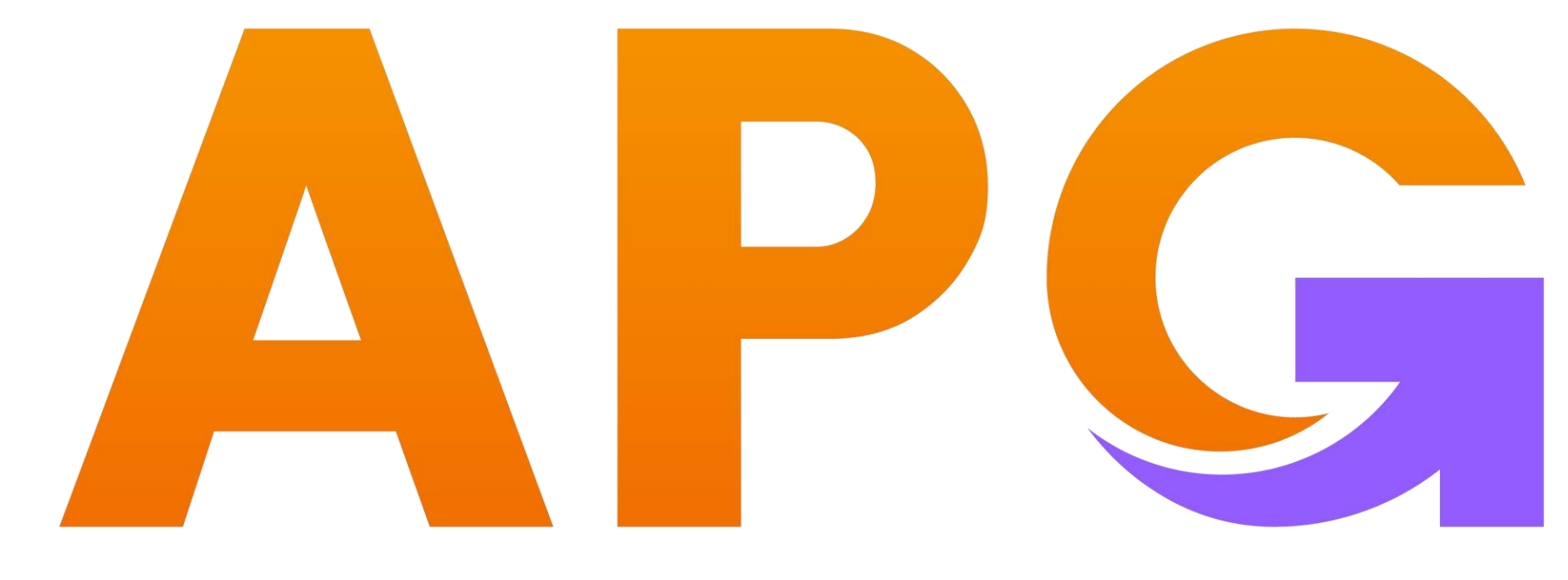

## Build Trust - Achieve Wealth

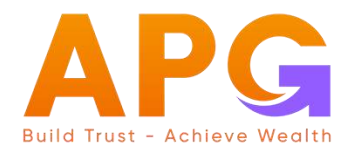

## HƯỚNG DẪN GIAO DỊCH TRÊN WEBSITE:

TRADING.APSI.VN

I. ĐĂNG NHẬP

APG

- II. DANH MỤC
- III. ĐẶT LỆNH
- IV. TỔNG HỢP LỆNH KHỚP
- V. THỊ TRƯỜNG
- VI. QUẢN LÝ TÀI SẢN
- VII. NỘP TIỀN
- VIII.HÕ TRỢ
- IX. QUẢN LÝ MENU MỞ RỘNG

### I. ĐĂNG NHẬP

### Quý khách truy cập đường link: <u>trading.apsi.vn</u> Nhập Số tài khoản và mật khẩu, chọn "Đăng nhập".

| -  | <b>S</b> 1 | ang gid | R.     |                         |                                 |                  |         |        |          |              |                            |             |           |          |       |       |          |                            |                |         |          |             |             |       | Å @      | -0         | Dang inhāp |
|----|------------|---------|--------|-------------------------|---------------------------------|------------------|---------|--------|----------|--------------|----------------------------|-------------|-----------|----------|-------|-------|----------|----------------------------|----------------|---------|----------|-------------|-------------|-------|----------|------------|------------|
|    |            |         |        |                         |                                 |                  | - × ×   |        |          |              |                            |             | 1         | *        |       |       |          |                            |                |         | *        |             |             |       |          |            |            |
|    |            |         | Lune.  |                         |                                 | all seven to the | me      |        | -        |              |                            | L. Million  |           |          |       |       |          |                            | and the second |         |          | ill al trac | u ndudi     |       |          | and the    | dan dan da |
|    |            | (h)     | little | (170                    | μı.                             |                  | h (1    | n. n.  | 10       | 11           | D.                         | 12          | inter .   | 110.00   | 199   | 300   | u 7      | b                          |                | 10      | -        | 105         | - 11K       | 171   | 17       |            | 1          |
|    |            |         | VNNDE  | x 1,300.02<br>6 (10 = 1 | 1-8.44 +0.641<br>11-8.44 +0.641 |                  |         |        |          | VN30 1,390 T | 0 (+12,45 +0<br>= 3 4 18 0 |             |           |          |       | HNX   | NDEX 240 | 0 (+0 18 +0<br>0 (+0 18 +0 |                |         |          |             | UPCON<br>D- |       |          |            |            |
|    |            |         | iim 🤇  | Q De                    | aja uurite dinat                | tâm 👻            |         | HOSE - | HNX +    | UPCOM -      | Chung                      | uyèn E      | IFs TP    | RL TPD   |       |       |          |                            |                |         |          |             |             |       | Báng g   | já classic | ₽ ^        |
|    | Trần       | Sàn     | TC     |                         |                                 | 86               | nmua    |        |          |              | ĸ                          | dip liệnh   |           |          |       |       | 66n (    | bán                        |                |         | Trion KI |             | Giá         |       | NN More  | NN Rán     | NN Boom    |
|    | ANALISA.   | 2010    |        | 014.3                   | KL 3                            | Olé 2            | KL2     | 6181   | KL 1     | маск         | Glá                        | KL          | t/-       | 4%       | Giá 1 | KL 1  | Giá 2    | KL2                        | 0163           | KIL S   | Tong tas | Cao         | TB          | Thiếp |          | (Viaid)    |            |
| *  | 56,7       |         | 53     |                         | 5 194                           |                  | 5 1450  | 56.7   | 598.2    |              |                            |             | +3.7      | +6.98%   |       |       |          |                            |                |         | 11,901   | 66.71       |             |       | 1,244.36 | 788,653    | 1,502,460  |
|    | 91.0       | 44.9    | 48.20  |                         | 50                              | 01               | a 2000) | 01.0   | 18107    | ALC: NO      |                            | -08117      |           | 1018279  | 5014  |       | DEB      | 400.8                      | .01.0          | 1,19981 | 15,552.1 | 01.4        | 10.27       | 45.80 | 2,791.62 | 2,150.07   | 1,580,010  |
| -  | 10.7       | 10149   | 10.45  |                         |                                 |                  |         | 10.1   | 10,690,4 | Course -     |                            |             |           | +1204    | 10.15 |       |          | 1005.0                     | 12.00          | 42271.6 | 10,774.4 |             |             |       | 4,092.5  | 9,423.53   | 715.691    |
| ŝ. |            | 25.45   | 27.95  | 27.8                    | 5 941 7                         |                  | inter i | 97.95  |          |              |                            |             |           |          |       |       | 28.06    |                            | 24 1           |         | 21083.7  |             |             |       | 1 189    | 1 598      |            |
|    | 7841       | 24:75   | 20.0   |                         |                                 |                  |         | 27.15  |          |              |                            |             |           | +220700  |       |       | 27.26    |                            |                |         | 24444.8  |             | 20128       |       | 1922.2   | 2954.17    | 1209.740   |
|    |            |         | 20.1   |                         |                                 | 26.2             |         | 26.8   |          |              |                            |             |           |          | 26.35 |       | 120.4    | 220.8                      | 26.45          |         | 7,888.3  |             |             |       | 500      | 500        |            |
|    |            |         | 67.9   |                         |                                 |                  |         |        |          |              |                            |             |           |          |       |       |          |                            |                |         | 2,426.9  |             |             |       | 92.6     | 513.1      | 357,709    |
|    |            | 119.1   | 128    | 128                     | 22.0                            |                  | 743     |        | .26.9    |              |                            |             |           |          |       |       |          |                            | 129.3          |         | 5,090.2  |             |             |       | 1,328.56 | 1,405.4    | 89,077.0   |
|    |            |         | 66     |                         |                                 |                  |         |        |          |              | 661                        | ui lòng dăn | g nhập đế | dát lènh |       |       |          |                            |                |         | 1,977.6  |             |             |       | 801.4    | 573        | 405,135    |
|    |            |         | 19.5   | 19                      | 96.5                            | 19.0             |         |        |          |              |                            |             |           |          |       |       |          |                            |                |         | 16,805.1 |             |             |       | 2,740,1  | 2,125.5    | 412,811    |
|    |            |         | 24,3   |                         |                                 | 24               | 9383    |        |          |              |                            |             |           |          |       |       |          |                            |                |         | 15,571.4 |             |             |       | 2,796.5  | 2,796.63   |            |
|    |            |         | 41.65  | 41.6                    | 5 47.6                          |                  |         |        |          |              |                            |             |           |          |       |       |          |                            |                |         | 6,861.7  |             |             |       | 1,639    | 2,366.6    | 168,418    |
|    |            |         | 61.3   |                         |                                 | 61.              | 1495    |        |          |              |                            |             |           |          |       |       |          |                            |                |         | 2,488.9  |             |             |       | 32.1     | 623,918    | 1,039,360  |
|    |            |         | 27.15  |                         |                                 |                  |         |        |          |              |                            | 1,133.4     |           | 0%       | 27,15 | 188.5 |          |                            |                |         | 16,229.8 |             |             |       | 650,794  | 1,915.24   | 1,755,960  |
|    |            |         | 60.5   |                         |                                 |                  |         |        |          |              | 60.3                       | 498.2       |           | 0%       | 60.9  | 286.4 | 60.4     |                            |                |         | 2,855.2  | 60.9        |             |       | 948.2    | 1,190.2    | 46,220.3   |
|    |            |         | 96.6   |                         |                                 |                  |         |        |          |              | 96.6                       | 35.6        |           | 05       | 96.6  |       |          |                            |                |         | 568.4    |             |             |       | 9.1      | 64         | 92,843.9   |
|    |            |         | 41.3   |                         |                                 |                  |         |        |          |              |                            |             |           |          |       |       | 41.3     | 10.5                       |                |         | 617.2    |             |             |       | 6.9      | 141.4      | 33,134.5   |
|    |            | 35.95   | 38.65  |                         |                                 |                  |         |        |          |              |                            |             |           |          |       |       | 38.65    | 233.6                      |                |         | 9,208.7  |             |             |       | 678.315  | 1,230.16   | 152,123    |

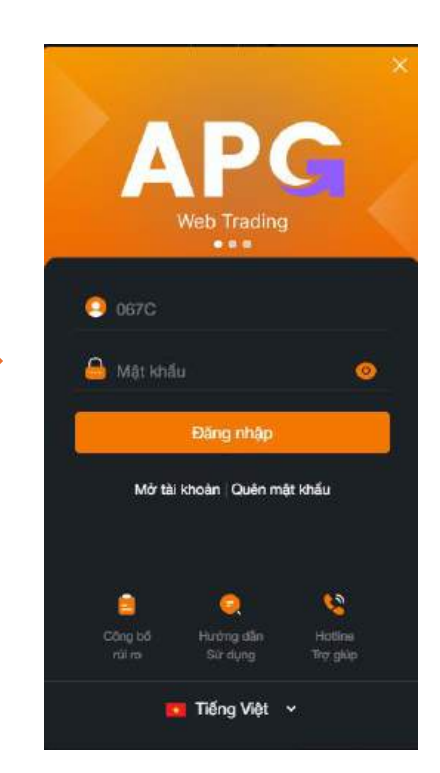

#### II. DANH MỤC

- 1. Quản lý Danh mục quan tâm
  - Tạo mới Danh mục quan tâm: Nhập tên Danh mục, bấm (+) để tạo Danh mục quan tâm thành công
  - Thêm mã quan tâm vào danh mục ở ô Thêm hoặc Tìm kiếm

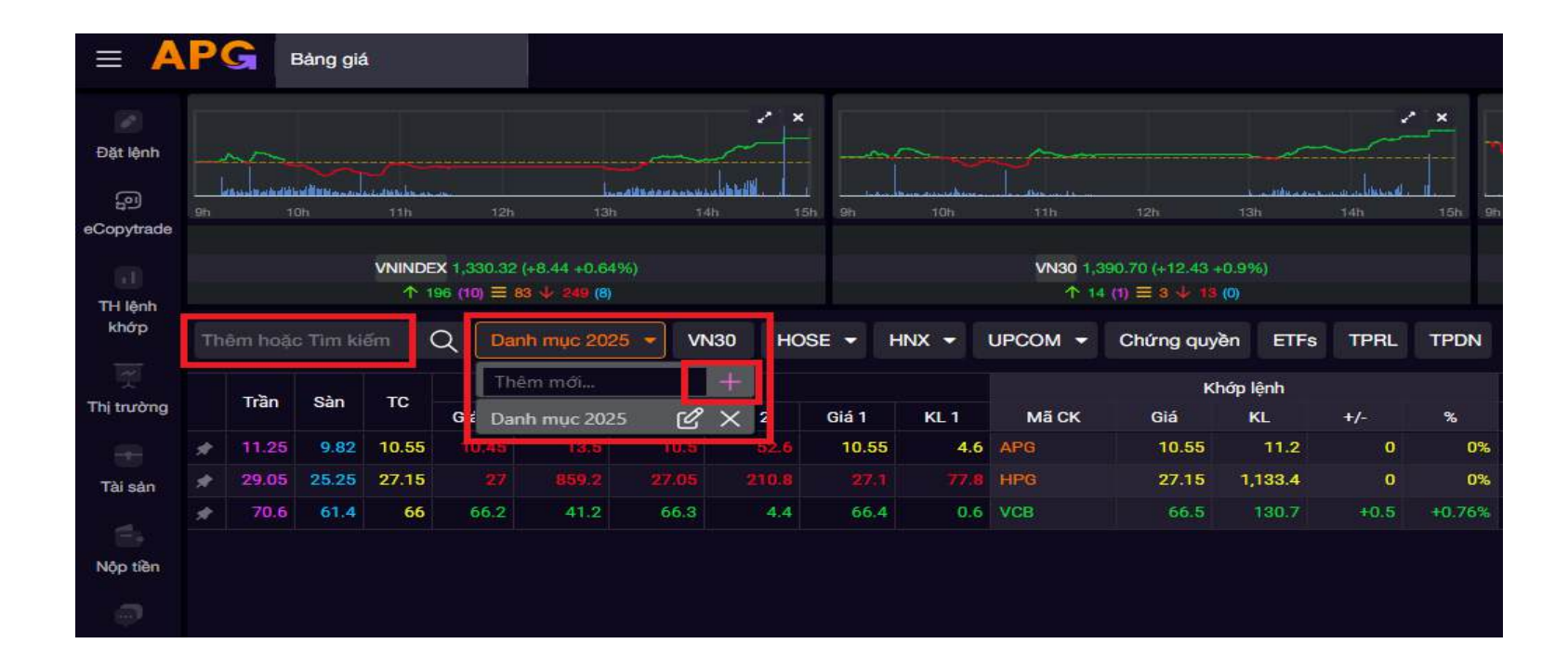

### 2. Danh mục sở hữu:

- Hiển thị danh sách các mã chứng khoán Quý khách đang sở hữu
- Click 1 lần vào mã chứng khoán để chuyển sang màn hình "Thông tin cổ phiếu"
- Click 2 lần vào Mã chứng khoán để hiển thị màn hình "Đặt lệnh nhanh"

| = 🦊        | P   | G    | Lệnh nh | ianh  | Bår           | ng giá                    |     |         |                   |       |               |                     |           |          |       |        |        |                         |                            |              |      | 8 M     | 11:27:50 | 067C0000 | 27 00 •                      | Ð                           | r Q    | <b>\$</b>  |
|------------|-----|------|---------|-------|---------------|---------------------------|-----|---------|-------------------|-------|---------------|---------------------|-----------|----------|-------|--------|--------|-------------------------|----------------------------|--------------|------|---------|----------|----------|------------------------------|-----------------------------|--------|------------|
| Dât lệnh   |     |      |         |       |               |                           | ,   | *       |                   |       |               |                     |           | ,        | *     |        |        |                         |                            |              | /    | · - *   |          |          |                              |                             |        | < ×        |
|            |     |      |         |       |               |                           |     | 144. 01 |                   |       |               |                     |           |          | 150   |        |        |                         |                            |              |      | 150 00  |          |          |                              |                             |        | in 556     |
| THIệnh     |     |      |         | VN    | INDE          | X - (0.00 0.00%)          |     |         |                   |       | VNSO          | - (0.00 0.009       | 6)        |          |       |        | i.     | NXINDEX 1               |                            |              |      |         |          | UPCO     | MINDEX 91.                   | 13 (0.00 0.00               | 96)    | Ŭ          |
| khóp       |     |      |         |       | 1 0 0<br>- CP | 0) ≡ 0 ⊕ 10 (0)<br>TY VND |     |         |                   |       | 1 0 0<br>- CP | 0 = 0 4 0<br>Ty VND | (0)       |          |       |        |        | - ↑ 3 (1<br>311,093 CP- | n ≡ 5.4 2 n<br>10.9 Ty VND | D)<br>- ODTT |      |         |          | 202,63   | 1 + 0 m ≡ 3<br>4 CP - 3 Tγ V | : 🕹 🖣 (0)<br>ND - KL Liên t | UC .   |            |
| Thị trường | The |      |         | iếm ( | q             | Danh mục sở hữu           |     | Thỏa t  | huận <del>-</del> | HNX - | UPCON         | l <del>v</del> Phá  | ii sinh 👻 | Chứng qu | yèn E | TFs TP | RL TPO | N D3                    | ^                          |              |      |         |          |          |                              |                             |        | Lat.       |
| 1960       |     |      |         |       |               |                           | +   |         |                   |       |               | ж                   | hớp lênh  |          |       |        |        | В                       | èn bán                     |              |      |         |          | Giá      |                              |                             |        |            |
|            |     | TC   | Trần    | Sàn   | (iii          | Danh mục sở hữu           | 2   | Giá     | 1                 | KL 1  | MāCK          | Giá                 | KL        | +/-      | 2     | Giá 1  | KL 1   | Giá 2                   | KL 2                       | Giá 8        | KL 3 | Tổng KL | Cao      | TB       | Tháp                         | NN Mua                      | NN Bán | NN Room    |
| Taisan     |     | 12.5 |         |       |               | Danh mur 2025             | 0 × |         |                   | BB    | s             |                     |           |          |       |        |        |                         |                            |              |      |         |          |          |                              |                             |        | 2,903.675  |
|            | *   | 34.7 |         | 29.5  |               | Contractors               |     |         |                   | вс    | с             |                     |           |          |       |        |        |                         |                            |              |      |         |          |          |                              |                             |        | 58,313.132 |
| Nộp tiên   | #   | 41   |         | 36.9  |               |                           |     |         |                   | BV    | s             | 41                  | 0.1       |          | 0%    | 4      | 0.4    |                         |                            |              |      | 1.9     | 41       | 41       | 41                           |                             |        | 200        |
|            | #   | 15   |         |       |               |                           |     |         |                   | вх    | н             |                     |           |          |       |        |        |                         |                            |              |      |         |          |          |                              |                             |        | 1,475.899  |
|            | #   | 23.8 |         |       |               |                           |     |         |                   | SH    | S             | 23.8                | 0.1       |          | 03    | ¥      |        |                         |                            |              |      | 50      | 23.8     | 23.8     | 23.8                         |                             |        | 200        |
| Houg       |     |      |         |       |               |                           |     |         |                   |       |               |                     |           |          |       |        |        |                         |                            |              |      |         |          |          |                              |                             |        |            |
|            |     |      |         |       |               |                           |     |         |                   |       |               |                     |           |          |       |        |        |                         |                            |              |      |         |          |          |                              |                             |        |            |
|            |     |      |         |       |               |                           |     |         |                   |       |               |                     |           |          |       |        |        |                         |                            |              |      |         |          |          |                              |                             |        |            |
| Thêm mới   |     |      |         |       |               |                           |     |         |                   |       |               |                     |           |          |       |        |        |                         |                            |              |      |         |          |          |                              |                             |        |            |

### 3. Danh mục niêm yết:

- Hiển thị danh mục chứng khoán niêm yết
- Tổng hợp theo sàn/Index/Ioại chứng khoán

| Ton<br>Ton<br>Tradic Tin<br>Bin S                                                                                                    | Tin<br>VNNCE<br>∳ 11<br>Tim kiém ( | 121<br>(1330 39 (4<br>6 (14) ≡ 33<br>2 Danh                                                                                                    | 120<br>120<br>144 - 0.64%)<br>1 - 00<br>1 - 00<br>1 |                                                                                                    | Í.                                                                                                    |                                                                                                    | 101                                                                                                    | Transie                                                                                                    | TEN 1                                                                                                    |                                                                                                    | , j<br>, j<br>, j                                                                                                    | *                                                                                                    |                                                                                                    |                                                                                                    |                                                                                                    |                                                                                                    |                                                                                                    | , c.É.                                                                                                    | ×                                                                                                    |                                                                                                    |                                                                                                    |                                                                                                    |                                                                                                    |                                                                                                    |                                                                                                    |
|----------------------------------------------------------------------------------------------------|------------------------------------|----------------------------------------------------------------------------------------------------|----------------------------------------------------------------------------------------------------|----------------------------------------------------------------------------------------------------|----------------------------------------------------------------------------------------------------|----------------------------------------------------------------------------------------------------|----------------------------------------------------------------------------------------------------|----------------------------------------------------------------------------------------------------|----------------------------------------------------------------------------------------------------|----------------------------------------------------------------------------------------------------|----------------------------------------------------------------------------------------------------|----------------------------------------------------------------------------------------------------|----------------------------------------------------------------------------------------------------|----------------------------------------------------------------------------------------------------|----------------------------------------------------------------------------------------------------|----------------------------------------------------------------------------------------------------|----------------------------------------------------------------------------------------------------|----------------------------------------------------------------------------------------------------|----------------------------------------------------------------------------------------------------|----------------------------------------------------------------------------------------------------|----------------------------------------------------------------------------------------------------|----------------------------------------------------------------------------------------------------|----------------------------------------------------------------------------------------------------|----------------------------------------------------------------------------------------------------|----------------------------------------------------------------------------------------------------|
| ton<br>Node Tir<br>Jan S                                                                                                    | Th<br>VMACE<br>1 Th<br>Tim kien    | 121<br>(1,330,52 (4<br>6 (10) ≡ 83<br>2 Danh                                                                                                    | 125<br>125<br>144 +0.64%)<br>• 90 10                                                                                                    |                                                                                                    |                                                                                                    |                                                                                                    | 101                                                                                                    | and a second second sec | 121                                                                                                    |                                                                                                    |                                                                                                    |                                                                                                    |                                                                                                    |                                                                                                    |                                                                                                    |                                                                                                    |                                                                                                    |                                                                                                    |                                                                                                    |                                                                                                    |                                                                                                    |                                                                                                    |                                                                                                    |                                                                                                    |                                                                                                    |
| hodo Ti<br>an S                                                                                                    | vin<br>vin<br>tro kiem             | 121<br>(1,200,12 (4<br>0,014) ≡ 101<br>2 Danh                                                                                                    | 12h                                                                                                    |                                                                                                    |                                                                                                    | na ba                                                                                                    | 200 E                                                                                                    | ,TR.                                                                                                    | - 191                                                                                                    | ) - merece<br>Ma                                                                                                    | y dara                                                                                                    | 1. J. 1. 1. 1. 1. 1. 1. 1. 1. 1. 1. 1. 1. 1.                                                                                                    |                                                                                                    |                                                                                                    |                                                                                                    |                                                                                                    |                                                                                                    |                                                                                                    |                                                                                                    |                                                                                                    |                                                                                                    |                                                                                                    |                                                                                                    |                                                                                                    |                                                                                                    |
| ton<br>hode Ti<br>àn S                                                                                                    | The<br>VNNDE<br>1 The<br>Tim Kiem  | ान्न<br>द 1,500,50 (40<br>6 (10) ≡ 60 (<br>2 Danh                                                                                                    | 125<br>14 -0.64%)<br>• • • • •                                                                                                    | Mu                                                                                                    | 10- 1                                                                                                    |                                                                                                    | 201                                                                                                    | ALC: N                                                                                                    | TE 1                                                                                                    |                                                                                                    |                                                                                                    | Annual Statement                                                                                                    |                                                                                                    |                                                                                                    |                                                                                                    |                                                                                                    | i and                                                                                                    |                                                                                                    | Nesse                                                                                                    | بالالتأر أحماره                                                                                                    | and the second                                                                                                    | (E)                                                                                                    |                                                                                                    | an a shi na                                                                                                    | And a set of the set of the set o |
| hoác Ti<br>Sn S                                                                                                    | vinde<br>1 ti<br>Tim klém (        | (1,500,50 (+)<br>6 (10) ≡ 10<br>2 Danh                                                                                                    | 144 +0.64%)<br>In <b>200</b> mile 2025 -                                                                                                    |                                                                                                    |                                                                                                    |                                                                                                    |                                                                                                    |                                                                                                    |                                                                                                    |                                                                                                    |                                                                                                    | in m                                                                                                    | 199                                                                                                    | th                                                                                                    | 18                                                                                                    | 1 0                                                                                                    | B                                                                                                    | 10                                                                                                    | 19h                                                                                                    | 180                                                                                                    |                                                                                                    |                                                                                                    | - 10                                                                                                    |                                                                                                    | hi 185                                                                                                    |
| hodo Ti<br>an s                                                                                                    | ¶ ¶<br>Tim klëm                    | c (19)≡inn<br>2 Danh                                                                                                    | mur 2025 -                                                                                                    |                                                                                                    |                                                                                                    |                                                                                                    |                                                                                                    | VN30 111                                                                                                    |                                                                                                    |                                                                                                    |                                                                                                    |                                                                                                    |                                                                                                    | HNX                                                                                                    | NCEX SING                                                                                                    |                                                                                                    | 27961                                                                                                    |                                                                                                    |                                                                                                    |                                                                                                    | UPCOM                                                                                                    |                                                                                                    |                                                                                                    |                                                                                                    |                                                                                                    |
| hodo Ti<br>làn S                                                                                                    |                                    | 2 Danh                                                                                                    | mue 2025 -                                                                                                    |                                                                                                    |                                                                                                    |                                                                                                    |                                                                                                    |                                                                                                    | m==++10m                                                                                                    |                                                                                                    |                                                                                                    |                                                                                                    |                                                                                                    |                                                                                                    | -17 m 🚍                                                                                                    |                                                                                                    |                                                                                                    |                                                                                                    |                                                                                                    |                                                                                                    | + 11                                                                                                    | a uni 🗐 🖬                                                                                                    |                                                                                                    |                                                                                                    |                                                                                                    |
| ian s                                                                                                    |                                    |                                                                                                    |                                                                                                    | VN30                                                                                                    | HOSE .                                                                                                    | - HND                                                                                                    | (- UP                                                                                                    | сом -                                                                                                    | Chứng quyền                                                                                                    | ETFs                                                                                                    | TPRL                                                                                                    | TPON                                                                                                    |                                                                                                    |                                                                                                    |                                                                                                    |                                                                                                    |                                                                                                    |                                                                                                    |                                                                                                    |                                                                                                    |                                                                                                    |                                                                                                    | Báng g                                                                                                    | ilà classic                                                                                                    | B ^                                                                                                    |
| an s                                                                                                    |                                    |                                                                                                    |                                                                                                    | Bên mua                                                                                                    | HOSE                                                                                                    |                                                                                                    |                                                                                                    |                                                                                                    | Khć                                                                                                    | ip lệnh                                                                                                    |                                                                                                    |                                                                                                    |                                                                                                    |                                                                                                    | Bên t                                                                                                    | iân                                                                                                    |                                                                                                    |                                                                                                    |                                                                                                    |                                                                                                    | OIA                                                                                                    |                                                                                                    |                                                                                                    |                                                                                                    |                                                                                                    |
|                                                                                                    | Sâri TC                            | Glá 3                                                                                                    | KLB                                                                                                    | GIÁ 2                                                                                                    | tak                                                                                                    |                                                                                                    |                                                                                                    | ні ск                                                                                                    | Giá                                                                                                    | x1                                                                                                    |                                                                                                    |                                                                                                    | Giá 1                                                                                                    | KL 1                                                                                                    | Giá Z                                                                                                    | KL 2                                                                                                    | Giá 3                                                                                                    | KL 3                                                                                                    | Tổng KL                                                                                                    | Cao                                                                                                    | тв                                                                                                    | Thấp -                                                                                                    | NN Mua                                                                                                    | NN Bản                                                                                                    | NN Room                                                                                                    |
|                                                                                                    | 24.3 26.1                          |                                                                                                    | 78.7                                                                                                    | 26.25                                                                                                    | Thủa thu                                                                                                    | uán                                                                                                    |                                                                                                    |                                                                                                    |                                                                                                    |                                                                                                    |                                                                                                    |                                                                                                    | 26:35                                                                                                    |                                                                                                    | 26,4                                                                                                    | 220.8                                                                                                    | 26.45                                                                                                    |                                                                                                    | 7,888.3                                                                                                    |                                                                                                    |                                                                                                    |                                                                                                    | 500                                                                                                    | 500                                                                                                    |                                                                                                    |
| 14:2                                                                                                    | 73.2 78.7                          |                                                                                                    |                                                                                                    |                                                                                                    | 1053                                                                                                    | 2271                                                                                                    | 1921                                                                                                    |                                                                                                    |                                                                                                    |                                                                                                    |                                                                                                    |                                                                                                    |                                                                                                    |                                                                                                    |                                                                                                    |                                                                                                    |                                                                                                    |                                                                                                    | 398.6                                                                                                    | 78.7                                                                                                    |                                                                                                    |                                                                                                    | 44.11                                                                                                    | 97.8                                                                                                    | 330,856                                                                                                    |
| 12.2                                                                                                    | 36.7 39.45                         |                                                                                                    |                                                                                                    |                                                                                                    |                                                                                                    |                                                                                                    |                                                                                                    |                                                                                                    |                                                                                                    |                                                                                                    |                                                                                                    |                                                                                                    |                                                                                                    |                                                                                                    |                                                                                                    |                                                                                                    |                                                                                                    |                                                                                                    | 3,733.5                                                                                                    |                                                                                                    |                                                                                                    |                                                                                                    | 13,25                                                                                                    | 614,414                                                                                                    | 869,730                                                                                                    |
| 56.1 4                                                                                                    | 48,85 52.5                         |                                                                                                    |                                                                                                    |                                                                                                    |                                                                                                    |                                                                                                    |                                                                                                    |                                                                                                    |                                                                                                    |                                                                                                    |                                                                                                    |                                                                                                    |                                                                                                    |                                                                                                    |                                                                                                    |                                                                                                    |                                                                                                    |                                                                                                    | 523.6                                                                                                    |                                                                                                    |                                                                                                    |                                                                                                    | 23.3                                                                                                    | 46.8                                                                                                    | 166,271                                                                                                    |
| 4.55 38                                                                                                    | 8.78 41.65                         | 41.65                                                                                                    | 47.6                                                                                                    |                                                                                                    |                                                                                                    |                                                                                                    |                                                                                                    |                                                                                                    |                                                                                                    |                                                                                                    |                                                                                                    |                                                                                                    |                                                                                                    |                                                                                                    |                                                                                                    |                                                                                                    |                                                                                                    |                                                                                                    | 6,851.7                                                                                                    |                                                                                                    |                                                                                                    |                                                                                                    | 1,539                                                                                                    | 2,366.0                                                                                                    | 168,418                                                                                                    |
|                                                                                                    | 128                                | 128.8                                                                                                    | 22.9                                                                                                    |                                                                                                    | 74.9                                                                                                    |                                                                                                    | 26.9                                                                                                    |                                                                                                    |                                                                                                    |                                                                                                    |                                                                                                    |                                                                                                    | 129.1                                                                                                    |                                                                                                    | 129.2                                                                                                    | 34.6                                                                                                    | 129 13                                                                                                    | 13,6                                                                                                    | 5,090.2                                                                                                    |                                                                                                    |                                                                                                    |                                                                                                    | 1,328.56                                                                                                    | 1,405.4                                                                                                    | 89,077.6                                                                                                    |
| 124                                                                                                    | 61 67.7                            |                                                                                                    |                                                                                                    |                                                                                                    |                                                                                                    |                                                                                                    |                                                                                                    |                                                                                                    |                                                                                                    |                                                                                                    |                                                                                                    |                                                                                                    |                                                                                                    |                                                                                                    |                                                                                                    |                                                                                                    |                                                                                                    |                                                                                                    | 1,195.1                                                                                                    |                                                                                                    |                                                                                                    |                                                                                                    | 8.3                                                                                                    | 206.674                                                                                                    | 1,107,500                                                                                                    |
| 195 32                                                                                                    | 215 34.55                          |                                                                                                    |                                                                                                    |                                                                                                    |                                                                                                    |                                                                                                    |                                                                                                    |                                                                                                    |                                                                                                    |                                                                                                    |                                                                                                    |                                                                                                    |                                                                                                    |                                                                                                    |                                                                                                    |                                                                                                    |                                                                                                    |                                                                                                    | 2,533.5                                                                                                    | 24.0                                                                                                    |                                                                                                    |                                                                                                    | 206.7                                                                                                    | 95.9                                                                                                    | 492,391                                                                                                    |
|                                                                                                    | 21.4 23                            |                                                                                                    |                                                                                                    |                                                                                                    |                                                                                                    |                                                                                                    |                                                                                                    |                                                                                                    | 177.00                                                                                                    | 1000                                                                                                    |                                                                                                    |                                                                                                    |                                                                                                    | 100.5                                                                                                    |                                                                                                    |                                                                                                    |                                                                                                    |                                                                                                    | 10,740.3                                                                                                    | 222.00                                                                                                    |                                                                                                    |                                                                                                    | 197.646                                                                                                    | 2,400.47                                                                                                    | 8,308.18                                                                                                    |
|                                                                                                    | Date 27.15                         |                                                                                                    |                                                                                                    |                                                                                                    |                                                                                                    |                                                                                                    |                                                                                                    |                                                                                                    | 27/15                                                                                                    | 1,100.4                                                                                                    |                                                                                                    | 174                                                                                                    | 27.15                                                                                                    | 188.5                                                                                                    |                                                                                                    |                                                                                                    |                                                                                                    | 464.4                                                                                                    | 10,229.6                                                                                                    | 440                                                                                                    |                                                                                                    |                                                                                                    | 41,208                                                                                                    | 1,915.24                                                                                                    | 1,750,960                                                                                                    |
|                                                                                                    | 22.6 24.9                          |                                                                                                    |                                                                                                    | 94.9                                                                                                    | 938.5                                                                                                    | 24.95                                                                                                    | 52.8                                                                                                    | MRG                                                                                                    | 944                                                                                                    |                                                                                                    | 6017                                                                                                    |                                                                                                    | -                                                                                                    | 168./                                                                                                    | 24.45                                                                                                    | 791.6                                                                                                    | 9.8 6                                                                                                    | 578.7                                                                                                    | 15571.4                                                                                                    | 144                                                                                                    |                                                                                                    |                                                                                                    | 2796.5                                                                                                    | 2,040,15                                                                                                    | 120,040                                                                                                    |
| 72.6                                                                                                    | 63.2 67.9                          | 68.7                                                                                                    | 51.6                                                                                                    | 68.3                                                                                                    | 28.8                                                                                                    | 68.4                                                                                                    | 12.6                                                                                                    | MSN                                                                                                    | 68.5                                                                                                    |                                                                                                    |                                                                                                    | +0.885                                                                                                    | 68.5                                                                                                    |                                                                                                    | 08.0                                                                                                    | 85.2                                                                                                    | 68.7                                                                                                    |                                                                                                    | 2475.9                                                                                                    | 68.8                                                                                                    | 68.29                                                                                                    |                                                                                                    | 92.6                                                                                                    | 513.1                                                                                                    | 357.709                                                                                                    |
|                                                                                                    | 561 60.3                           |                                                                                                    |                                                                                                    |                                                                                                    |                                                                                                    |                                                                                                    |                                                                                                    | MWG                                                                                                    | 60.3                                                                                                    | 498.2                                                                                                    | Ø                                                                                                    | 0%                                                                                                    | 60.3                                                                                                    | 286.4                                                                                                    |                                                                                                    |                                                                                                    |                                                                                                    |                                                                                                    | 2,855.2                                                                                                    | 60.3                                                                                                    |                                                                                                    |                                                                                                    | 948.2                                                                                                    | 1,190.2                                                                                                    | 46,220.2                                                                                                    |
| L.15 St                                                                                                    | 8.45 41.3                          |                                                                                                    |                                                                                                    |                                                                                                    |                                                                                                    |                                                                                                    |                                                                                                    |                                                                                                    |                                                                                                    |                                                                                                    |                                                                                                    |                                                                                                    |                                                                                                    |                                                                                                    | 41.3                                                                                                    | 10.5                                                                                                    |                                                                                                    |                                                                                                    | 617.2                                                                                                    |                                                                                                    |                                                                                                    |                                                                                                    | 6.9                                                                                                    | 141.4                                                                                                    | 33,134.2                                                                                                    |
|                                                                                                    | 46.8 50.3                          |                                                                                                    |                                                                                                    |                                                                                                    |                                                                                                    |                                                                                                    |                                                                                                    |                                                                                                    |                                                                                                    |                                                                                                    |                                                                                                    |                                                                                                    |                                                                                                    |                                                                                                    |                                                                                                    |                                                                                                    |                                                                                                    |                                                                                                    | 1,549.5                                                                                                    |                                                                                                    |                                                                                                    |                                                                                                    | 11.99                                                                                                    | 1,008.1                                                                                                    | 514,169                                                                                                    |
| 2.65 30                                                                                                    | 0.95 11.75                         |                                                                                                    |                                                                                                    |                                                                                                    | 2,193,4                                                                                                    |                                                                                                    | 5495.4                                                                                                    | SHR                                                                                                    |                                                                                                    |                                                                                                    |                                                                                                    |                                                                                                    |                                                                                                    |                                                                                                    |                                                                                                    | 3,268.9                                                                                                    |                                                                                                    |                                                                                                    | 84,692.3                                                                                                    |                                                                                                    |                                                                                                    |                                                                                                    | 4,092.5                                                                                                    | 5,423.53                                                                                                    | 965,173                                                                                                    |
|                                                                                                    | 18.5 19.85                         |                                                                                                    |                                                                                                    |                                                                                                    |                                                                                                    |                                                                                                    |                                                                                                    |                                                                                                    |                                                                                                    |                                                                                                    |                                                                                                    |                                                                                                    |                                                                                                    |                                                                                                    | 19.85                                                                                                    | 46.6                                                                                                    |                                                                                                    |                                                                                                    | 2,007                                                                                                    | 19.85                                                                                                    |                                                                                                    |                                                                                                    | 23,8                                                                                                    | 328.5                                                                                                    | 137,231                                                                                                    |
| 1.45 24                                                                                                    | 4.75 26.6                          |                                                                                                    |                                                                                                    |                                                                                                    |                                                                                                    |                                                                                                    |                                                                                                    |                                                                                                    |                                                                                                    |                                                                                                    |                                                                                                    |                                                                                                    |                                                                                                    |                                                                                                    | 97.95                                                                                                    |                                                                                                    |                                                                                                    | 1404.4                                                                                                    | 24.444.9                                                                                                    | 197.45                                                                                                    | 26.72                                                                                                    |                                                                                                    | 1022.0                                                                                                    |                                                                                                    |                                                                                                    |
| 94.7<br>42.2<br>56.1<br>4.55<br>36.9<br>72.4<br>5.95<br>5.4<br>5<br>72.6<br>72.6<br>72.6<br>72.6<br>72.6<br>72.6<br>52.8<br>1.15<br>52.8<br>1.15<br>52.8<br>1.15<br>52.8<br>1.3<br>45 |                                    | 73.2         76.7           36.7         39.45           48.05         82.5           35.78         41.65           119.1         128           63         67.7           32.15         34.56           21.4         22           32.4         34.8           32.4         34.8           32.4         54.8           32.4         54.8           35.4         46.8           63.2         67.9           36.4         41.3           46.6         60.3           36.45         41.3           40.68         61.1.78           10.85         19.85           26.75         26.6 | 78.2         78.7         78.67           26.7         39.45         30           40.85         52.5         31.8           58.78         41.65         41.65           119.1         128         126.8           60         67.7         61           22.1         24.55         31           21.4         23         22.65           22.6         24.2         24.25           63.2         67.9         08.7           55.1         603         50.9           58.45         41.3         40.30           46.8         602         49.8           10.98         17.75         12.3           10.85         19.85         19.45           24.75         26.6         27.05                                                                                                    | 78.2         78.7         78.0         8.2           36.7         39.45         30         31.71           48.85         52.5         51.8         23.5           58.78         41.65         41.45         47.6           119.1         120         126.5         22.9           63         67.7         7.7         112           22.14         23         22.46         34.83           21.4         23         22.46         34.83           32.4         34.8         34.05         500           32.4         34.8         35.0         37.70           32.4         34.8         35.0         77.0           35.2         67.9         06.2         51.6           65.1         60.3         50.9         77.9           36.45         41.3         41.45         97.7           46.8         60.3         79.0         54.2           70.05         17.35         12.3         1.092.3           10.5         19.55         79.46         24.2           10.5         19.55         79.46         24.2 | 78.2         78.7         78.9         3.2         77           36.7         39.45         30         312.1         39.05           40.85         52.5         31.0         23.5         52           58.78         41.65         41.66         47.6         41.7           119.1         128         126.5         22.9         128.9           66         67.7         n.7         112         97.1           22.14         23         32.06         248.8         22.8           58.26         27.15         27         659.2         27.06           32.4         34.8         100.05         34.1         24.9           32.4         34.8         100.05         34.1         24.9           32.4         34.8         100.05         34.1         24.9           35.2         67.9         0.8.2         51.6         0.8.3           56.61         60.3         .50.9         77.00         60           58.45         41.3         31.05         9.7         41.1           46.8         60.2         .92.3         1.092.3         12.85         1.05           10.85         19.65         1.09 | 73.2         78.7         76.9         9.2         77         112           36.7         39.45         30         31.21         30.95         23           40.95         52.5         31.8         23.5         52         8.7           119.7         128         12.6         32.5         52         8.7           119.7         128         12.6         42.9         12.5         74.9           66         67.7         n1         112         97.1         37.5           32.14         23         32.55         33.8         32.9         12.5         74.9           61         67.7         n1         112         97.1         37.5           32.15         34.55         33.8         34.00         32.0         31.0         31.0           21.4         23         32.75         254.8         27.76         21.6         32.4         39.8         36.1         131           22.6         24.9         24.23         24.9         39.5         35.1         131         31.0         32.4         34.8         34.0         30.1         131         32.6         28.8         36.5         36.5         36.5         36. | 78.2         78.7         78.0         9.2         77         152         72.1           36.7         39.45         30         312.1         30.05         24.         29.1           46.85         52.5         51.0         22.5         52         8.2         90.1           58.75         41.05         41.45         47.6         41.7         11         41.75           119.1         128         128.0         22.9         124.9         7.4.9         129           66         67.7         67         112         67.1         27.6         67.3           21.6         24.55         3.4         31.9         34.05         13.9         34.1           21.4         23.         22.05         348.8         27.0         08.1         27.6           25.82         27.15         27         650.2         27.06         24.8         22.1           32.4         34.8         34.05         50         34.1         131         34.16           22.6         24.3         24.53         68.2         98.5         24.95           65.2         67.9         08.2         91.6         68.5         28.8         08.4 | 78.2         78.7         78.0         9.2         77         112         77         123         78.1         43.2           36.3         39.45         30         312.1         39.05         24.         28.1         38.4           40.85         52.5         51.0         22.5         52         62         62         20.1         112           58.78         41.05         41.85         47.6         41.7         11         41.75         3           119.1         128         126.5         22.9         128.9         7.4.9         129         26.6           60         67.7         67.7         112         67.1         37.5         67.9         2.6.3           21.6         34.55         34         21.9         34.65         65.1         37.6         7.9         2.6.3           21.4         22         22.05         34.8         34.05         50         34.1         31.1         34.15         7.6           32.4         34.8         34.05         50         34.1         131         34.15         7.5           35.6         67.0         68.2         51.6         68.3         28.8         68.4                                                                                                    | 78.2         76.7         76.0         8.2         77         152         78.1         43.2         152           36.7         99.45         30         312.1         39.05         2.8         2.8.1         7.8.0         8.4           40.85         52.5         51.0         22.5         52         8.3         50.1         122         99.4           58.75         41.05         41.85         42.5         52         8.3         50.1         122         99.4           58.75         41.05         41.85         47.0         41.7         11         41.75         1         7.6           119.1         128         120.5         22.9         128.9         7.4.9         192         2.6.0         FTT           66         67.7         67.7         112         67.1         27.5         67.9         2.6.5         66.6           21.4         22         22.06         44.8         27.26         645.1         27.6         64.7         1197           22.6         24.3         48.4         50.5         27.76         716.6         27.7         71.1         17.77           22.4         34.4         34.05         50 | 78.2         78.7         78.0         8.2         77         152         78.4         4.3         452         77.5           38.7         99.45         39         312.1         29.05         2.8         2.8.1         78.0         8.0         29.1           40.85         52.5         51.0         22.5         52         8.7         50.1         122         99.4         38.0         29.3           58.75         41.65         41.85         47.6         41.7         11         41.75         3         67.6         41.8           119.1         128         126.5         22.9         128.9         74.9         129         26.6         777         129           66         67.7         67         112         67.1         27.6         67.3         67.2         67.2           21.4         22.5         22.6         185.1         27.6         48.8         46.8         67.2           22.4         34.8         34.05         50         34.1         131         44.15         11.97         34.15           22.4         34.8         34.05         50         34.1         131         44.15         16.99         22.4     < | 78.2         78.7         78.0         9.2         77         11.5         77.1         4.2         60.5         77.3         3.8.8           38.7         39.45         39         31.21         39.05         24         28.1         78.4         42.605         27.3         3.8.8           49.85         52.5         51.0         22.5         52         8.7         90.1         12.2         90.41         32.2         37.2           58.75         41.65         41.85         47.6         41.7         11         41.75         3         CTIS         41.8         1.64.2           119.1         128         126.0         22.9         128.9         7.4.0         129         26.6         FTT         129         160.1           66         67.7         6.7         112         67.1         27.6         67.7         2.8.3         60.5         67.2         2.4.9           321.5         24.55         28.4         21.9         94.65         12.4         34.1         8.1         67.3         67.4         67.4         67.4         67.4         67.4         67.4         67.4         67.4         67.4         67.4         67.4         67.4 | Table Trade         Trade Truth         Trade Truth         Table Truth         Table Truth <thtable th="" truth<=""> <thtable th="" truth<=""></thtable></thtable> | 78.2         78.7         78.0         9.2         77         11.2         71         4.2         61.2         77.3         8.8.8         4.1.4         1.7           38.7         39.45         30         312.1         39.05         28.8         28.1         78.8         840         30.3         22.5.4         -0.36         -0.364         -0.364         -0.364         -0.364         -0.364         -0.364         -0.364         -0.364         -0.364         -0.364         -0.364         -0.364         -0.364         -0.364         -0.364         -0.364         -0.364         -0.364         -0.364         -0.364         -0.364         -0.364         -0.364         -0.364         -0.364         -0.364         -0.364         -0.364         -0.364         -0.364         -0.364         -0.364         -0.364         -0.364         -0.364         -0.364         -0.364         -0.364         -0.364         -0.364         -0.364         -0.364         -0.364         -0.364         -0.364         -0.364         -0.364         -0.364         -0.364         -0.364         -0.364         -0.364         -0.364         -0.364         -0.364         -0.364         -0.364         -0.364         -0.364         -0.364         -0.364 | 78.2         78.7         78.0         8.7         77         112         77         4.2         112         77.3         8.8.8         4.1.4         1.798         7773           38.7         39.45         39         312.1         39.05         28.8         28.1         78.8         840         303         22.1.4         4.3.8         4.0.94         322.5         32.8         38.7         99.15         32.2         52.5         51.0         22.5         52         8.7         90.11         32.2         97.3         8.8.8         4.0.9         322.4         4.0.9         42.9         38.2         32.2         4.9.8         48.2         52.5         51.0         22.9         12.8         74.0         129         56.6         777         129         186.1         +1         10.78         129.1           66         67.7         67         112         67.1         27.5         67.9         28.5         66.6         67.2         4.0         4.8         41.34         10.4         13.5         67.6         67.7         67.7         67.7         67.7         67.7         67.7         67.7         67.7         67.7         67.7         67.7         67.7         67.7 | 78.2         78.7         78.0         8.2         77         1100 than         4.3         1100 than         77.3         8.8         4.4         1,100         77.5         2.4         2.100         77.5         8.8         4.4         1,100         77.5         2.4         2.100         30.5         2.24         9.945         30.4         3.121         2.905         2.8         2.8         1         78.8         8.6         30.5         2.24.9         0.314         4.059         2.24.9         0.314         4.03         3.22.5         4.3         4.017         11         41.75         1         0.75         4.1.8         1.042.3         4.0.3         4.0.3         4.0.3         4.0.3         4.0.3         4.0.3         4.0.3         4.0.3         4.0.3         4.0.3         4.0.3         4.0.3         4.0.3         4.0.3         4.0.3         4.0.3         4.0.3         4.0.3         4.0.3         4.0.3         4.0.3         4.0.3         4.0.3         4.0.3         4.0.3         4.0.3         4.0.3         4.0.3         4.0.3         4.0.3         4.0.3         4.0.3         4.0.3         4.0.3         4.0.3         4.0.3         4.0.3         4.0.3         4.0.3         4.0.3         4.0.3 | 78.2         78.7         74.0         8.7         77.0         77.0         77.0         77.0         77.0         77.0         77.0         77.0         77.0         77.0         77.0         77.0         77.0         77.0         77.0         77.0         77.0         77.0         77.0         77.0         77.0         77.0         77.0         77.0         77.0         77.0         77.0         77.0         77.0         77.0         77.0         77.0         77.0         77.0         77.0         77.0         77.0         77.0         77.0         77.0         77.0         77.0         77.0         77.0         77.0         77.0         77.0         77.0         77.0         77.0         77.0         77.0         77.0         77.0         77.0         77.0         77.0         77.0         77.0         77.0         77.0         77.0         77.0         77.0         77.0         77.0         77.0         77.0         77.0         77.0         77.0         77.0         77.0         77.0         77.0         77.0         77.0         77.0         77.0         77.0         77.0         77.0         77.0         77.0         77.0         77.0         77.0         77.0 <th< td=""><td>78.2         78.7         74.0         8.7         77         100 than         1100 than         77.3         0.0.6         14.4         1705         77.5         2.4         77.5         2.4         77.5         2.4         77.5         2.4         77.5         2.4         77.5         2.4         77.5         2.4         77.5         2.4         77.5         2.4         77.5         2.4         77.5         2.4         77.5         2.4         77.5         2.4         77.5         2.4         77.5         2.4         77.5         2.4         77.5         2.4         77.5         2.4         77.5         2.4         77.5         2.4         77.5         2.4         77.5         2.4         77.5         2.4         77.5         2.4         77.5         2.4         77.5         2.4         77.5         2.4         77.5         2.4         77.5         2.4         77.5         2.4         77.5         2.4         77.5         2.4         77.5         2.4         77.5         2.4         77.5         2.4         77.5         2.4         2.7         71.4         2.7         2.4         2.7         71.4         2.7         2.7         71.4         2.7         2.7</td><td>78.2         78.7         71.0         8.7         77         17.2         17.3         11.4         17.4         17.5         2.4         77.5         2.4         77.5         2.4         77.5         2.4         77.5         2.4         77.5         2.4         77.5         2.4         77.5         2.4         77.5         2.4         77.5         2.4         77.5         2.4         77.5         2.4         77.5         2.4         77.5         2.4         77.5         2.4         77.5         2.4         77.5         2.4         77.5         2.4         77.5         2.4         77.5         2.4         77.5         2.4         77.5         2.4         77.5         2.4         77.5         2.4         77.5         2.4         77.5         2.4         77.5         2.4         77.5         2.4         77.5         2.4         77.5         2.4         77.5         2.4         77.5         2.4         77.5         2.4         77.5         2.4         77.5         2.4         77.5         2.4         77.5         2.4         77.5         2.4         77.5         2.4         77.5         2.4         77.5         2.4         77.5         2.4         77.5</td><td>78.2         78.7         71.0         8.2         77         1102         1102         77.1         4.2         0.00         77.8         1.4.6         1.4.6         1.4.6         1.4.6         1.7.8         77.8         2.4         77.6         0.4         77.8         2.4         77.6         0.4         77.8         2.4         77.6         0.4         77.8         2.4         77.8         2.4         77.6         0.4         77.8         2.4         77.8         2.4         77.8         2.4         77.8         2.4         77.8         2.4         77.8         2.4         77.8         2.4         77.8         2.4         77.8         2.4         77.8         2.4         77.8         2.4         77.8         2.4         77.8         2.4         77.8         2.4         77.8         2.4         77.8         2.4         77.8         2.4         77.8         2.4         77.8         2.4         77.8         2.4         77.8         2.4         77.8         2.4         77.8         2.4         77.8         2.4         77.8         2.4         77.8         2.4         77.8         2.4         77.8         2.4         77.8         2.4         77.8         2.4</td><td>783         787         70.0         8.2         77         18.2         773         8.8         5.4         1,778         773         2.4         775         6         774         2.5         388.6           39.45         99.45         99.45         39.45         39.45         21.5         22.5         31.1         29.45         39.4         32.5         31.6         32.4         32.5         41.65         39.2         4.5         41.65         39.2         4.5         41.65         39.2         41.8         19.5         31.5         41.65         41.65         39.2         41.8         19.5         31.5         40.365         41.8         32.2         41.8         19.2         41.8         19.5         31.5         40.365         41.8         32.4         41.8         32.5         41.8         41.8         41.8         41.8         41.8         41.8         41.8         41.8         41.8         41.8         41.8         41.8         41.8         41.8         41.8         41.8         41.8         41.8         41.8         41.8         41.8         41.8         41.8         41.8         41.8         41.8         41.8         41.2         41.8         41.9         41.</td><td>The moletrum         The second strum         The second strum</td><td>782         767         76.6         97         152         77.1         12.7         77.3         18.4         1.4         1.776         2.4         77.5         6         77.4         2.5         39.65         76.7         77.3           39.45         39         317.1         29.05         2.5         31.1         78.5         30.1         78.5         30.1         30.2         37.2         38.5         36.5         39.5         4.6         39.2         4.6         39.2         4.6         39.2         4.6         39.2         4.6         39.2         4.6         4.7         4.7         4.7         4.7         4.7         4.7         4.7         4.7         4.7         4.7         4.7         4.7         4.7         4.7         4.7         4.7         4.7         4.7         4.7         4.7         4.7         4.7         4.7         4.7         4.7         4.7         4.7         4.7         4.7         4.7         4.7         4.7         4.7         4.7         4.7         4.7         4.7         4.7         4.8         4.4         4.7         4.8         4.4         4.7         4.7         4.8         4.7         4.8         4.7</td><td>782         787         784         8.2         771         4.2         1000         773         8.8.8         5.4         1776         777         2.4         775         6.6         774         2.5         396.6         767         773         74.3         743         743         745         745         745         745         745         745         745         745         745         745         745         745         745         745         745         745         745         745         745         745         745         745         745         745         745         745         745         745         745         745         745         745         745         745         745         745         745         745         745         745         745         745         745         745         745         745         745         745         745         745         745         745         745         745         745         745         745         745         745         745         745         745         745         745         745         745         745         745         745         745         745         745         745</td><td>782         787         78.0         8.7         77.1         4.2         77.3         8.8.4         1.4.4         1.976         2.4         77.5         6         77.4         2.5         98.6         76.7         77.3         77.4         4.1.4           267         99.45         3.9         317.1         39.05         22.1         4.2         10.2         10.2         10.2         10.2         10.2         10.2         10.2         10.2         10.2         10.2         10.2         10.2         10.2         10.2         10.2         10.2         10.2         10.2         10.2         10.2         10.2         10.2         10.2         10.2         10.2         10.2         10.2         10.2         10.2         10.2         10.2         10.2         10.2         10.2         10.2         10.2         10.2         10.2         10.2         10.2         10.2         10.2         10.2         10.2         10.2         10.2         10.2         10.2         10.2         10.2         10.2         10.2         10.2         10.2         10.2         10.2         10.2         10.2         10.2         10.2         10.2         10.2         10.2         10.2         10.2<td>782         78.         78.         78.         78.         77.         8.8         77.         77.         78.         77.         77.         77.         77.         77.         77.         77.         77.         77.         77.         77.         77.         77.         77.         77.         77.         77.         77.         77.         77.         77.         77.         77.         77.         77.         77.         77.         77.         77.         77.         77.         77.         77.         77.         77.         77.         77.         77.         77.         77.         77.         77.         77.         77.         77.         77.         77.         77.         77.         77.         77.         77.         77.         77.         77.         77.         77.         77.         77.         77.         77.         77.         77.         77.         77.         77.         77.         77.         77.         77.         77.         77.         77.         77.         77.         77.         77.         77.         77.         77.         77.         77.         77.         77.         77.         77.         77.</td></td></th<> | 78.2         78.7         74.0         8.7         77         100 than         1100 than         77.3         0.0.6         14.4         1705         77.5         2.4         77.5         2.4         77.5         2.4         77.5         2.4         77.5         2.4         77.5         2.4         77.5         2.4         77.5         2.4         77.5         2.4         77.5         2.4         77.5         2.4         77.5         2.4         77.5         2.4         77.5         2.4         77.5         2.4         77.5         2.4         77.5         2.4         77.5         2.4         77.5         2.4         77.5         2.4         77.5         2.4         77.5         2.4         77.5         2.4         77.5         2.4         77.5         2.4         77.5         2.4         77.5         2.4         77.5         2.4         77.5         2.4         77.5         2.4         77.5         2.4         77.5         2.4         77.5         2.4         77.5         2.4         77.5         2.4         77.5         2.4         2.7         71.4         2.7         2.4         2.7         71.4         2.7         2.7         71.4         2.7         2.7 | 78.2         78.7         71.0         8.7         77         17.2         17.3         11.4         17.4         17.5         2.4         77.5         2.4         77.5         2.4         77.5         2.4         77.5         2.4         77.5         2.4         77.5         2.4         77.5         2.4         77.5         2.4         77.5         2.4         77.5         2.4         77.5         2.4         77.5         2.4         77.5         2.4         77.5         2.4         77.5         2.4         77.5         2.4         77.5         2.4         77.5         2.4         77.5         2.4         77.5         2.4         77.5         2.4         77.5         2.4         77.5         2.4         77.5         2.4         77.5         2.4         77.5         2.4         77.5         2.4         77.5         2.4         77.5         2.4         77.5         2.4         77.5         2.4         77.5         2.4         77.5         2.4         77.5         2.4         77.5         2.4         77.5         2.4         77.5         2.4         77.5         2.4         77.5         2.4         77.5         2.4         77.5         2.4         77.5 | 78.2         78.7         71.0         8.2         77         1102         1102         77.1         4.2         0.00         77.8         1.4.6         1.4.6         1.4.6         1.4.6         1.7.8         77.8         2.4         77.6         0.4         77.8         2.4         77.6         0.4         77.8         2.4         77.6         0.4         77.8         2.4         77.8         2.4         77.6         0.4         77.8         2.4         77.8         2.4         77.8         2.4         77.8         2.4         77.8         2.4         77.8         2.4         77.8         2.4         77.8         2.4         77.8         2.4         77.8         2.4         77.8         2.4         77.8         2.4         77.8         2.4         77.8         2.4         77.8         2.4         77.8         2.4         77.8         2.4         77.8         2.4         77.8         2.4         77.8         2.4         77.8         2.4         77.8         2.4         77.8         2.4         77.8         2.4         77.8         2.4         77.8         2.4         77.8         2.4         77.8         2.4         77.8         2.4         77.8         2.4 | 783         787         70.0         8.2         77         18.2         773         8.8         5.4         1,778         773         2.4         775         6         774         2.5         388.6           39.45         99.45         99.45         39.45         39.45         21.5         22.5         31.1         29.45         39.4         32.5         31.6         32.4         32.5         41.65         39.2         4.5         41.65         39.2         4.5         41.65         39.2         41.8         19.5         31.5         41.65         41.65         39.2         41.8         19.5         31.5         40.365         41.8         32.2         41.8         19.2         41.8         19.5         31.5         40.365         41.8         32.4         41.8         32.5         41.8         41.8         41.8         41.8         41.8         41.8         41.8         41.8         41.8         41.8         41.8         41.8         41.8         41.8         41.8         41.8         41.8         41.8         41.8         41.8         41.8         41.8         41.8         41.8         41.8         41.8         41.8         41.2         41.8         41.9         41. | The moletrum         The second strum         The second strum | 782         767         76.6         97         152         77.1         12.7         77.3         18.4         1.4         1.776         2.4         77.5         6         77.4         2.5         39.65         76.7         77.3           39.45         39         317.1         29.05         2.5         31.1         78.5         30.1         78.5         30.1         30.2         37.2         38.5         36.5         39.5         4.6         39.2         4.6         39.2         4.6         39.2         4.6         39.2         4.6         39.2         4.6         4.7         4.7         4.7         4.7         4.7         4.7         4.7         4.7         4.7         4.7         4.7         4.7         4.7         4.7         4.7         4.7         4.7         4.7         4.7         4.7         4.7         4.7         4.7         4.7         4.7         4.7         4.7         4.7         4.7         4.7         4.7         4.7         4.7         4.7         4.7         4.7         4.7         4.7         4.8         4.4         4.7         4.8         4.4         4.7         4.7         4.8         4.7         4.8         4.7 | 782         787         784         8.2         771         4.2         1000         773         8.8.8         5.4         1776         777         2.4         775         6.6         774         2.5         396.6         767         773         74.3         743         743         745         745         745         745         745         745         745         745         745         745         745         745         745         745         745         745         745         745         745         745         745         745         745         745         745         745         745         745         745         745         745         745         745         745         745         745         745         745         745         745         745         745         745         745         745         745         745         745         745         745         745         745         745         745         745         745         745         745         745         745         745         745         745         745         745         745         745         745         745         745         745         745         745 | 782         787         78.0         8.7         77.1         4.2         77.3         8.8.4         1.4.4         1.976         2.4         77.5         6         77.4         2.5         98.6         76.7         77.3         77.4         4.1.4           267         99.45         3.9         317.1         39.05         22.1         4.2         10.2         10.2         10.2         10.2         10.2         10.2         10.2         10.2         10.2         10.2         10.2         10.2         10.2         10.2         10.2         10.2         10.2         10.2         10.2         10.2         10.2         10.2         10.2         10.2         10.2         10.2         10.2         10.2         10.2         10.2         10.2         10.2         10.2         10.2         10.2         10.2         10.2         10.2         10.2         10.2         10.2         10.2         10.2         10.2         10.2         10.2         10.2         10.2         10.2         10.2         10.2         10.2         10.2         10.2         10.2         10.2         10.2         10.2         10.2         10.2         10.2         10.2         10.2         10.2         10.2 <td>782         78.         78.         78.         78.         77.         8.8         77.         77.         78.         77.         77.         77.         77.         77.         77.         77.         77.         77.         77.         77.         77.         77.         77.         77.         77.         77.         77.         77.         77.         77.         77.         77.         77.         77.         77.         77.         77.         77.         77.         77.         77.         77.         77.         77.         77.         77.         77.         77.         77.         77.         77.         77.         77.         77.         77.         77.         77.         77.         77.         77.         77.         77.         77.         77.         77.         77.         77.         77.         77.         77.         77.         77.         77.         77.         77.         77.         77.         77.         77.         77.         77.         77.         77.         77.         77.         77.         77.         77.         77.         77.         77.         77.         77.         77.         77.         77.</td> | 782         78.         78.         78.         78.         77.         8.8         77.         77.         78.         77.         77.         77.         77.         77.         77.         77.         77.         77.         77.         77.         77.         77.         77.         77.         77.         77.         77.         77.         77.         77.         77.         77.         77.         77.         77.         77.         77.         77.         77.         77.         77.         77.         77.         77.         77.         77.         77.         77.         77.         77.         77.         77.         77.         77.         77.         77.         77.         77.         77.         77.         77.         77.         77.         77.         77.         77.         77.         77.         77.         77.         77.         77.         77.         77.         77.         77.         77.         77.         77.         77.         77.         77.         77.         77.         77.         77.         77.         77.         77.         77.         77.         77.         77.         77.         77.         77.                                                                                                    |

## APG.

### III. ĐẶT LỆNH

#### Chọn Đặt lệnh trên thanh Tính năng bên trái màn hình để gọi ra Tab Đặt lệnh

| PG                        |             |                            |                                                   | Đặt lộn                                                        | h                                                              | 0×                    |                   |       |    |                    |                        |                  |              |                               |                                                                                             | Charles and                | -                                       | 8 8 0                                                                                          | x & @                                                       |
|---------------------------|-------------|----------------------------|---------------------------------------------------|----------------------------------------------------------------|----------------------------------------------------------------|-----------------------|-------------------|-------|----|--------------------|------------------------|------------------|--------------|-------------------------------|---------------------------------------------------------------------------------------------|----------------------------|-----------------------------------------|------------------------------------------------------------------------------------------------|-------------------------------------------------------------|
| Dặt lệnh                  | Dêt lênh đ  | lêu kiện                   |                                                   |                                                                |                                                                | 2                     | Dư mua du         | r bán |    |                    |                        |                  | 2            | Thông tin k                   | hớrp lệnh ∣ Biểu đồ                                                                         | khóp lệnh                  |                                         |                                                                                                | 2                                                           |
| 067C00                    | 027 00 ~    | Chuyen b                   | n                                                 |                                                                |                                                                |                       | 0.00              |       |    |                    |                        |                  |              | Thời gian                     | Giả                                                                                         |                            | KL.                                     |                                                                                                | +/-(%)                                                      |
| Nhập mà                   | ahûng khoi  |                            |                                                   |                                                                |                                                                | Q                     |                   |       |    |                    |                        |                  | 0.00 (0.00%) |                               |                                                                                             |                            |                                         |                                                                                                |                                                             |
|                           | Ń           | IUA                        | Húy/Sina                                          |                                                                |                                                                |                       | KL mua            |       |    | Giá mua            | Giá bán                |                  | KL bán       |                               |                                                                                             |                            |                                         |                                                                                                |                                                             |
| Tý lê ký qu<br>KL tối đa: |             |                            | Site mu<br>0 Tý lệ Rit                            |                                                                | 5,575,2<br>1                                                   | 22,511<br>00,000      |                   |       |    |                    |                        |                  |              |                               |                                                                                             |                            |                                         |                                                                                                |                                                             |
| Giá                       |             |                            |                                                   | 0                                                              |                                                                | +                     |                   |       |    |                    |                        |                  |              |                               |                                                                                             |                            |                                         |                                                                                                |                                                             |
| Khối lượi                 | 9           |                            |                                                   | O                                                              |                                                                | +                     |                   |       |    | KL theo<br>KL toàn | bước giả<br>thị trường |                  |              |                               |                                                                                             |                            |                                         |                                                                                                |                                                             |
| Hiệu lựa                  |             | Trong ng                   | ây                                                | Nhiều ng                                                       | jày                                                            |                       | Trần              |       |    |                    | Cao                    |                  |              |                               |                                                                                             |                            |                                         |                                                                                                |                                                             |
|                           |             |                            | MUA                                               |                                                                |                                                                |                       | Sán<br>Tham chiếu |       |    |                    | Tháp<br>Trung bì       | ۱h               |              |                               |                                                                                             |                            |                                         |                                                                                                |                                                             |
|                           |             |                            |                                                   |                                                                |                                                                |                       | NN mua<br>KLGD    |       |    |                    | NN bán<br>KLGD h       | im trước         |              |                               |                                                                                             |                            |                                         |                                                                                                |                                                             |
| Danh mụ                   | e dau tur 👔 | Số lệnh Lệr                | h hoạt động 🛛 Li                                  | ành điệu kiện                                                  |                                                                |                       |                   |       |    |                    |                        |                  |              |                               |                                                                                             |                            |                                         |                                                                                                | 1                                                           |
| De                        | line        | Tiếu khoán                 | маск                                              | Tána Ki                                                        | KI kati duna                                                   |                       | KL chở về         |       | к  | Lichở giao         |                        | Gié vớn 🗈        | Già trị vớn  | Giá thị trưởng                | Giá trí thị trưởng                                                                          | To le cho verv             | To troop                                | Gamiana                                                                                        | NUMB                                                        |
|                           |             |                            |                                                   |                                                                | 202                                                            | TO                    |                   | T2    | то |                    | T2                     |                  |              |                               |                                                                                             |                            | 1000                                    |                                                                                                |                                                             |
|                           |             |                            | BBS                                               | 1,000,000                                                      | 1,000,000                                                      |                       |                   |       |    |                    |                        |                  |              | 12.5                          | 12,500,000,000                                                                              | 0%                         | 4.2%                                    | -12,500,000,000                                                                                |                                                             |
|                           |             |                            |                                                   |                                                                |                                                                |                       |                   |       |    |                    |                        |                  |              |                               |                                                                                             | 054                        | 11 844                                  | 74 700 646 000                                                                                 | +10036                                                      |
|                           |             |                            | BCC                                               | 1,000,000                                                      | 1,000,000                                                      |                       |                   |       |    | 0                  |                        | Q.               |              | .0+.7                         | 34,700,000,000                                                                              | 9.79                       |                                         | +04,r00,000,000                                                                                | +100%                                                       |
|                           |             |                            | BCC<br>BVS                                        | 1,000,000                                                      | 1,000,000<br>982,500                                           |                       |                   |       |    | 0                  |                        | a<br>o           |              | 41                            | 54,700,000,000<br>40,682,500,000                                                            | 0%                         | 13,6%                                   | +40,692,500,000                                                                                | +100%<br>+100%<br>+100%                                     |
|                           |             |                            | BCC<br>BVS<br>BXH                                 | 1,000,000<br>992,500<br>1,000,000                              | 1,000,000<br>992,500<br>1,000,000                              | 0<br>0                |                   |       |    | 0<br>0             |                        | 0<br>0           |              | .34.7<br>41<br>15             | 34,700,000,000<br>40,892,500,000<br>15,000,000,000                                          | 0%<br>0%                   | 13.6%                                   | +40,692,500,000<br>+15,000,000                                                                 | +100%<br>+100%<br>+100%<br>+100%                            |
| Mus<br>Mus<br>Mus<br>Mus  |             | 00<br>00<br>00             | BCC<br>BVS<br>BXXH<br>FFT                         | 1,006,000<br>962,500<br>1,006,000<br>971,000                   | 1,000,000<br>992,500<br>1,000,000<br>971,000                   | 0<br>0<br>0           |                   |       |    | 0<br>0<br>0        |                        | 0                |              | 41<br>15<br>77                | 34,700,000,000<br>40,802,500,000<br>15,000,000,000<br>74,767,000,000                        | 0%<br>0%<br>0%             | 13.6%<br>5.0%<br>28.0%                  | +40,092,500,000<br>+15,009,000,000<br>+74,767,000,000                                          | +100%<br>+100%<br>+100%<br>+100%<br>+100%                   |
|                           |             | 00<br>00<br>00<br>00<br>00 | BCC<br>BVS<br>BXH<br>FFT<br>GLH121019             | 1,000,000<br>992,500<br>1,000,000<br>971,000<br>980,000        | 1,000,000<br>992,500<br>1,000,000<br>971,000<br>960,000        | 0<br>0<br>0<br>0      |                   |       |    | 0<br>0<br>0<br>0   |                        | 0<br>0<br>0      |              | 34.7<br>41<br>15<br>77<br>100 | 34,700,006,000<br>40,892,500,000<br>15,000,006,000<br>74,767,006,000<br>96,000,006,000      | 0%<br>0%<br>0%<br>0%       | 13,6%<br>5.0%<br>25.0%<br>32.7%         | +34,700,000,000<br>+15,000,000,000<br>+74,767,000,000<br>+86,000,000,000                       | +100%<br>+100%<br>+100%<br>+100%<br>+100%<br>+100%          |
|                           |             | 00                         | BCC<br>BVS<br>EXH<br>FPT<br>GLH121019<br>HCMA0705 | 1,000,000<br>992,500<br>1,000,000<br>971,000<br>960,000<br>100 | 1,000,000<br>992,500<br>1,000,000<br>971,000<br>960,000<br>100 | 0<br>0<br>0<br>0<br>0 |                   |       |    | 0<br>0<br>0<br>0   |                        | 0<br>0<br>0<br>0 |              | 41<br>15<br>77<br>100         | 34,700,000,000<br>40,892,500,000<br>15,000,000,000<br>74,767,000,000<br>96,000,000,000<br>0 | 0%<br>0%<br>0%<br>0%<br>0% | 13.0%<br>5.0%<br>28.0%<br>32.7%<br>0.0% | -40,290,000,000<br>-40,992,500,000<br>-415,000,000,000<br>-424,767,000,000<br>-406,000,006,000 | +100%<br>+100%<br>+100%<br>+100%<br>+100%<br>+100%<br>+100% |

1. Lệnh thông thường:

ΔPG

Tại màn Đặt lệnh thông thường, thực hiện các bước theo thứ tự:

| = A        | PG                         |            |             |                        | Dật lện        | ah :        | ο×      |                      |        |    |            |              |           |              |               | 14:04:26 067C000027 00                 | <u> </u>                                                                                                    |               |             |               |      |
|------------|----------------------------|------------|-------------|------------------------|----------------|-------------|---------|----------------------|--------|----|------------|--------------|-----------|--------------|---------------|----------------------------------------|----------------------------------------------------------------------------------------------------|---------------|-------------|---------------|------|
| 8          | Đặt lệnh                   | Dation     | i điều kiện |                        |                |             | 2       | Dư mua               | dư bản |    |            |              |           | 1            | Thông t       | <b>i khởp lệnh</b> - Biểu đồ khởp lệnh | Z.                                                                                                    |               |             |               |      |
| Därläch    | 067C00                     | 0027 00    | Chuyon b    | 20                     |                |             | 0       | 0.00                 |        |    |            |              |           | 0.00 (0.00%) | े.Thời gia    | Đặt lệnh Đặt lệnh đi                   | ều kiện                                                                                                    |               |             | 1             |      |
| THIBRE     | Nhip mà                    | chung ki   | heidin      |                        |                |             | α       | KL mua               |        |    | Giá m      | ua Giá bán   |           | KL bán       |               |                                        |                                                                                                    |               |             |               |      |
| khop       |                            | -          | MUA         | Húy/Sira               | B              | ÁN          |         |                      |        |    |            |              |           |              |               | 067C000027 00 ~                        | KHÁCH HÀN                                                                                                    | G             |             |               |      |
| Til tarbaa | Tý lê ký quý<br>KL tối đa: |            |             | - Sức mu<br>O Tự Nộ Đi |                | 6,575.      | 222,511 |                      |        |    |            |              |           |              | 4             |                                        |                                                                                                    |               |             |               |      |
|            | GIÁ                        |            |             |                        | D              |             | Ŧ       |                      |        |    |            |              |           |              |               | Nhập mã chứng khoá                     | n <u>1</u>                                                                                                    |               |             | Q             |      |
| Têl sên    | Khối lượn                  | a          | 8           |                        | 0              |             |         |                      |        |    | KL to:     | in thị trườn |           |              |               |                                        |                                                                                                    |               |             |               |      |
|            | Hiðu lura                  |            | Trong ng    | ithy                   | Nhibu n        | gày .       | 0       | Trần<br>Sản          |        |    |            | - Cao        |           |              |               |                                        |                                                                                                    | Conversion    |             |               | _    |
| Nộp tiên:  |                            |            |             | MUA                    |                |             |         | Tham chill<br>NN mua | ťu     |    |            | Trung I      | binh      |              |               | M                                      | JA                                                                                                    | Húy/Sửa       | BAN         |               | 2    |
| Tel Contra |                            |            |             |                        |                |             |         | KLGD                 |        |    |            | KLGD         | hôm trước |              |               |                                        |                                                                                                    |               |             |               |      |
|            | Danh mụ                    | e dilu tur | Số lệnh Lộn | th hoạt động 🔄 1       | Lệnh điều kiện |             |         |                      |        |    |            |              |           |              |               | ту lệ kỳ quý:                          |                                                                                                    | Sưc mua:      |             | 5,575,222,511 |      |
|            | Der                        | lênh:      | Tidu khoàn  | MBCK                   | Tống KL        | KL khá dụng | то      | RL. Child Ve         | 72     | 70 | KL Chơ gia | ю<br>т2      | Giá vớn 🍈 | Giá trị vớn  | Giá thị trưởn | KL tối đa:                             |                                                                                                    | 0 Tỷ lệ Rtt:  |             | 100,000       |      |
| Thêm mới   |                            |            |             |                        |                |             |         |                      |        |    |            |              |           |              |               | 014                                    | 1 and 1 and 1                                                                                                    |               | 0           | T             | 2/#1 |
|            |                            |            | 00          | BBS                    | 1,000,000      | 1,000,000   |         |                      |        | 0  |            | 0            |           |              | 1             | Gia                                    |                                                                                                    |               | 0           |               | ⊃(*) |
|            |                            |            | 00          | BCC                    | 1,000,000      | 1,000,000   |         |                      |        | •  |            |              |           |              | э             |                                        | ( The second second sec |               |             |               |      |
|            |                            |            | 00<br>00    | 8765                   | 992,500        | 992,500     |         | o o<br>o o           |        | 0  | 0 0        | 9 0<br>9 0   |           |              |               | Khối lượng                             | and a                                                                                                    |               | 0           | +             | 4    |
|            |                            |            | 60          | FPT                    | 971,000        | 971,000     |         |                      |        | 0  |            |              |           |              |               |                                        |                                                                                                    |               | CANODOM COM |               |      |
|            |                            |            | 00          | GLH121019              | 960,000        | 980,000     |         |                      |        | 0  |            | o 0          |           |              | 1             | Hiệu lực                               | Trong ngày                                                                                                    | ۲             | Nhiều ngày  | O             | 5    |
|            |                            |            |             | HCMA0705               | 100            | 100         |         | 0 0                  |        | 0  |            |              |           |              |               |                                        |                                                                                                    |               |             |               |      |
|            | Min                        | (Bilin)    | -00         | HPG                    | 100            | 100         |         | 0 0                  |        | 0  | 0 0        | 0 0          | 0;        | 0            | 3             |                                        |                                                                                                    | MUA           |             |               | 6    |
|            |                            |            |             |                        |                |             |         |                      |        |    |            |              |           |              |               | C                                      |                                                                                                    | 1476775686470 |             |               |      |
|            |                            |            |             |                        |                |             |         |                      |        |    |            |              |           |              |               |                                        |                                                                                                    |               |             |               |      |
|            |                            |            |             |                        |                |             |         |                      |        |    |            |              |           |              |               |                                        |                                                                                                    |               |             |               |      |

1. Lệnh thông thường:

(1) Nhập mã chứng khoán. Màn hình hiển thị thông tin:

- Giá Trần/ Sàn/ Tham chiếu
- Giá khớp hiện tại/ Tăng giảm của mã
- Dư mua dư bán

ΔPG

Thông tin/ Biểu đồ khớp lệnh của mã

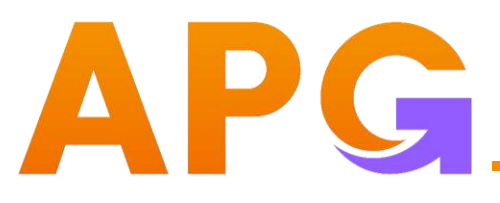

- 1. Lệnh thông thường:
- (2) Chọn Mua/ Bán

(3) Nhập mức giá muốn đặt đối với lệnh LO hoặc Chọn nhanh loại lệnh muốn đặt phía dưới

| Đặt lệnh Dặt lệ             | ệnh điề | u kiện      |                        |                  | 2                        | Dư mua dư bán                            |                         |                          | 2                    | Thông tin khớp lệnh | Biểu đồ khớp lệnh |    |     | 2      |
|-----------------------------|---------|-------------|------------------------|------------------|--------------------------|------------------------------------------|-------------------------|--------------------------|----------------------|---------------------|-------------------|----|-----|--------|
| 067C000027                  | 00 ~    | Chuyen ban  |                        |                  | 00%) 0 00                | BBS   HNX<br>Công ty cổ phần Vicem Bao I | bì Bút Sơn              |                          | 0.00<br>0.00 (0.00%) | Thời gian           | Giá               | KL | +/- | +/-(%) |
| Bolink                      | MU      | A (H        | ùy/Sửa                 | BÁN              |                          | KL mua                                   | Giá mua                 | Giá bán                  | KL bán               |                     |                   |    |     |        |
| Tỳ lệ ký quỹ:<br>KL tối đa: |         | <br>492,600 | Sức mua:<br>Tỷ lệ Rtt: |                  | 5,575,222,511<br>100,000 |                                          |                         |                          |                      |                     |                   |    |     |        |
| Giá                         |         |             | D ATC MAR              | 0<br>Mok Mtl Plo | +                        |                                          | KL theo t<br>KL toàn tł | bước giá<br>hị trường    | . I                  |                     |                   |    |     |        |
| Khối lượng                  |         |             |                        | 0                | +                        | Trần                                     | 13.7                    | Cao                      | Ó                    |                     |                   |    |     |        |
| Hiệu lực                    |         | Trong ngày  |                        | Nhiều ngày       |                          | Sàn<br>Tham chiếu                        | 11.3<br>12.5            | Thấp<br>Trung bình       | 0                    |                     |                   |    |     |        |
|                             |         | j.          | MUA                    |                  |                          | NN mua<br>KLGD                           | 0<br>0                  | NN bán<br>KLGD hôm trước | 0                    |                     |                   |    |     |        |

### III. ĐẶT LỆNH

Lệnh thông thường:
 (4) Nhập khối lượng muốn giao dịch
 (5) Nhấn nút Mua/ Bán

Sau đó, xác nhận lệnh Mua/ Bán.

Lưu ý: Nhập phương thức xác thực bước 2 nếu Quý khách chưa lưu cho phiên đăng nhập

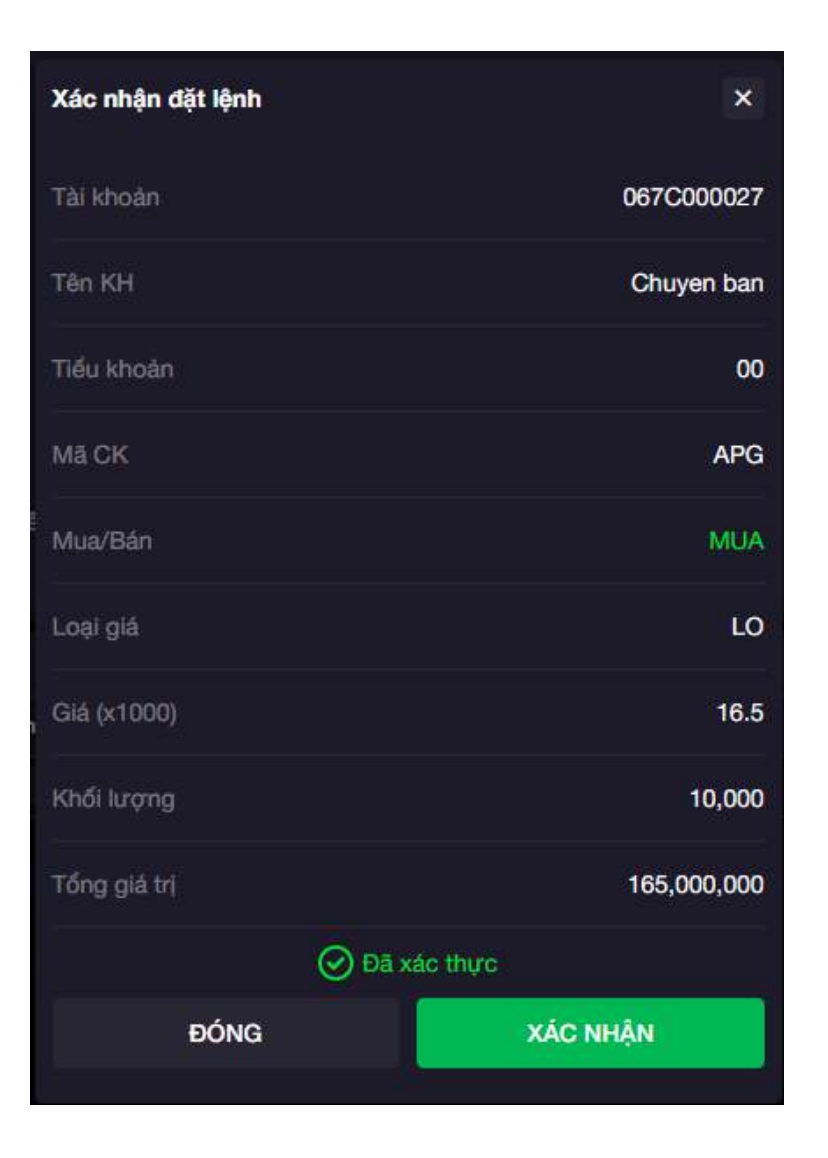

### III. ĐẶT LỆNH

### 2. Đặt lệnh nhanh:

Bấm nút Lệnh nhanh hoặc click nhanh 2 lần vào Mã hoặc giá bất kỳ trên Bảng giá để gọi ra bảng Đặt lệnh nhanh.

Thực hiện các bước như đặt lệnh thông thường.

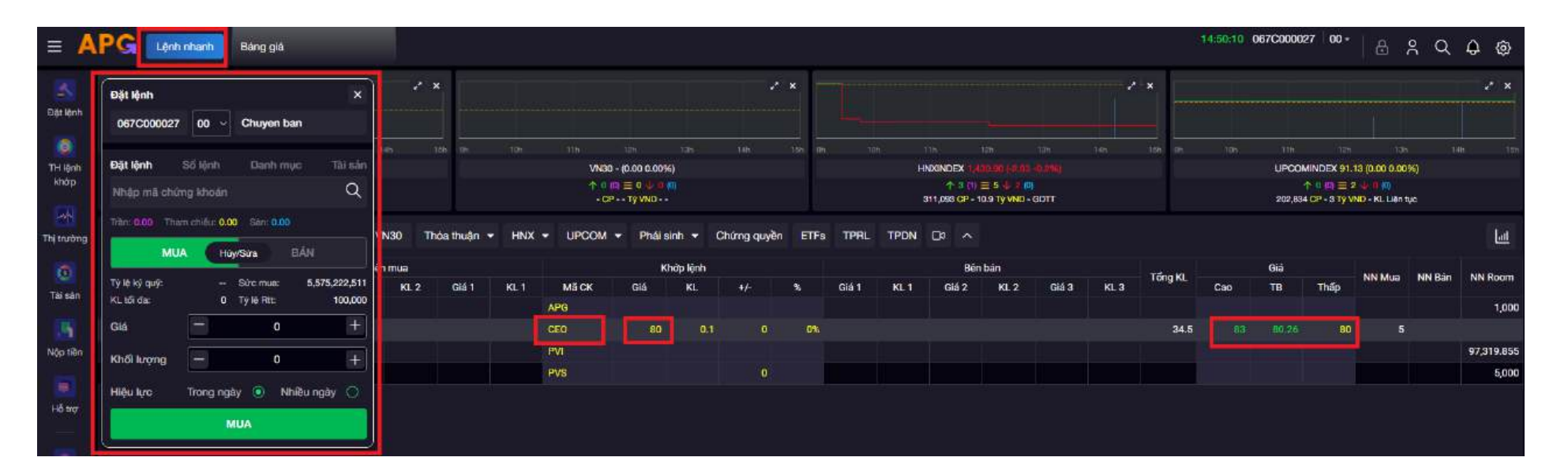

### 3. Đặt lệnh điều kiện

### Tại màn Đặt lệnh thông thường, thực hiện các bước theo thứ tự:

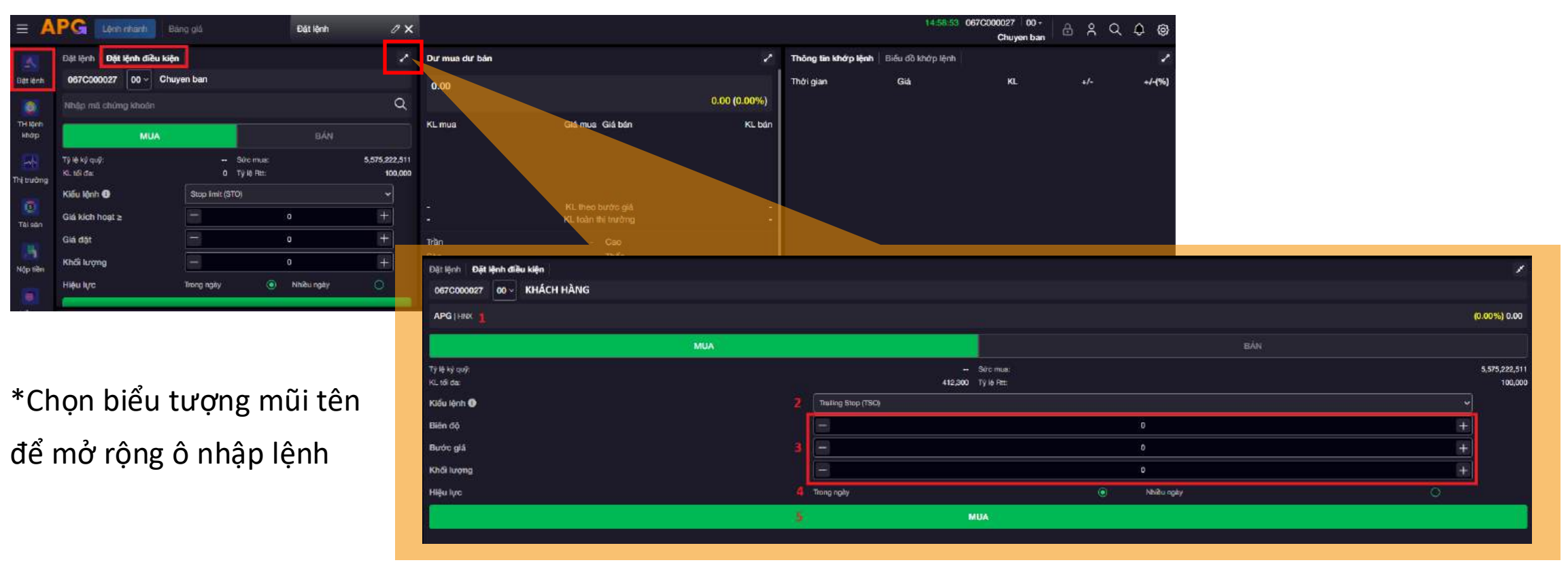

### III. ĐẶT LỆNH

Loại li Quy (

Stop

Take (TP/

3. Đặt lệnh điều kiện:

Bấm nút (i) để xem chi tiết hướng dẫn đặt lệnh đối với từng loại lệnh điều kiện

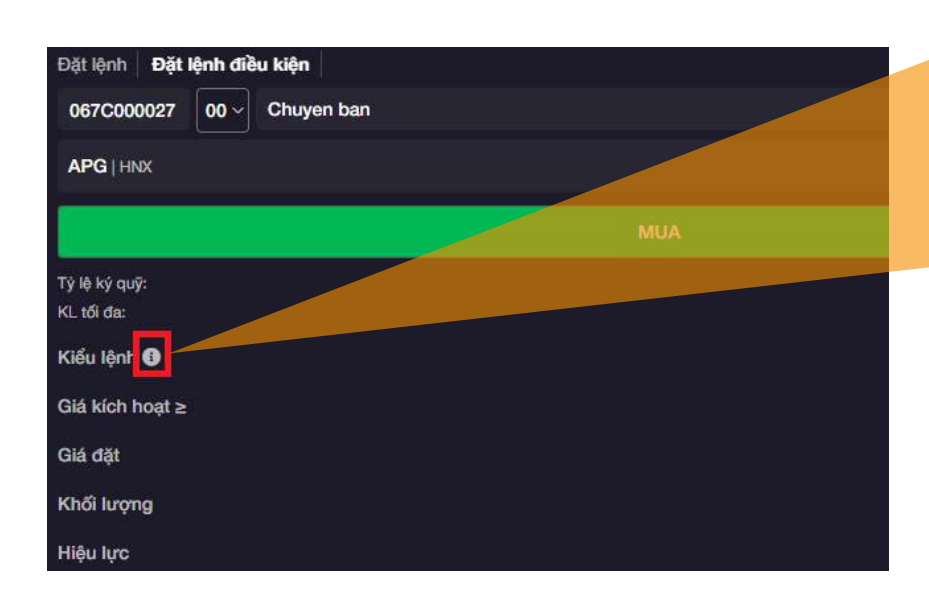

| Inh chung         1. Thời gian đội lýnh:<br>Không quy định thời gian đội lýnh thời gian đội lýnh điều kiện           Imit (STO)         2. Diều kiện kích hoạt:<br>-Tại thời điểm dặi lýnh, thống thời Qián thông sối đứi nhang đưi linh, chứng khoán.<br>-Tại thời điểm kích hoạt: hội thống sối kiếm tra số dư tiền, chứng khoán, sửa mua và các điều kiện khảo như lệnh đật thông thường, lệnh thoả măn điều kiện<br>dược đẩy vào sản, kiện không thống sối kiếm tra số dư tiền, chứng khoán, sửa mua và các điều kiện khảo như lệnh đật thông thường, lệnh thoả măn điều kiện<br>dược đẩy vào sản, kiện không thoạt đầu kiện kich hoạt số chuyến trang thải "Hết hiệu lực"           profit/Stop loss         3. Thời gian kích hoạt:<br>Lệnh điều kiện chi được kích hoạt trong phiên khớp lệnh liên tục khi thoả măn các điều kiện kích hoạt, ngoại trừ lệnh OCO có thể được kích hoạt ngay từ phiên ATO nếu<br>lệnh thoả măn điều kiện chi được phiện Huỹ.           5. Kửa lệnh:<br>Lệnh điều kiện chi được phiện Huỹ.         5. Kưởa lệnh:<br>Lệnh điều kiện cho thoạt' được phiện HUỹ.           6. Hệu lực của lệnh:<br>-Lệnh điều kiện sốch hoạt' thừng pháp HUỹ, Khách hàng phải huỹ lệnh con phảt sinh. Khi hùy lệnh phát sinh, lệnh điều kiện gốo cũng sẽ được tự động hùy<br>-dối trang thải "Hết hiệu lực".           6. Hệu lực của lệnh:<br>-Lệnh điều kiện còn hoạt 1 ân duy nhất.<br>-Lệnh điều kiện còn hoạt nga vhững hượp sau:<br>- Từ thờng liện còn hiệu con sin na không dù trờn mus/tiớp dù sửa min diễu cân hóạt duyến không hướn ngàn điều chiến san.<br>- Từ thờng liện còn hiệu hoo sin na không dù sửa mus/tiớp bán, hoặc giá đặt nằm ngoài khoáng trần sản.<br>- Từ thờng liện kiến hoạt chuyến sân kiến diễu chuyến san tàm điều chiến tại chiến thoáng thiến, tại đầu ngày giao dịch không hướng ngàn củng ngàn chuyến thông ngàn sản chứng không hoặc chuyến sản kiến diếu chiến thiến thóng thống ngàn giảo của mã chứng không dù thông hư | nh điều kiện     | ×                                                                                                    |
|----------------------------------------------------------------------------------------------------|------------------|----------------------------------------------------------------------------------------------------|
| Không quy định thời gian đặt lệnh điều kiện         Immit (STO)       2. Điều kiện kích hoạt:<br>- Tại thời điểm đặt lệnh, hệ thống KHÔNG kiểm tra số dư tiền, chứng khoán.<br>- Tại thời điểm dặt lệnh, hệ thống sẽ kiểm tra thông tin về số dư chứng khoán, sức mua và các điều kiện khác như lệnh đặt thông thưởng, lệnh thoà măn điều kiện sẽ<br>được đẩy vào sản, lệnh không thoá điều kiện kích hoạt sẽ chuyển trạng thải "Hết hiệu lực"         profit/Stop loss<br>L)       3. Thời gian kích hoạt:<br>Liện tải bêu kiện chi được kích hoạt trong phiên khớp lệnh liên tục khi thoả măn các điều kiện kích hoạt, ngoại trừ lệnh OCO có thể được kích hoạt ngay từ phiên ATO nếu<br>lệnh thoả măn điều kiện hoạt.         4. Sừa lệnh:<br>Hện tại hệ thống không hỗ trự SửA lệnh điều kiện.       5. Huỳ lệnh:<br>- Lệnh điều kiện "Chó kích hoạt" được phép HUÝ.         - Lệnh điều kiện "Chó kích hoạt" được phép HUÝ.       - Lệnh điều kiện "Chó kích hoạt" được phép HUÝ.         - Lệnh điều kiện sẽ chỉ được kích hoạt 1 lần duy nhật.<br>- Lệnh điều kiện thoạt thống khong thợ pau:<br>- Tại thời điểm kich hoạt nóu trừng phe pau:<br>- Tại thời điểm kich hoạt nóu lện noa năn tả kiện giả sức thưởng hợp pau:<br>- Tại thời điểm kich hoạt nóu lệnh con sinh ra không đủ sức mưư sức bén, hoặc giá đặt nằm ngoài khoảng trần sản.                                                                                                    | linh chung       | 1. Thời gian đặt lệnh:                                                                                                    |
| g Stop (TSD)       2. Diku kiện kích hoạt:         - Tại thời điểm dặt lệnh, kệ thống Ski Đồm tra thông tin về số đư chứng khoán, sức mua và các điều kiện khác như lệnh đặt thông thường, lệnh thoả măn điều kiện số được đẩy vào sản, lệnh không thoải điều kiện kich hoạt sẽ thường khoán, sức mua và các điều kiện khác như lệnh đặt thông thường, lệnh thoả măn điều kiện sẽ luốm tra thông thi về số đư chứng khoán, sức mua và các điều kiện khác như lệnh đặt thông thường, lệnh thoả măn điều kiện sẽ dược đẩy vào sản, lệnh không thoải điều kiện kich hoạt sẽ chuyến trạng thái "Hết hiệu lực".         profit/Sitop loss       3. Thời gian kích hoạt:         Lệnh điều kiện chủ lược kích hoạt trong phiên khóp lệnh liên tục khi thoả măn các điều kiện kích hoạt, ngoại trừ lệnh OCO có thể được kích hoạt ngay từ phiên ATO nếu lệnh thóa mãn điều kiện số trợ SƯA lệnh điều kiện.         Lệnh điều kiện "Chở kích hoạt" được phép HUÝ.         - Lệnh điều kiện "Đã kích hoạt" được phép HUÝ.         - Lệnh điều kiện "Đã kích hoạt" KHÔNG được phép HUÝ.         - Lệnh điều kiện "Đã kích hoạt" KHÔNG được phép HUÝ.         - Lệnh điều kiện "Đã kích hoạt" kHÔNG được phép HUÝ.         - Lệnh điều kiện "Đã kích hoạt" kHÔNG được phép HUÝ.         - Lệnh điều kiện "Đã kích hoạt" thống với hoạt sân lân diệu chảng phải huỷ lệnh con phảt sinh. Khi hủy lệnh phảt sinh, lệnh điều kiện gốc cũng sẽ được tự độn phủy         - Lệnh điều kiện "Đã kích hoạt" thân dụn nhất.         - Lệnh điều kiện còn hoặt nộu tên con sinh ra không dù sức mua/sức bán, hoặc giá đặt nằm ngoài khoảng trần sên.         - Tướng hợp có sự lện quyền hoặc chuyển sản lâm điều chỉnh giả của mã chứng khoản đặ                                                                                                    | imit (STO)       | Không quy định thời gian đật lệnh điều kiện                                                                                                    |
| <ul> <li>g obj (150)</li> <li>- Tại thời điểm đặt lệnh, hệ thống KhôNo kiếm tra số dư tiên, chứng khoán.</li> <li>- Tại thời điểm kich hoạt, hệ thống sẽ kiếm tra thông tin về số đư chứng khoán, sức mua và các điều kiện khác như lệnh đặt thông thường, lệnh thoà măn điều kiện sẽ được đẩy vào sản, lệnh không thoá điều kiện kich hoạt sẽ chuyến trạng thải "Hất hiệu lực"</li> <li>3. Thời gian kích hoạt:</li> <li>Lệnh diều kiện chỉ được kích hoạt trong phiên khóp lệnh liên tục khi thoà măn các điều kiện kích hoạt, ngoại trừ lệnh OCO có thể được kích hoạt ngay từ phiên ATO nếu lệnh thoà măn điều kiện kích hoạt.</li> <li>4. Sửa lệnh:</li> <li>Hiện tại hệ thống không hỗ trợ SửA lệnh điều kiện.</li> <li>5. Huý lệnh:</li> <li>Lệnh điều kiện "Chờ kích hoạt" được phép HUÝ.</li> <li>Lệnh điều kiện "Chờ kích hoạt" được phép HUÝ.</li> <li>Lệnh điều kiện sẽ kich hoạt" KHÔNG được phép HUÝ,</li> <li>Lệnh điều kiện sẽ chỉ được kích hoạt 1 lân dụy nhất.</li> <li>Lệnh điều liện sẽ chỉ được kích hoạt 1 lân dụy nhất.</li> <li>Lệnh điều kiện sẽ chỉ được kích hoạt ngay bải lân điều chín, hoặc giả đặt nằm ngoài khoảng trần sản.</li> <li>Tượng hợp có sự kiện toại sinh ra không đủ sức mua/sức bán, hoặc giả đặt nằm ngoài khoảng trần sản.</li> <li>Tướng hợp có sự kiện quyền hoặc chuyến giả thản liệ của mã chứng khoản đặt lệnh, tại đầu ngày giao dịch không hưởng quyền hoặc ngày chuyến sân, sản, các lệnh điều kiện "dã kích hoạt" nhưng chưa khôp giả sức ki khôp 1 phần.</li> </ul>                                                                                                    | a Plan (TPO)     | 2. Điều kiện kích hoạt:                                                                                                    |
| <ul> <li>- Tại thời điểm kich hoạt, hệ thống sẽ kiểm tra thông tin về số dự chứng khoán, sức mua và các điều kiện khác như lệnh đật thông thường, lệnh thoả măn điều kiện sẽ được đẩy vào sàn, lệnh không thoả điều kiện kích hoạt sẽ chuyến trạng thải "Hết hiệu lực"</li> <li>3. Thời gian kích hoạt:</li> <li>Lệnh điều kiện chỉ được kích hoạt trong phiên khóp lệnh liên tục khi thoả măn các điều kiện kích hoạt, ngoại trừ lệnh QCO có thể được kích hoạt ngay từ phiền ATO nếu lệnh thoả măn điều kiện chỉ được kích hoạt ngay từ phiền ATO nếu lệnh thải măn điều kiện kích hoạt.</li> <li>4. Sửa lệnh:</li> <li>Hiện tại hệ thống không hỗ trợ SửA lệnh điều kiện.</li> <li>5. Huỷ lệnh:</li> <li>- Lệnh điều kiện "Đã kích hoạt" được phép HUÝ.</li> <li>- Lệnh điều kiện "Đã kích hoạt" kứch phat" được phép HUÝ.</li> <li>- Lệnh điều kiện "Đã kích hoạt" kích hoạt 1 lẫn duy nhật.</li> <li>- Lệnh điều kiện sẽ chỉ được kích hoạt 1 lẫn duy nhật.</li> <li>- Lệnh điều kiện sẽ chỉ được kích hoạt nếu lệnh con sinh ra không đũ sức mua/sức bán, hoặc giá đật nằm ngoài khoảng trần sẽn.</li> <li>- Tại thời điểm kích hoạt nếu lệnh con sinh ra không đũ sức mua/sức bán, hoặc giá đật nằm ngoài khoảng trần sẽn.</li> <li>- Tại thời điểm kích hoạt nếu kện con sinh ra không đũ sức mua/sức bán, hoặc giá đật nằm ngoài khoảng trần sẽn.</li> <li>- Lệnh điều kiện "đã kích hoạt nếu lệnh con sinh ra không đũ sức mua/sức bán, hoặc giá đặt nằm ngoài khoảng trần sẽn.</li> <li>- Tại thời điểm kích hoạt nếu chi dực chủ kýn có nhiệu lực *.</li> </ul>                                                                                                    | g stop (130)     | - Tại thời điểm đặt lệnh, hệ thống KHÔNG kiểm tra số dư tiền, chứng khoán.                                                                                            |
| dược đẩy vào sản, lệnh không thoả điều kiện kích hoạt sẽ chuyến trạng thải "Hết hiệu lực" 3. Thời gian kích hoạt: Lệnh điều kiện chỉ được kích hoạt trong phiên khóp lệnh liên tục khi thoả măn các điều kiện kích hoạt, ngoại trừ lệnh OCO có thể được kích hoạt ngay từ phiên ATO nếu lệnh thoà măn điều kiện kích hoạt: 4. Sửa lệnh: Hiện tại hệ thống không hỗ trợ SửA lệnh điều kiện. 5. Huỷ lệnh: - Lệnh điều kiện "Chở kích hoạt" được phép HUÝ Lệnh điều kiện "Chở kích hoạt" được phép HUÝ Lệnh điều kiện "Chở kích hoạt" được phép HUÝ Lệnh điều kiện "Đả kích hoạt" được phép HUÝ; Khách hàng phải huỷ lệnh con phát sinh. Khi hủy lệnh phát sinh, lệnh điều kiện gốc cũng sẽ được tự động hủy - đối trạng thái "Hết hiệu lực". 6. Hiệu lực của lệnh: - Lệnh điều kiện sẽ chỉ được kích hoạt 1 lận duy nhất Lệnh điều kiện sê chỉ được kich hoặt nộ ngi sau: - Tại thời điểm kich hoặt rêu lệnh con sinh ra không dù sức mua/sức bán, hoặc giá đặt nằm ngoài khoáng trần sản Trựchg hợp có sự kiện quyền hoặc chuyến sản kảm điều chính giả của mặ chứng khoán đặt lệnh, tại đầu ngày giao dịch không hưởng quyền hoặc ngày chuyến săn, các lệnh điều kiện "đã kích hoặt" nhoặc ngày chuyến ji phần.                                                                                                    |                  | - Tại thời điểm kích hoạt, hệ thống sẽ kiểm tra thông tin về số đư chứng khoán, sức mua và các điều kiện khác như lậnh đặt thông thường, lệnh thoà măn điều kiện sẽ   |
| Srofi/Stop leas       3. Thời gian kích hoạt:         L)       Lệnh diễu kiện chỉ được kích hoạt trong phiên khóp lệnh liên tục khi thoả măn các diễu kiện kích hoạt, ngoại trừ lệnh OCO có thể được kích hoạt ngay từ phiên ATO nếu         Iệnh thoả măn điều kiện kích hoạt.       4. Sửa lệnh:         Hiện tại hệ thống không hỗ trợ SửA lệnh điều kiện.       5. Huý lệnh:         - Lệnh điều kiện "Chờ kích hoạt" được phép HUÝ.       - Lệnh điều kiện "Đã kích hoạt" được phép HUÝ.         - Lệnh điều kiện "Đã kích hoạt" KHÔNG được phép HUÝ; Khách hàng phải huý lệnh con phát sinh. Khi hủy lệnh phát sinh, lệnh điều kiện gốc cũng sẽ được tự động hủy         ở đối trạng thái "Hết hiệu lực".       6. Hiệu lực của lệnh:         - Lệnh điều kiện sẽ chỉ được kích hoạt 1 lẫn duy nhất.       - Lệnh điều kiện con sinh ra không dù sức mua/sức bán, hoặc giá đặt nằm ngoài khoảng trần sản.         - Trừ thờ điểm kích hoạt ngu lệnh con sinh ra không dù sức mua/sức bán, hoặc giá đặt nằm ngoài khoảng trần sản.       - Trừ nhận diệu của lệnh con sản, các lệnh điều kiện còn hộc chuyến sản làm điều chỉnh giả của mã chứng khoản đặt lệnh, tại điều ngày giao dịch không hưởng quyền hoặc ngày chuyến sản, các lệnh diễu kiện còn hộc chuyến sản làm điều chỉnh giả của mã chứng khoản đặt lệnh, tại điều ngày giao dịch không hưởng quyền hoặc ngày chuyến sản, các lệnh diễu kiện còn hộc chủ khôp hoặc chủ khóp 1 phần.                                                                                                    |                  | được đẩy vào sản, lệnh không thoá điều kiện kích hoạt sẽ chuyến trạng thái "Hết hiệu lực"                                                                             |
| <ul> <li>L) S. Thời gian kích hoạt:</li> <li>Lệnh diều kiện chỉ được kích hoạt trong phiên khóp lệnh liên tục khi thoá măn các diều kiện kích hoạt, ngoại trừ lệnh OCO có thể được kích hoạt ngay từ phiên ATO nếu lệnh thoả măn điều kiện kích hoạt.</li> <li>4. Sửa lệnh:</li> <li>Hiện tại hệ thống không hỗ trợ SửA lệnh điều kiện.</li> <li>5. Huý lệnh:</li> <li>- Lệnh điều kiện "Chở kích hoạt" được phép HU<sup>7</sup>.</li> <li>- Lệnh điều kiện "Đã kích hoạt" được phép HU<sup>7</sup>.</li> <li>- Lệnh điều kiện "Đã kích hoạt" được phép HU<sup>7</sup>.</li> <li>- Lệnh điều kiện sẽ thiế thiệu lực".</li> <li>6. Hiệu lực của lệnh:</li> <li>- Lệnh điều kiện sẽ chỉ được kích hoạt 1 lẫn duy nhất.</li> <li>- Lệnh điều kiện sẽ chỉ được kích hoạt 1 lẫn duy nhất.</li> <li>- Lệnh điều kiện có thích toạt nếu lệnh con sinh na không đủ sức mua/sức bản, hoặc giá đặt nằm ngoài khoảng trần sản.</li> <li>Tường hợp có sự kiện quyền hoặc chuyến sait am điều chinh giá của mã chứng khoản đặt lệnh, tại đầu ngày giao dịch không hưởng quyền hoặc ngày chuyến săn, ang chứng không nử điện kiện hoặt chủ kiện cơn lện kiện chiếu chinh giá của mã chứng khoản đặt lệnh, tại đầu ngày giao dịch không hưởng quyền hoặc ngày chuyến san, các lệnh điều kiện cơn sinh na không đủ sức mua/sức bản, hoặc giá đặt nằm ngoài khoảng trần sản.</li> </ul>                                                                                                    | profit/Stop loss |                                                                                                    |
| <ul> <li>Lênh diều kiện chỉ được kích hoạt trong phiên khôp lệnh liên tục khi thoả măn các điều kiện kích hoạt, ngoại trừ lệnh QCO có thể được kích hoạt ngay từ phiên ATO nếu kiện thoả măn điều kiện kích hoạt.</li> <li>4. Sửa lệnh:<br/>Hiện tại hệ thống không hỗ trợ SửA lệnh điều kiện.</li> <li>5. Huý lệnh:</li> <li>- Lộnh điều kiện "Chở kích hoạt" được phép HUÝ.</li> <li>- Lộnh điều kiện "Đã kích hoạt" được phép HUÝ.</li> <li>- Lệnh điều kiện sẽ kích hoạt" KHÔNG được phép HUÝ; Khách hàng phải huý lệnh con phát sinh. Khi hủy lệnh phát sinh, lệnh điều kiện gốc cũng sẽ được tự động hủy</li> <li>dối trạng thái "Hết hiệu lực".</li> <li>6. Hiệu tực của lệnh:</li> <li>- Lệnh điều kiện sẽ chỉ được kích hoạt 1 lẫn duy nhất.</li> <li>- Lệnh điều kiện sẽ chỉ được kích hoạt 1 lẫn duy nhất.</li> <li>- Lệnh sẽ "hết hiệu lực" trong các trưởng hợp sau:</li> <li>- Tại thời điểu kiện con sinh na không đủ sice mua/sức bán, hoặc giá đặt nằm ngoài khoảng trần sản.</li> <li>- Tường hợp có sự kiện con sinh na không đủ sice mua/sức bán, hoặc giá đặt nằm ngoài khoảng trần sản.</li> <li>- Tưởng hợp có sự kiện con sinh na không đủ sice mua/sức bán, hoặc giá dặt nằm ngoài khoảng trần sản.</li> <li>- Tưởng hợp có sự kiện con sinh na không đủ sice mua/sức bán, hoặc giá dặt nằm ngoài khoảng trần sản.</li> <li>- Tưởng hợp có sự kiện con sinh na không đủ sice mua/sức bán, hoặc giá dặt nằm ngoài khoảng trần sản.</li> </ul>                                                                                                    | L)               | 3. Thời gian kích hoạt:                                                                                                    |
| <ul> <li>lệnh thoà măn điều kiện kích hoạt.</li> <li>4. Sửa lệnh:<br/>Hiện tại hệ thống không hỗ trợ SửA lệnh điều kiện.</li> <li>5. Huý lệnh: <ul> <li>- Lộnh điều kiện "Chở kích hoạt" được phép HUÝ.</li> <li>- Lộnh điều kiện "Đã kích hoạt" KHÔNG được phép HUÝ; Khách hàng phải huý lệnh con phát sinh. Khi húy lệnh phát sinh, lệnh điều kiện gốc cũng sẽ được tự động húy</li> <li>dối trạng thái "Hết hiệu lực".</li> </ul> </li> <li>6. Hiệu lực của lệnh: <ul> <li>- Lệnh điều kiện sẽ chỉ được kích hoạt 1 lẫn duy nhất.</li> <li>- Lệnh điều kiện sẽ chỉ được kích hoạt 1 lẫn duy nhất.</li> <li>- Lệnh điều kiện sẽ chỉ được kích hoạt néw nau sước bán, hoặc giá đặt nằm ngoài khoảng tần sản.</li> <li>Tưrờng hợp có sự kiện quyền hoặc chuyến sản lâm điều chỉnh giá của mã chứng khoản đặt lệnh, tại đầu ngày giao dịch không hưởng quyền hoặc ngày chuyến sản, các lệnh điều kiện "dã kích hoạt" nhưng chưa khóp hoặc chi khóp 1 phần.</li> </ul> </li> </ul>                                                                                                    |                  | Lệnh diễu kiện chỉ được kích hoạt trong phiên khởp lệnh liên tục khỉ thoà mẫn các điều kiện kích hoạt, ngoại trừ lệnh OCO có thể được kích hoạt ngay từ phiên ATO nếu |
| <ul> <li>4. Sửa lệnh:</li> <li>Hiện tại hệ thống không hỗ trợ SửA lệnh điều kiện.</li> <li>5. Huỷ lệnh: <ul> <li>- Lệnh điều kiện "Chờ kích hoạt" được phép HUÝ.</li> <li>- Lệnh điều kiện "Đã kích hoạt" KHÔNG được phép HUÝ; Khách hàng phải huỷ lệnh con phát sinh. Khi hủy lệnh phát sinh, lệnh điều kiện gốc cũng sẽ được tự động hủy</li> <li>- đổi trạng thái "Hết hiệu lực".</li> </ul> </li> <li>6. Hiệu lực của lệnh: <ul> <li>- Lệnh điều kiện sẽ chỉ được kích hoạt 1 lẫn duy nhất.</li> <li>- Lệnh điều kiện sẽ chỉ được kích hoạt 1 lẫn duy nhất.</li> <li>- Lệnh sẽ "hết hiệu lực" trong các trưởng hợp sau: <ul> <li>Tại thời điểm kích hoạt nếu lệnh con sinh ra không đủ sức mua/sức bán, hoặc giá đặt nằm ngoài khoảng trần sản.</li> <li>Trưởng hợp có sự kiện quyền hoặc chuyến sản lâm điều chính giá của mã chứng khoán đặt lệnh, tại đầu ngày giao dịch không hưởng quyền hoặc ngày chuyến sân, các lệnh điều kiện "dễ kích hoạt" nhưng chưa khóp hoặc chi khóp 1 phần.</li> </ul> </li> </ul></li></ul>                                                                                                    |                  | lệnh thoá mẫn điều kiện kich hoạt.                                                                                                    |
| <ul> <li>Hiện tại hệ thống không hỗ trợ SỬA lệnh điều kiện.</li> <li>5. Huỷ lệnh: <ul> <li>Lộnh điều kiện "Chờ kích hoạt" được phép HU<sup>°</sup>.</li> <li>Lộnh điều kiện "Đã kích hoạt" KHÔNG được phép HU<sup>°</sup>; Khách hàng phải huỷ lệnh con phát sinh. Khi hủy lệnh phát sinh, lệnh điều kiện gốc cũng sẽ được tự động hủy</li> <li>dối trạng thái "Hết hiệu lực".</li> </ul> </li> <li>6. Hiệu lực của lệnh: <ul> <li>Lộnh điều kiện sẽ chỉ được kích hoạt 1 lân duy nhất.</li> <li>Lộnh điều kiện sẽ chỉ được kích hoạt nếu lệnh con sinh ra không đủ sức mua/sức bán, hoặc giá đặt nằm ngoài khoảng trần sản.</li> <li>Trường hợp có sự kiện quyền hoặc chuyển sản lâm điều chỉnh giá của mã chứng khoản đặt lệnh, tại đầu ngày giao dịch không hướng quyền hoặc ngày chuyển sản, các lệnh điều kiện "dã kích hoạt" nhưng chưa khớp hoặc chi khóp 1 phần.</li> </ul> </li> </ul>                                                                                                    |                  | 4. Sửa lệnh:                                                                                                    |
| <ul> <li>5. Huý lệnh: <ul> <li>- Lộnh điều kiện "Chờ kích hoạt" được phép HUÝ.</li> <li>- Lộnh điều kiện "Đã kích hoạt" được phép HUÝ; Khách hàng phải huý lệnh con phát sinh. Khi hủy lệnh phát sinh, lệnh điều kiện gốc cũng sẽ được tự động hủy</li> <li>- đổi trạng thái "Hết hiệu lực".</li> </ul> </li> <li>6. Hiệu lực của lệnh: <ul> <li>- Lộnh điều kiện sẽ chỉ được kích hoạt 1 lẫn duy nhất.</li> <li>- Lộnh điều kiện sẽ chỉ được kích hoạt nếu không đủ sức mua/sức bản, hoặc giá đặt nằm ngoài khoảng trần sản.</li> <li>Tại thời điểm kích hoạt nếu lệnh con sinh na không đủ sức mua/sức bản, hoặc giá đặt nằm ngoài khoảng trần sản.</li> <li>Trường hợp có sự kiện quyền hoặc chuyển sản lâm điều chính giá của mã chứng khoản đặt lệnh, tại đầu ngày giao dịch không hưởng quyền hoặc ngày chuyển săn, các lệnh điều kiện "dễ kích hoạt" nhưng chưa khớp hoặc chi khớp 1 phần.</li> </ul> </li> </ul>                                                                                                    |                  | Hiện tại hệ thống không hỗ trợ SửA lệnh điều kiện.                                                                                                    |
| <ul> <li>Lộnh điều kiện "Chờ kích hoạt" được phép HUÝ.</li> <li>Lộnh điều kiện "Đã kích hoạt" KHÔNG được phép HUÝ; Khách hàng phải huý lệnh con phát sinh. Khi hủy lệnh phát sinh, lệnh điều kiện gốc cũng sẽ được tự động hủy - đối trạng thái "Hết hiệu lực".</li> <li>6. Hiệu lực của lệnh:</li> <li>Lộnh điều kiện sẽ chỉ được kích hoạt 1 lẫn duy nhất.</li> <li>Lộnh điều kiện trong các trưởng hợp sau:</li> <li>Tại thời điểu kich noạt néu lệnh con sinh ra không đủ sức mua/sức bán, hoặc giá đặt nắm ngoài khoảng trần sản.</li> <li>Tại thời điểu kiện của liện con sinh ra không đủ sức mua/sức bán, hoặc giá đặt nắm ngoài khoảng trần sản.</li> <li>Tại thời điểu kiện của liện con sinh ra không đủ sức mua/sức bán, hoặc giá đặt nắm ngoài khoảng trần sản.</li> <li>Tại thời điểu kiện của liện con sinh ra không đủ sức mua/sức bán, hoặc giá đặt nắm ngoài khoảng trần sản.</li> <li>Tưởng hợp có sự kiện quyền hoặc chuyển sia liễm đầu của mã chứng khoản đặt lệnh, tại đầu ngày giao dịch không hưởng quyền hoặc ngày chuyển sân, các lệnh điều kiện "dã kích hoạt" nhưng chưa khớp hoặc chỉ khớp 1 phần.</li> </ul>                                                                                                    |                  | 5. Huý lệnh:                                                                                                    |
| <ul> <li>Lộnh điều kiện "Đã kích hoạt" KHÔNG được phép HUÝ; Khách hàng phải huý lệnh con phát sinh. Khi hủy lệnh phát sinh, lệnh điều kiện gốc cũng sẽ được tự động hủy</li> <li>đối trạng thái "Hết hiệu lực".</li> <li>6. Hiệu lực của lệnh:</li> <li>Lệnh điều kiện sẽ chỉ được kích hoạt 1 lẫn duy nhất.</li> <li>Lệnh sẽ "hết hiệu lực" trong các trưởng hợp sau:</li> <li>Tại thời điểm kích hoạt nếu lệnh con sinh ra không đủ sức mua/sức bán, hoặc giá đặt nằm ngoài khoảng trần sản.</li> <li>Tại thời điểm kích hoạt nếu lệnh con sinh ra không đủ sức mua/sức bán, hoặc giá đặt nằm ngoài khoảng trần sản.</li> <li>Trường hợp có sự kiện quyền hoặc chuyển sản làm điều chính giá của mã chứng khoản đặt lệnh, tại đầu ngày giao dịch không hưởng quyền hoặc ngày chuyển sản, các lệnh điều kiện "dễ kích hoạt" những chưa khớp hoặc chi khớp 1 phần.</li> </ul>                                                                                                    |                  | - Lộnh điều kiện "Chờ kích hoạt" được phép HUÝ.                                                                                                    |
| <ul> <li>đối trạng thái "Hết hiệu lực".</li> <li>6. Hiệu lực của lệnh:</li> <li>Lộnh điều kiện sẽ chỉ được kích hoạt 1 lẫn duy nhất.</li> <li>Lộnh sẽ "hết hiệu lực" trong các trường hợp sau: <ul> <li>Tại thời điểm kích hoạt nếu lệnh con sinh ra không đủ sức mua/sức bán, hoặc giá đật nằm ngoài khoáng trần sản.</li> <li>Trường hợp có sự kiên quyền hoặc chuyến sản làm điều chính giá của mã chứng khoán đặt lệnh, tại đầu ngày giao dịch không hướng quyền hoặc ngày chuyến sản, các lệnh điều kiện con hiệu lực sẽ tự động "hết hiệu lực".</li> <li>Lệnh diều kiện "đã kích hoạt" nhưng chưa khóp hoặc chi khóp 1 phần.</li> </ul> </li> </ul>                                                                                                    |                  | - Lệnh điều kiện *Đã kích hoạt* KHÔNG được phép HUÝ; Khách hàng phải huý lệnh con phát sinh. Khi hủy lệnh phát sinh, lệnh điều kiện gốc cũng sẽ được tự động hủy      |
| <ul> <li>6. Hiệu lực của lệnh:</li> <li>- Lộnh điều kiện sẽ chỉ được kích hoạt 1 lẫn duy nhất.</li> <li>- Lộnh sẽ "hết hiệu lực" trong các trường hợp sau:</li> <li>- Tại thời điểu kích hoạt nếu lệnh con sinh na không đủ sức mua/sức bán, hoặc giá đặt nằm ngoài khoảng trần sản.</li> <li>- Trường hợp có sự kiện quyền hoặc chuyển sản làm điều chính giá của mã chứng khoản đặt lệnh, tại đầu ngày giao dịch không hưởng quyền hoặc ngày chuyển sản, sản, các lệnh điều kiện còn sinh (ực sẽ tự động "hết hiệu lực").</li> <li>- Lệnh diều kiện "đã kích hoạt" nhưng chưa khớp hoặc chi khớp 1 phần.</li> </ul>                                                                                                    |                  | - đối trạng thái "Hết hiệu lực".                                                                                                    |
| <ul> <li>Lộnh điều kiện sẽ chỉ được kích hoạt 1 lần duy nhất.</li> <li>Lộnh sẽ "hết hiệu lực" trong các trưởng hợp sau:</li> <li>Tại thời điểm kích hoạt nếu lệnh con sinh ra không đủ sức mua/sức bán, hoặc giá đặt nằm ngoài khoảng trần sản.</li> <li>Trường hợp có sự kiện quyền hoặc chuyển sản lâm điều chính giá của mã chứng khoản đặt lệnh, tại đầu ngày giao dịch không hưởng quyền hoặc ngày chuyển sản, các lệnh điều kiện còn liệu lực sẽ tự động "hết hiệu lực".</li> <li>Lệnh diều kiện "đã kích hoạt" nhưng chưa khớp hoặc chỉ khớp 1 phần.</li> </ul>                                                                                                    |                  | 6. Hiệu lực của lệnh:                                                                                                    |
| <ul> <li>Liệnh sẽ "hết hiệu lực" trong các trường hợp sau:</li> <li>Tại thời điểm kích hoạt nếu lệnh con sinh ra không đủ sức mua/sức bán, hoặc giá đặt nằm ngoài khoảng trần sản.</li> <li>Trường hợp có sự kiện quyền hoặc chuyển sản làm điều chính giá của mã chứng khoản đặt lệnh, tại đầu ngày giao dịch không hưởng quyền hoặc ngày chuyển sản, các lệnh điều kiện còn hiệu lực sẽ tự dộng "hết hiệu lực".</li> <li>Lệnh diều kiện "dã kích hoạt" nhưng chưa khớp hoặc chi khớp 1 phần.</li> </ul>                                                                                                    |                  | - Lộnh điều kiện sẽ chỉ được kích hoạt 1 lần duy nhất.                                                                                                    |
| <ul> <li>Tại thời điểm kích hoạt nếu lệnh con sinh ra không đủ sức mua/sức bán, hoặc giá đặt nằm ngoài khoảng trần sản.</li> <li>Trường hợp có sự kiện quyền hoặc chuyển sản làm điều chính giá của mã chứng khoản đặt lệnh, tại đầu ngày giao dịch không hưởng quyền hoặc ngày chuyển<br/>sản, các lệnh điều kiện còn hiệu lực sẽ tự dộng "hết hiệu lực".</li> <li>Lệnh điều kiện "đã kích hoạt" nhưng chưa khớp hoặc chi khớp 1 phần.</li> </ul>                                                                                                    |                  | - Lộnh sẽ "hết hiệu lực" trong các trưởng hợp sau:                                                                                                    |
| <ul> <li>Trường hợp có sự kiện quyền hoặc chuyển sản làm điều chính giá của mã chứng khoán đặt lệnh, tại đầu ngày giao dịch không hưởng quyền hoặc ngày chuyển<br/>sản, các lệnh điều kiện còn hiệu lực sẽ tự dộng "hết hiệu lực".</li> <li>Lệnh điều kiện "đã kích hoạt" nhưng chưa khớp hoặc chỉ khớp 1 phần.</li> </ul>                                                                                                    |                  | <ul> <li>Tại thời điểm kích hoạt nếu lệnh con sinh ra không đủ sức mua/sức bán, hoặc giá đặt nằm ngoài khoảng trần sản.</li> </ul>                                    |
| sàn, các lệnh điều kiện còn hiệu lực sẽ tự động "hết hiệu lực".<br>• Lệnh điều kiện "đã kích hoạt" nhưng chưa khớp hoặc chỉ khớp 1 phần.                                                                                                    |                  | Trường hợp có sự kiện quyền hoặc chuyển sản làm điều chính giá của mã chứng khoán đặt lệnh, tại đầu ngày giao dịch không hưởng quyền hoặc ngày chuyển                 |
| <ul> <li>Lệnh điều kiện "đã kích hoạt" nhưng chưa khóp hoặc chỉ khóp 1 phần.</li> </ul>                                                                                                    |                  | sàn, các lệnh điều kiện còn hiệu lực sẽ tự động "hết hiệu lực".                                                                                                    |
|                                                                                                    |                  | <ul> <li>Lênh diều kiện "đã kích hoạt" nhưng chưa khóp hoặc chỉ khóp 1 phần.</li> </ul>                                                                               |

- 4. Danh mục đầu tư: Hiển thị danh mục chứng khoán sở hữu của Quý khách, tổng hợp tình hình lãi lỗ của mã trong danh mục và của tài khoản. Bao gồm các trường thông tin:
- Đặt lệnh: Chuyển nhanh đến ô đặt lệnh Mua/ Bán các mã trong danh mục.

| Danh mụ | ic đầu tư | Sổ lệnh Lệi | nh hoạt động 📗 I | Lệnh điều kiện |              |    |           |    |    |             |    |             |             |                |                        |               |          |                  | 1           |
|---------|-----------|-------------|------------------|----------------|--------------|----|-----------|----|----|-------------|----|-------------|-------------|----------------|------------------------|---------------|----------|------------------|-------------|
| Dă      | t làob    | Tiấu khoản  | MACK             | Tána Ki        | Ki khả dung  |    | KL chờ về |    |    | KL chờ giao |    | L Giá vốn 🚯 | Giá trị vốn | Giá thị tarờng | Giế trị thị trưởng     | Tử là cho vev | Tử trong | Ció trí L Si/L Å | 94 I 81/I Å |
| Dą      | L IĂLIII  | neu krioan  | Ma CK            | Tong KE        | KE KIA UQIIG | то | <b>T1</b> | T2 | то | Т1          | T2 |             |             | Gia trị trường | Gia ti tri tri tri tri | Ty lệ chủ vày | ry dong  | Gia III Laveo    | 76 Caveo    |
| - Nor   | Dis       | -           |                  |                | 1 000 000    |    |           |    |    |             |    |             |             | 15             | 45.000.000.000         | 0%            | 5.00/    | 15 000 000 000   | 100%        |
| Mua     |           | 00          | BAR              | 1,000,000      | 1,000,000    | U  | U         | 0  | U  | 0           | 0  | U           | 0           | 15             | 15,000,000,000         | 0%            | 5.0%     | +15,000,000,000  | +100%       |
| Mua     |           | 00          | FPT              | 971,000        | 971,000      | 0  |           | 0  |    | 0           |    |             | 0           | 77             | 74,767,000,000         | 0%            | 25.0%    | +74,767,000,000  | +100%       |
| Mua     |           | 00          | GLH121019        | 980,000        | 980,000      | 0  |           | 0  |    | 0           |    |             | 0           | 100            | 98,000,000,000         | 0%            | 32.7%    | +98,000,000,000  | +100%       |
| Mua     |           | 00          | HCMA0705         | 100            | 100          | 0  |           | 0  |    | 0           |    |             | 0           | 0              |                        | 0%            | 0.0%     | 0                | +100%       |
| Mua     |           | 00          | HPG              | 100            | 100          | 0  |           | 0  |    | 0           |    |             | 0           | 36.4           | 3,640,000              | 0%            | 0.0%     | +3,640,000       | +100%       |
| Mua     |           | 00          | SHS              | 994,000        | 994,000      | 0  |           | 0  | 0  | 0           |    |             | 0           | 23.8           | 23,657,200,000         | 0%            | 7.9%     | +23,657,200,000  | +100%       |
| Mua     |           | 00          | TCR              | 100            | 100          | 0  |           | 0  | 0  | 0           |    |             | o           | 1.8            | 180,000                | 0%            | 0.0%     | +180,000         | +100%       |
| Mua     | Bán       | 00          | TSC              | 100            | 100          | 0  |           | 0  |    | 0           |    |             | 0           | 4.03           | 403,000                | 0%            | 0.0%     | +403,000         | +100%       |
| Bán n   | hiều mã   |             |                  | 6,937,900      | 6,937,900    | 0  | 0         | 0  |    |             |    |             | 0           |                | 299,320,923,000        |               | 100 %    | 299,320,923,000  | 100 %       |

### III. ĐẶT LỆNH

- 4. Danh mục đầu tư: Hiển thị danh mục chứng khoán sở hữu của Quý khách, tổng hợp tình hình lãi lỗ của mã trong danh mục và của tài khoản. Bao gồm các trường thông tin:
- Bán nhiều mã: Cho phép bán nhiều mã Quý khách đang sở hữu trong danh mục

Bước 1: Bấm chọn Bán nhiều mã. Hệ thống giải thích về tính năng. Quý khách bấm Xác nhận để tiếp tục.

Bước 2: Tích chọn các mã sẽ thực hiện bán.

Bước 3: Bấm biểu tượng để chỉnh sửa nếu cần.

Bước 4: Chỉnh sửa khối lượng/ giá. Bước 5: Bấm xác nhận chỉnh sửa. Bước 6: Xác nhận thực hiện bán nhiều mã theo danh sách đã chọn. Quý khách kiểm tra lại danh mục sẽ bán và bấm Xác nhận.

| ٩P | G         |         |    |                  |               |                   | 2.×   | Bán n | hidu mā |            |            |           |    | × |              |                | Chayen ba | a t s  |
|----|-----------|---------|----|------------------|---------------|-------------------|-------|-------|---------|------------|------------|-----------|----|---|--------------|----------------|-----------|--------|
|    | 0670000   | 027 00  |    |                  |               |                   |       |       |         | Tim kidm   | Bán 100% - | Giá LO -  |    |   | 'Thời giạn   |                |           | -1-(%) |
|    |           |         |    |                  |               | (0.00%)           | 0.00  |       |         |            |            |           |    |   |              |                |           |        |
|    |           |         |    | Hiysm            |               |                   |       |       |         | Ki diji    |            | tia nar 😳 |    |   |              |                |           |        |
|    |           |         |    |                  |               |                   |       |       | BRS     | 1,000,00   | 2          |           |    |   |              |                |           |        |
|    |           |         |    | 1,215,400 Tille1 |               |                   | 0,000 |       | BCC     | 1,000,00   | 5          | .29.5     |    |   |              |                |           |        |
|    |           |         |    |                  |               |                   |       |       | BVB     | 992,500    | 4          | . 41      |    |   |              |                |           |        |
|    |           |         |    |                  |               | - T               |       |       | вхн     | - 1,000,00 | ı +1∺      | 13.5      | ×. | 5 | Ī            |                |           |        |
|    |           |         |    |                  |               | niw.              |       |       | FPT     | 971,000    |            | 71,7      | đ  |   |              |                |           |        |
|    |           |         |    | AURI             |               |                   | 2     |       | HPG     | 100        |            |           |    |   |              |                |           |        |
|    |           |         |    |                  |               |                   |       |       | SHS     | 994,000    |            | 23.8      | e  |   | 1            |                |           |        |
| 0  | lanih mya | -dia tu |    |                  | Lộnh Silu Hộn |                   |       |       | TCR     | 100        |            |           | 8  | 3 |              |                |           |        |
|    |           |         |    |                  |               |                   |       | ٦     | TSC     | 100        |            |           | Ø  |   | na na twiteg |                |           |        |
|    |           |         |    |                  |               |                   |       |       |         |            |            |           |    |   |              |                |           |        |
|    |           |         |    |                  |               |                   |       |       |         |            |            |           |    |   |              |                |           |        |
|    |           |         |    |                  |               |                   |       |       |         |            |            |           |    |   |              |                |           |        |
|    |           |         |    | HOMA0705         |               |                   |       |       |         |            |            |           |    |   |              |                |           |        |
|    |           |         |    |                  |               |                   |       |       |         |            |            |           |    |   |              |                |           |        |
|    |           |         |    |                  |               |                   |       |       |         |            |            |           |    |   |              |                |           |        |
|    |           |         |    |                  |               |                   |       |       |         |            |            |           |    | = |              |                |           |        |
|    | ALC: N    |         | ù0 |                  |               |                   |       |       |         | Đờng       |            |           |    |   |              |                |           |        |
|    |           |         |    |                  |               | The second second |       |       |         |            |            |           |    |   |              | this case have |           |        |

### III. ĐẶT LỆNH

- 4. Danh mục đầu tư: Hiển thị danh mục chứng khoán sở hữu của Quý khách, tổng hợp tình hình lãi lỗ của mã trong danh mục và của tài khoản. Bao gồm các trường thông tin:
- Bán nhiều mã: Cho phép bán nhiều mã Quý khách đang sở hữu trong danh mục

Lưu ý:

 Lựa chọn combobox tỷ lệ bán của danh mục:
 Khi chọn bán theo bao nhiêu phần trăm, hệ thống sẽ tự tính toàn theo tỷ trọng KH chọn với khối lượng mà KH nắm giữ. Khối lượng sẽ là lô chẵn và làm tròn xuống.

- Chọn loại giá:

Giá LO: Hiển thị giá khớp gần nhất khi click Bán toàn bộ. Giá TT: MP (Mã HSX), ATC/ ATO (khi phiên tương ứng), MTL (Mã HNX), Giá sàn (Mã UPCOM).

| Bán r | nhiều mã |           |                         |                     | ×        |
|-------|----------|-----------|-------------------------|---------------------|----------|
| Tất   | cả mã CK | Tim kiếm  | Bán 100% ~)<br>Bán 100% | Giá LO ∽<br>Giá LO  |          |
|       | Mā CK    | KL đặt    | Bán 70%<br>Bán 50%      | Giá TT<br>Braceta L | Thao tác |
|       | BBS      | 1,000,000 |                         | 11.3                | ഭ്       |
|       | BCC      | 1,000,000 |                         | 29.5                | Ľ        |
|       | BVS      | 992,500   |                         | 41                  | Ľ        |
|       | BXH      | 1,000,000 |                         | 13.5                | Ľ        |
|       | FPT      | 971,000   |                         | 71.7                | ്        |
|       | HPG      | 100       |                         | 33.9                | Ľ        |
|       | SHS      | 994,000   |                         | 23.8                | C        |
|       | TCR      | 100       |                         | 1.68                | Ľ        |
|       | TSC      | 100       |                         | 3.75                | Ľ        |

5. Sổ lệnh:

APG.

- Hiển thị tất cả các lệnh thông thường Quý khách đã đặt trong ngày.

| = <mark>A</mark> | PG Lénhr                           | ihanh Bái     | ng giá              | 1                                  | Dật lệnh   | 0 ×                        |                                     |                 |                    |                           |          |             |                     |            | 15:33:14 067    | C000027 00 -<br>Chuyen ban | ≜ ° d         | \$ @         |
|------------------|------------------------------------|---------------|---------------------|------------------------------------|------------|----------------------------|-------------------------------------|-----------------|--------------------|---------------------------|----------|-------------|---------------------|------------|-----------------|----------------------------|---------------|--------------|
| 8                | Đặt lệnh 🛛 Đặt l                   | ệnh điều kiện |                     |                                    |            | 1                          | Dư mua dư bá                        | n               |                    |                           |          | 1           | Thông tin khớp lệnh | Biểu đồ k  | hớp lệnh        |                            |               | 1            |
| Đặt lênh         | 067C000027                         | 00 ~ Chuy     | en ban              |                                    |            |                            | APG   HNX<br>Công lự cổ phần        | Chima khoán APG |                    |                           | 0.00/0   | 0.00        | Thời gian           | Giá        |                 | KL                         | +/-           | +/-(%)       |
| TH lệnh<br>khốp  | APG   HNX                          | MUA           | HôwSia              |                                    | (0.0       | 0%) 0.00                   | KL mua                              |                 | Giá mua            | Giá bán                   | 0.00 (0. | KL bán      |                     |            |                 |                            |               |              |
| Thi trường       | Tý lê ký quỹ:<br>KL tốiđa:<br>Giná | =             | Sór<br>400,100 Tý k | a<br>5 mua.<br>8 Pitt:<br>0 MAK Mi | OK MTL PLO | 09,975,011<br>100,000<br>+ |                                     |                 | KL theo b          | urớc giả<br>ni trường     |          | -           |                     |            |                 |                            |               |              |
| Tài sản          | Khối lượng<br>Hiệu lực             | <br>Troi      | ng ngày             | 0<br>N                             | hiðu ngày  | 0 +                        | Trần<br>Sản<br>Tham chiếu<br>NN mươ |                 | 18.5<br>13.5<br>15 | Cao<br>Tháp<br>Trung bình |          | 0<br>0<br>0 |                     |            |                 |                            |               |              |
|                  |                                    |               | MUA                 | 61<br>                             |            |                            | KLGD                                |                 | 0                  | KLGD hôm trước            |          | v,          |                     |            |                 |                            |               |              |
| Hỗ trợ           | Danh mục đầu tự                    | Số lệnh       | Lệnh hoạt động      | Lệnh điều k                        | siện       |                            |                                     |                 |                    |                           |          |             |                     |            |                 |                            |               | 1            |
|                  | Số tài khoản                       | Số tiểu khoản | User dặt lệnh       | Ма СК                              | Mua/Bán 📼  | Trạng thái                 | च Loại giá                          | K∟d∦t           | Giá đặt            | Giá trị đặt               | KL khớp  | Giá khớp    | Giá trị khớp        | KL còn lại | Giá trị còn lại | Thời gian đặt lệnh         | Kênh dật lệnh | Loại lệnh đi |
| Thêm mới         | 067C000027                         | 00            | USERONLINE          | APG                                | Mua        | Chở gửi                    | LO                                  | 10,000          | 16                 | 8.5 165,000,000           |          |             | 0 0                 | 10,000     | 165,000,000     | 15:31:36                   | Online        |              |
|                  |                                    |               |                     |                                    |            |                            |                                     |                 |                    |                           |          |             |                     |            |                 |                            |               |              |

## APG.

### III. ĐẶT LỆNH

- 6. Lệnh hoạt động: Cho phép Sửa/ Hủy lệnh các lệnh chưa khớp toàn bộ
- Sửa lệnh: Việc sửa lệnh tuân thủ theo quy định Sở giao dịch và cơ quan quản lý.

Bước 1: Trên màn Đặt lệnh/ Lệnh hoạt động, tích chọn dòng lệnh cần sửa.

Bước 2: Bấm Sửa ở cột Thao tác. Bước 3: Nhập nội dung cần sửa. Bước 4: Bấm Sửa mua/ Sửa bán. Bước 5: Kiểm tra lại và xác nhận.

| 0 <b>ặt lệnh</b>   001 | lệnh điện kiện       |                    |            |               | Der mus | dur bán           |             |         | Thông tin khởp lệnh | Diéu dô khôp lên? |  |  |
|------------------------|----------------------|--------------------|------------|---------------|---------|-------------------|-------------|---------|---------------------|-------------------|--|--|
| 067C000027             |                      |                    |            |               | APG     |                   | 1,000       | 0.00    |                     |                   |  |  |
| APG (1985              |                      |                    |            |               |         |                   | 1010        |         |                     |                   |  |  |
|                        |                      | Ingelian           |            |               | KL mua  | Xác nhận sửa lệnh | ×           | KL, bên |                     |                   |  |  |
|                        |                      |                    |            | 5,400.075.011 |         |                   | 067C000027  |         |                     |                   |  |  |
|                        |                      |                    | 16.5       |               |         |                   | Chuyen ban  |         |                     |                   |  |  |
|                        |                      |                    |            |               |         |                   |             |         |                     |                   |  |  |
|                        |                      |                    | 0.000      |               |         |                   | APG         | 10      |                     |                   |  |  |
|                        | Trong ng             |                    | Nhibu ngày |               |         |                   |             | 0       |                     |                   |  |  |
|                        |                      |                    |            |               |         |                   |             | 0       |                     |                   |  |  |
|                        | ur : 56 Mintr : Lênh | hoat động - Lành đ |            |               |         |                   | LO          |         |                     |                   |  |  |
|                        |                      |                    |            |               |         | a Giá (x1000)     | 16.5        |         |                     |                   |  |  |
| Hoy (1)                |                      |                    |            |               |         |                   | 10,000      |         |                     |                   |  |  |
|                        |                      |                    |            |               |         |                   | 165,000,000 |         |                     |                   |  |  |
|                        |                      |                    |            |               |         | (C Dat van        |             |         |                     |                   |  |  |
|                        |                      |                    |            |               |         | 0040              | vicuulu     |         |                     |                   |  |  |

6. Lệnh hoạt động: Cho phép Sửa/ Hủy lệnh các lệnh chưa khớp toàn bộ

- Hủy lệnh: Việc hủy lệnh tuân thủ theo quy định Sở giao dịch và cơ quan quản lý.

Bước 1: Trên màn Đặt lệnh/ Lệnh hoạt động, tích chọn dòng lệnh cần hủy.

Bước 2: Bấm Hủy ở cột Thao tác.

Bước 3: Kiểm tra và xác nhận hủy lệnh.

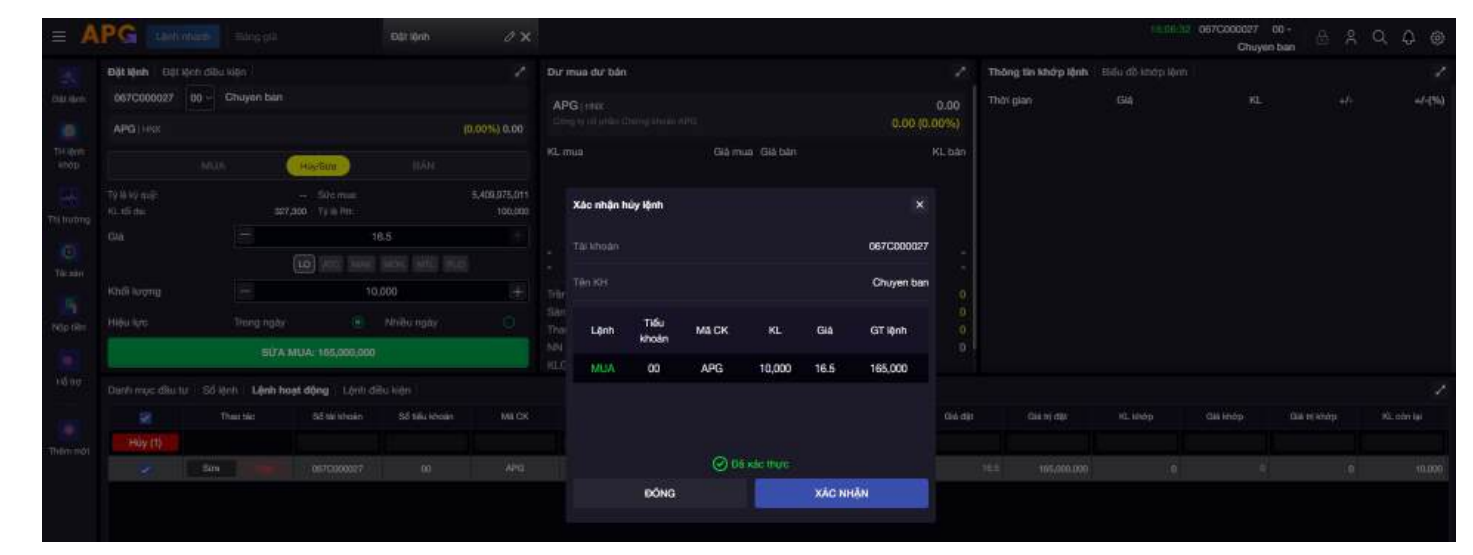

### III. ĐẶT LỆNH

 Lệnh điều kiện: Hiển thị các lệnh điều kiện và các trạng thái lệnh. Cho phép Hủy lệnh điều kiện. Không hỗ trợ Sửa lệnh điều kiện.

| Danh mục đầu | utur Số N | ệnh 🕴 Lệnh hoạ | t động <b>Lệnh</b> c | điều kiện    |               |       |        |         |            |         |           |         |                  | 1            |
|--------------|-----------|----------------|----------------------|--------------|---------------|-------|--------|---------|------------|---------|-----------|---------|------------------|--------------|
| Hủy          | Chi tiết  | Lệnh điều kiện | Mua/Bán              | Số tài khoản | Số tiểu khoản | Mã CK | KL đặt | Giá đặt | Trạng thái | KL khớp | KL đã hủy | SHL gốc | Hiệu lực từ ngày | Hiệu lực đến |
|              |           |                |                      |              |               |       |        |         |            |         |           |         |                  |              |
|              |           |                |                      |              |               |       |        |         |            |         |           |         |                  |              |
|              |           |                |                      |              |               |       |        |         |            |         |           |         |                  |              |
|              |           |                |                      |              |               |       |        |         |            |         |           |         |                  |              |
|              |           |                |                      |              |               |       |        |         |            |         |           |         |                  |              |
|              |           |                |                      |              |               |       |        |         |            |         |           |         |                  |              |

#### 8. Dư mua dư bán:

**APG** 

Hiển thị bước giá, dư mua, dư bán, giá trần, sàn, tham chiếu, KL, ... của mã chứng khoán.

| = 🔼               | PG Len        | tribanh       | Bảng giá      |                 | Đặt lệnh     | 0 ×           |                   |        |                                                                                                    |                    |              | 2                | 3               | 7:00:54 067C000027 00 -<br>Chuyen bar | 8 8              | Q Q @        |
|-------------------|---------------|---------------|---------------|-----------------|--------------|---------------|-------------------|--------|----------------------------------------------------------------------------------------------------|--------------------|--------------|------------------|-----------------|---------------------------------------|------------------|--------------|
| *                 | Đặt lệnh Đặ   | t lệnh điều k | iện           |                 |              |               | Dư mua dư bán     |        |                                                                                                    |                    | 2            | Thông tin khớp i | ệnh Biểu đồ khó | ip lệnh                               |                  | 1            |
| Dát lệnh          | 067C000027    | 00 ~ C        | huyen ban     |                 |              |               | CEO HNX           |        |                                                                                                    |                    | 80           | Thời gian        | Giá             | KL                                    | +/-              | +/-(%)       |
|                   | CEO   HNX     |               |               |                 |              | (0.00%) 80    |                   |        |                                                                                                    |                    | 0.00 (0.00%) | 11:49:57         | 80              | 29,500                                | 0.00             | 0.00         |
| TH lenh           |               |               |               | _               |              |               | KL mua            |        | Giá mua                                                                                                    | Giá bán            | KL bán       | 09:27:47         | 81              |                                       |                  | +1.25        |
| khóp              |               | MUA           |               | Húy/Sửa         | BÁN          |               |                   |        |                                                                                                    |                    |              | 09:27:04         | 83              |                                       |                  | +3.75        |
| 1-4-4-            | Tỷ lệ ký quỹ: |               |               | - Sức mua:      |              | 5,409,975,011 |                   |        |                                                                                                    |                    |              |                  |                 |                                       |                  |              |
| Thi trường        | KL tõi da:    |               | 75,00         | ο TγiêRπt:      |              | 100,000       |                   |        |                                                                                                    |                    |              |                  |                 |                                       |                  |              |
| 6                 | Giá           |               |               | _               | 0            |               |                   |        | KL theo I                                                                                                  | bước giá           |              |                  |                 |                                       |                  |              |
| Tài sán           |               |               | <u></u>       | LO ATC MAK      | MOK MTE PL   |               | 4                 | 9      | <l t<="" td="" toàn=""><td>hị trường</td><td>166,000</td><td></td><td></td><td></td><td></td><td></td></l> | hị trường          | 166,000      |                  |                 |                                       |                  |              |
| 11890             | Khối lượng    |               | -             |                 | 0            | +             | Trần              |        |                                                                                                    | Cao                | 83,000       |                  |                 |                                       |                  |              |
| Nộp tiên          | Hiệu lực      |               | Trong ngày    |                 | Nhiều ngày   | Ö             | Sàn<br>Tham chiếu |        | 72                                                                                                    | Thấp<br>Thing bình | 80,000       |                  |                 |                                       |                  |              |
|                   |               |               |               | MUA             |              |               | NN mua            |        | 5,000                                                                                                    | NN bán             | 0            |                  |                 |                                       |                  |              |
|                   |               |               |               |                 |              | _             | KLGD              |        | 34,500                                                                                                    | KLGD hôm trướ      | 34,500       |                  |                 |                                       |                  |              |
| Hotro             | Danh mục đầu  | tư Số lện     | h Lênh hoạt   | dộng 🕴 Lệnh điệ | lu kiện      |               |                   |        |                                                                                                    |                    |              |                  |                 |                                       |                  | 1            |
| 200               | Hŵy           | Chi tiết L    | ênh điều kiện | Mua/Bán         | Số tài khoán | Số tiểu khoản | MãCK              | KLidät |                                                                                                    | 3iá đặt            | Trang thái   | KL khóp          | KL đã hủy       | SHL gốc                               | Hiệu lực từ ngày | Hiệu lực đến |
| Thêm mới          |               |               |               |                 |              |               |                   |        |                                                                                                    |                    |              |                  |                 |                                       |                  |              |
| the second second |               |               |               |                 |              |               |                   |        |                                                                                                    |                    |              |                  |                 |                                       |                  |              |

### III. ĐẶT LỆNH

9. Thông tin khớp lệnh:

Hiển thị thông tin lịch sử các lệnh đã khớp trong ngày.

|            | PG Lên        | n nhanh     | Bàng giá       |               | Đặt lệnh     | 0 ×                                                                                                    |                      |        |             |                      |            |             |                | da.              | 00:54 067C000027 | °°∙ 🔒 🕺          | Q \$ @       |
|------------|---------------|-------------|----------------|---------------|--------------|----------------------------------------------------------------------------------------------------|----------------------|--------|-------------|----------------------|------------|-------------|----------------|------------------|------------------|------------------|--------------|
|            | Đặt lệnh Đặ   | t lệnh điều | kiện           |               |              | 1                                                                                                    | Dư mua dư bán        |        |             |                      |            | 2           | Thông tin khớp | lệnh Biểu đồ khớ | p lệnh           |                  | 1            |
| Đặt lệnh   | 067C000027    | 00 ~        |                |               |              | Section of the section of the sectio | CEO   HNX            |        |             |                      |            | 80          | Thời gian      | Giá              | KL               | +/-              | +/-(%)       |
|            | CEO   HNX     |             |                |               |              | (0.00%) 80                                                                                                    | Công ty cổ phần Tập  |        |             |                      | 0.00 (0.   | 00%)        | 11:49:57       | 80               | 29,500           | 0.00             | 0.00         |
| TH lệnh    |               |             |                | _             |              |                                                                                                    | KL mua               | G      | Siá mua (   | Giá bán              |            | KL bán      | 09:27:47       | 81               | 3,000            |                  | +1.25        |
| khớp       |               | MUA         | s 10           | Hùy/Sửa       | BÁN          |                                                                                                    |                      |        |             |                      |            |             | 09:27:04       | 83               |                  |                  | +3.75        |
|            | Tỷ lệ ký quỹ: |             |                | Sức mua:      |              | 5,409,975,011                                                                                                    |                      |        |             |                      |            |             |                |                  |                  |                  |              |
| Thị trường | KL tối đa:    |             | 75,0           | 00 Tỷ lệ Rtt: |              | 100,000                                                                                                    |                      |        |             |                      |            |             |                |                  |                  |                  |              |
| -          | Giá           |             |                |               | 0            | +                                                                                                    |                      | i.     | (I theo bi  |                      |            |             |                |                  |                  |                  |              |
| Tài sản    |               |             | [              | LO ATC MA     | K MOK MTL F  |                                                                                                    |                      | ĸ      | L toàn thị  | i trường             | 1          | 66,000      |                |                  |                  |                  |              |
|            | Khối lượng    |             | -              |               | 0            | +                                                                                                    | Trần                 |        | 88          | Cao                  |            | 83,000      |                |                  |                  |                  |              |
|            | Hiêu lực      |             | Trong ngày     | ٢             | Nhiều ngày   |                                                                                                    | Sàn                  |        | 72          | Thấp                 |            | 80,000      |                |                  |                  |                  |              |
| Nop tien   | (             |             |                |               |              |                                                                                                    | Tham chiếu<br>NN mua |        | 80<br>5 000 | Trung bình<br>NN bán |            | 80,260<br>0 |                |                  |                  |                  |              |
| <b>P</b>   |               |             |                | MUA           |              |                                                                                                    | KLGD                 |        | 34,500      | KLGD hôm trước       |            | 34,500      |                |                  |                  |                  |              |
| Hỗ trợ     | Danh mục đầu  | tư 🕴 Số lệ  | ành 🕴 Lệnh hoạ | t động 🕴 Lệnh | điều kiện    |                                                                                                    |                      |        |             |                      |            |             |                |                  |                  |                  | 2            |
|            | Húy           | Chi tiết    | Lệnh điều kiện | Mua/Bán       | Số tài khoản | Số tiểu khoản                                                                                                    | Mã CK                | KL đặt | Giá         | á đặt                | Trạng thái |             | KL khớp        | KL đã hủy        | SHL gốc          | Hiệu lực từ ngày | Hiệu lực đến |
| Thâm mới   |               |             |                |               |              |                                                                                                    |                      |        |             |                      |            |             |                |                  |                  |                  |              |
| mentmor    |               |             |                |               |              |                                                                                                    |                      |        |             |                      |            |             |                |                  |                  |                  |              |

### IV. TH LỆNH KHỚP

Hiển thị tổng hợp thông tin lệnh khớp , tra cứu theo nhu cầu. Chọn các tham số cần tra cứu, bấm Tìm kiếm.

| Tứng hợp lệnh khớp           Tim kiến           0670000711         Tắt cả mà DK         Nuư Bản: Tất cả v Từ nghy: 31/03/2025 🔂 Đến nghy: 31/03/2025 🔂 Tim Bắn           Tếng hợp         Phản koại         Khối lượng khớp         Giả trị khớp         Phi giao dịch         Thuế nghyễn         Được nhận Phi           Phân koại         Khối lượng khớp         Giả trị khớp         Phi giao dịch         Thuế TNCN         Thuế quyễn         Được nhận Phi           Chí tiết         Ngàng giao dịch         Tếu khoản         Maz Bán         Mia CK         Khối krợng khớp         Giả khớp         Giả khớp         Giả khớp         Phi giao dịch         Thuế TNCN         Thuế TNCN         Thuế quyền         Được                                                                                                    | Gi Lệnh rhanh Bảng giá |                              |                                   |                            |                |              |               |            | Nguyễn Hoài Nam | 8 g Q            |
|----------------------------------------------------------------------------------------------------|------------------------|------------------------------|-----------------------------------|----------------------------|----------------|--------------|---------------|------------|-----------------|------------------|
| Im kiếm   0670000711 Tết cá vint Cik Sán: Tết cá sán v MauvBán: Tất cá vint v Dén ngày: 31/00/2025 🖨 Thu kiếm     6 Phán koại Khói kryng khóp Giá trị khóp Phí giao dịch Thuế TNCN Thuế quyễn Được nhận/Phí     7 Phán koại Khói kryng khóp Giá trị khóp Phí giao dịch Thuế TNCN Thuế quyễn Được nhận/Phí     8 1 1 1 1 1 1 1 1 1 1 1 1 1 1 1 1 1 1 1 1 1 1 1 1 1 1 1 1 1 1 1 1 1 1 1 1 1 1 1 1 1 1 1 1 1 1 1 1 1 1 1 1 1 1 1 1 1 1 1 1 1 1 1 1 1 1 1 1 1 1 1 1 1 1 1 1 1 1 1 1 1 1 1 1 1 1 1 1 1 1 1 1 1 1 1 1 1 1 1 1 1 1 1 1 1 1 1 1 1 1 1 1 1 1 1 1 1 1 1 1 1 1 1 1 1 1 1 1 1 1 1 1 <td< th=""><th>Tổng hợp lệnh khớp</th><th></th><th></th><th></th><th></th><th></th><th></th><th></th><th></th><th></th></td<>                                                                                                    | Tổng hợp lệnh khớp     |                              |                                   |                            |                |              |               |            |                 |                  |
| Operation         Table of a min Cold         Shan. Table oid addin v         Muur/Baine: Table oid v         Thringhy: 31/03/2025 (t)         Time loogen           Image: stand of a min Cold         Phân loogi         Khối lượng khóp         Giá trị khóp         Phin i giao dịch         Thruế TNCN         Thruế quyền         Đượce nhận/Phin           Phân loogi         Khối lượng khóp         Giá trị khóp         Phin i giao dịch         Thruế TNCN         Thruế quyền         Đượce nhận/Phin           Image: stand of the stand of the stand o                                                                                                    | im kiém                |                              |                                   |                            |                |              |               |            |                 |                  |
| Ngày giao dịch       Thuế TVCN       Thuế quyền       Được nhận/Ph         Phân loại       Khối lượng khóp       Giá trị khóp       Phi giao dịch       Thuế TVCN       Thuế quyền       Được nhận/Ph         Implement       Implement       I                                                                                                    | 67C000711 Tất cả ~ ⊺á  | na ma DK Sên: Tết cả sên ∼ I | Mus/Bán: Tất cả - Từ ngày: 31/03/ | 2025 🖶 Dén ngày:31/03/2021 | 5 🗄 🛛 Tim kiêm |              |               |            |                 |                  |
| Phân loại     Khối lượng khóp     Giá hị khóp     Phi giao dịch     Thuế TNCN     Thuế quyền     Được nhận/Phi       Image: Strain Strain St | ống hợp                |                              |                                   |                            |                |              |               |            |                 |                  |
| 0         0         0         0         0         0         0         0         0         0         0         0         0         0         0         0         0         0         0         0         0         0         0         0         0         0         0         0         0         0         0         0         0         0         0         0         0         0         0         0         0         0         0         0         0         0         0         0         0         0         0         0         0         0         0         0         0         0         0         0         0         0         0         0         0         0         0         0         0         0         0         0         0         0         0         0         0         0         0         0         0         0         0         0         0         0         0         0         0         0         0         0         0         0         0         0         0         0         0         0         0         0         0         0         0         0         0                                                                                                            | Phân loại              | Khối lượng khó               | rp Giá t                          | nj khóp                    | Phi giao dịch  | Thuế T       | NCN           | Thuế quyền | Đư              | ợc nhận/Phải trá |
| hi tiết<br>Ngày giao dịch Tiếu khoản Muz/Bán Mã.CK Khối lượng khóp Giá khóp Giá trị khóp Phí giao dịch Thuế TNCN Thuế quyền Được                                                                                                    |                        |                              |                                   |                            |                |              |               |            |                 |                  |
| hi tiết<br>Ngây giao dịch Tiếu khoản Mua/Bản Mã CK Khối lượng khóp Giá khóp Giá trị khóp Phí giao dịch Thuố TNCN Thuế quyền Được                                                                                                    |                        |                              |                                   |                            |                |              |               |            |                 |                  |
| hi tiết<br>Ngày giao dịch Tiểu khoản Mus/Bản Mã.CK Khối lượng khớp Giá trị khóp Phí giao dịch Thuế TNCN Thuế quyền Được                                                                                                    |                        |                              | 0                                 | a                          |                | 0            | 0             |            | 0               |                  |
| Ngày giao dịch Tiểu khoản Mua/Bán Mã CK Khối lượng khóp Giá khớp Giá trị khóp Phí giao dịch Thuế TNCN Thuế quyền Được                                                                                                    | hittift                |                              |                                   |                            |                |              |               |            |                 |                  |
|                                                                                                    | Ngày giao dịch         | Tiểu khoán Mua/B             | án Mã CK                          | Khối lượng khớp            | Giá khớp       | Giá trị khóp | Phi giao dịch | Thuế TNCN  | Thuế quyền      | Được nhận/Pi     |
|                                                                                                    |                        |                              |                                   |                            |                |              |               |            |                 |                  |
|                                                                                                    |                        |                              |                                   |                            |                |              |               |            |                 |                  |
|                                                                                                    |                        |                              |                                   |                            |                |              |               |            |                 |                  |
|                                                                                                    |                        |                              |                                   |                            |                |              |               |            |                 |                  |
|                                                                                                    |                        |                              |                                   |                            |                |              |               |            |                 |                  |
|                                                                                                    |                        |                              |                                   |                            |                |              |               |            |                 |                  |
|                                                                                                    |                        |                              |                                   |                            |                |              |               |            |                 |                  |
|                                                                                                    |                        |                              |                                   |                            |                |              |               |            |                 |                  |
|                                                                                                    |                        |                              |                                   |                            |                |              |               |            |                 |                  |
|                                                                                                    |                        |                              |                                   |                            |                |              |               |            |                 |                  |
|                                                                                                    |                        |                              |                                   |                            |                |              |               |            |                 |                  |
|                                                                                                    |                        |                              |                                   |                            |                |              |               |            |                 |                  |

## APG\_\_\_

### Thông tin thị trường: Hiển thị tổng hợp thông tin thị trường: - Danh sách chỉ số

| Danh sách chỉ số TOP tăng TOP giảm TOP thanh khoản |         |            |              |
|----------------------------------------------------|---------|------------|--------------|
| Danh sách chỉ số                                   | Giá     | <b>4/-</b> | Thay đổi (%) |
| VN30                                               | 1390.70 | 12.43      | 0.90         |
| VN100                                              | 1371,19 | 9.06       | 0.67         |
| VNINDEX                                            | 1330.32 | 8.44       | 0.64         |
| HNXINDEX                                           | 246     | 0.18       | 0.07         |
| UPCOM                                              | 99.18   |            |              |
| VNXALL                                             | 2188.94 | 12.72      | 0.58         |

### V. THỊ TRƯỜNG

## Thông tin thị trường: Hiển thị tổng hợp thông tin thị trường:

- Top chứng khoán tăng

ΔPG

| Danh sách chỉ số <b>TOF</b> | <b>tăng</b> T | TOP giảm TOP thanh khoản |                                                      |     |          |        |
|-----------------------------|---------------|--------------------------|------------------------------------------------------|-----|----------|--------|
| Tất cả HSX                  | HNX           | UPCOM                    |                                                      |     |          |        |
| Mä                          |               | Sàn                      | Tên công ty Tổng KL                                  |     | Giá khớp | %      |
| СМС                         | н             | INX                      | công ty cổ phần Đầu tư CMC                           | 5   | 22.1     | +9.95% |
| EID                         | н             | INX                      | Công ty cổ phần Đầu tư và Phát triển Giáo dục Hà Nội | 27  | 22       | +4.76% |
| EVS                         | н             | INX                      | Công ty cổ phần Chứng khoán Everest                  | 0.2 | 32       | +1.59% |
| GKM                         | н             | INX                      | Công ty cổ phần GKM Holdings                         | 0.2 | 45       | -1.96% |
| VC3                         | н             | INX                      | Công ty cổ phần Tập đoàn Nam Mê Kông                 |     | 49.5     | -6.6%  |

### V. THỊ TRƯỜNG

### Thông tin thị trường: Hiển thị tổng hợp thông tin thị trường: - Top chứng khoán giảm

ΔPG

| Danh sách chỉ số   TOP | tăng TOP giảm TOP than | h khoản                                              |         |          |        |
|------------------------|------------------------|------------------------------------------------------|---------|----------|--------|
| Tất cả HSX             | HNX UPCOM              |                                                      |         |          |        |
| Mã                     | Sàn                    | Tên công ty                                          | Tống KL | Giá khớp | %      |
| VC3                    | HNX                    | Công ty cổ phần Tập đoàn Nam Mê Kông                 | 1       | 49.5     | -6.6%  |
| GKM                    | HNX                    | Công ty cổ phần GKM Holdings                         | 0.2     | 45       | -1.96% |
| EVS                    | HNX                    | Công ty cổ phần Chứng khoán Everest                  | 0.2     | 32       | +1.59% |
| EID                    | HNX                    | Công ty cổ phần Đầu tư và Phát triển Giáo dục Hà Nội | 27      | 22       | +4.76% |
| СМС                    | HNX                    | công ty cổ phần Đầu tư CMC                           | 5       | 22.1     | +9.95% |

## APG\_\_\_

#### V. THỊ TRƯỜNG

## Thông tin thị trường: Hiển thị tổng hợp thông tin thị trường:

- Top thanh khoản thị trường

| Danh sách chỉ số   TOP tăn | g   TOP giảm   <b>TOP thanh</b> | i khoản                                              |         |          |        |
|----------------------------|---------------------------------|------------------------------------------------------|---------|----------|--------|
| Tất cả HSX HN              | IX UPCOM                        |                                                      |         |          |        |
| Mã                         | Sàn                             | Tên công ty                                          | Tổng KL | Giá khớp | %      |
| SHS                        | HNX                             | CTCP Chứng khoán Sài Gòn - Hà Nội                    | .50     | 23.8     | 0.00%  |
| AAS                        | UPCOM                           | Công ty cổ phần Chứng khoán SmartInvest              | 39.2    | 10.3     | 0.00%  |
| BSR                        | UPCOM                           | Công ty cổ phần Lọc Hóa dầu Bình Sơn                 | 39.2    | 34.3     | 0.00%  |
| CEO                        | HNX                             | Công ty cổ phần Tập đoàn C.E.O                       | 34.5    | 80       | 0.00%  |
| BBC                        | HNX                             | Công ty cổ phần Bibica                               | 32.9    | 22       | 0.00%  |
| EID                        | HNX                             | Công ty cổ phần Đầu tư và Phát triển Giáo dục Hà Nội | 27      | 22       | +4.76% |
| HHG                        | HNX                             | Công ty cổ phần Hoàng Hà                             | 26.8    | 1.7      | 0.00%  |
| СМС                        | HNX                             | công ty cổ phần Đầu tư CMC                           | 5       | 22.1     | +9.95% |
| BVS                        | HNX                             | CTCP Chứng khoán Bảo Việt                            | 1.9     | 41       | 0.00%  |
| VC3                        | HNX                             | Công tự cổ phần Tập đoàn Nam Mê Kông                 | i       | 49.5     | -6.6%  |
| GKM                        | HNX                             | Công ty cổ phần GKM Holdings                         | 0.2     | 45       | -1.96% |
| EVS                        | HNX                             | Công ty cổ phần Chứng khoán Everest                  | 0.2     | 32       | +1.59% |

### VI. QUẢN LÝ TÀI SẢN

#### Quản lý chung tài sản Quý khách sở hữu.

**APG** 

| Danh mục đầu                                                                                                    | tư                                |      |          |             |                                            |                                                                            |                                                                           |                               |              |    |                                                 |             |                                      |                       |               |          |                |  |
|----------------------------------------------------------------------------------------------------|-----------------------------------|------|----------|-------------|--------------------------------------------|----------------------------------------------------------------------------|---------------------------------------------------------------------------|-------------------------------|--------------|----|-------------------------------------------------|-------------|--------------------------------------|-----------------------|---------------|----------|----------------|--|
| 067C000711                                                                                                    | Tiếu khoản:Tất cả                 | I.Y  |          |             |                                            |                                                                            |                                                                           |                               |              |    |                                                 |             |                                      |                       |               |          |                |  |
| Đặt lênh                                                                                                    | Tiếu khoán                        | MACK | Tána Ki. | KL khả dụng |                                            | KL chờ về                                                                  |                                                                           |                               | KL chờ giao  |    | Giá vốn 💼                                       | Giá trí vốn | Giả thị trường                       | Giá trí thị trường    | Tý lê cho vay | Từ trong | Giá trí Lái/Lő |  |
|                                                                                                    |                                   |      |          |             | το                                         | TI                                                                         | T2                                                                        | то                            | TI           | T2 | 9-11-20-14-2-2-2-2-2-2-2-2-2-2-2-2-2-2-2-2-2-2- |             |                                      | and the second        |               | 1.000    |                |  |
|                                                                                                    | 00                                | PSG  | 2,700    | 2,700       |                                            |                                                                            |                                                                           |                               |              |    | 0.9                                             | 2,435,400   | 0.5                                  | 1,350,000             | 0%            | 100.0%   |                |  |
|                                                                                                    |                                   |      |          |             |                                            |                                                                            |                                                                           |                               |              |    |                                                 |             |                                      |                       |               |          |                |  |
|                                                                                                    |                                   |      |          |             |                                            |                                                                            |                                                                           |                               |              |    |                                                 |             |                                      |                       |               |          |                |  |
|                                                                                                    |                                   |      |          |             |                                            |                                                                            |                                                                           |                               |              |    |                                                 |             |                                      |                       |               |          |                |  |
|                                                                                                    |                                   |      | 2,700    | 2,700       | 0                                          | 0                                                                          | O                                                                         |                               |              |    |                                                 | 2,435,400   |                                      | 1,350,000             |               | 100 %    |                |  |
| Ban nhiðu má<br>Fáli sán                                                                                                    |                                   |      | 2,700    | 2,700       | 0                                          | 0                                                                          | 0                                                                         |                               |              |    |                                                 | 2,435,400   |                                      | 1,360,000<br>Tý trọng |               | 100 %    |                |  |
| Ban nhiều mã<br>Fài sán<br>Tiền tại APG (1)                                                                                                    |                                   |      | 2,700    | 2,700       | 0<br>5,100                                 | 0<br>Phải                                                                  | o<br>trà (3)                                                              |                               |              |    |                                                 | 2,435,400   | 772                                  | 1,360,000<br>Tý trọng |               | 100 %    |                |  |
| Ban nhiệu mã<br>Tải sán<br>Tiền tại APG (1)<br>Tiền mặt 🁔                                                                                                    |                                   |      | 2,700    | 2,700       | 0<br>5,100<br>5,100                        | 0<br>Phải<br>Dươ                                                           | 0<br>trả (3)<br>ợ BL                                                      |                               |              |    |                                                 | 2,435,400   | 772                                  | 1,350,000<br>Tý trọng |               | 100 %    | -1,005,400     |  |
| Bin nhiệu mà<br>'ài sản<br>Tiền tại APG (1)<br>Tiền mặt (1)<br>Số tiền ký quỹ m                                                                                 | us TPRL                           |      | 2,700    | 2,700       | 0<br>5,100<br>5,100                        | 0<br>Phải<br>Dư n<br>Nợ v                                                  | o<br>trả (3)<br>tợ BL<br>ay ký quỹ                                        |                               |              |    |                                                 | 2,435,400   | 772<br>0<br>0                        | 1,350,000<br>Ty trong |               | 100 %    | -1,005,400     |  |
| Bản nhậc mấ<br>Tiền tại APG (1)<br>Tiền mặt (1)<br>Số tiền ký quỹ m<br>Tiền có tức chở                                                                          | иа триц<br>Ад                     |      | 2,700    | 2,700       | 0<br>5,100<br>5,100<br>0<br>0              | 0<br><b>Phải</b><br>Dư n<br>Nợ ứ<br>Nợ ứ                                   | <b>و</b><br>trả (3)<br>ự BL<br>ay ký quỹ<br>mg trước                      |                               |              |    |                                                 | 2,435,400   | 772<br>0<br>0<br>0                   | 1,360,000<br>Ty trong | 6             | 100 %    | -1,085,480     |  |
| Bin nhữu mã<br>Tài sản<br>Tiền tại APG (1)<br>Tiền mật (1)<br>Số tiền ký quỹ m<br>Tiền có tức chở<br>Lãi tiền gứi chưa                                          | us TPRL<br>-Vo<br>thanh foán      |      | 2,700    | 2,700       | 0<br>5,100<br>5,100<br>0<br>0              | 0<br>Phải<br>Dưn<br>Dưn<br>Nợu<br>Nợu<br>Nợu<br>Qiảt                       | o<br>trả (3)<br>ợ BL<br>ay ký quỹ<br>mg trước<br>rị khớp mu               | a trong ngà                   |              |    |                                                 | 2,435,400   | 772<br>0<br>0<br>0                   | 1,350,000<br>Ty trong |               | 100 %    | -1.005,400     |  |
| Bin nhiệu mã<br>Từ sán<br>Tiền tại APG (1)<br>Tiền mặt (1)<br>Số tiền ký quỹ m<br>Tiền có tức chở<br>Lãi tiền gứ chứa<br>2 Tiền bản chờ v                       | ua TPHL<br>Jà<br>thanh toán<br>Jà |      | 2,700    | 2,700       | 0<br>5,100<br>5,100<br>0<br>0<br>0<br>0    | 0<br>Phải<br>Dư n<br>Nợ v<br>Nợ v<br>Nợ p<br>Nợ p                          | 0<br>trả (3)<br>ự BL<br>sy ký quỹ<br>mg trước<br>ri khớp mu<br>nhi lưu ký | a trong ngà                   |              |    |                                                 | 2,435,400   | 772<br>0<br>0<br>0<br>0<br>772       | 1,360,000<br>Ty trong |               | 100 %    | -1,085,480     |  |
| Bên nhiệu mã<br>Tài sản<br>Tiền tại APG (1)<br>Tiền mặt ()<br>Số tiền ký quỹ m<br>Tiền có tức chở<br>Lãi tiền gửi chưa<br>> Tiền bản chở v<br>Tổng giá trị chứn | us TPRL<br>Að<br>thanh toán<br>Að |      | 2,700    | 2,700       | 0<br>5,100<br>6,100<br>0<br>0<br>1,350,000 | 0<br>Phải<br>0<br>0<br>0<br>0<br>0<br>0<br>0<br>0<br>0<br>0<br>0<br>0<br>0 | 0<br>trả (3)<br>Iự BL<br>Mg trước<br>rị khớp muu<br>hí lưu ký             | a trong ngå<br>(1) + (2) - (2 | ₩<br>₩:<br>₽ |    |                                                 | 2,435,400   | 772<br>0<br>0<br>0<br>772<br>354,328 | 1,350,000<br>Ty trong |               | 100 %    | -1.005,+00     |  |

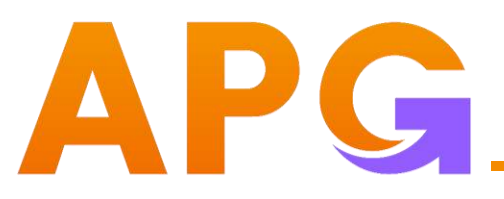

### VI. QUẢN LÝ TÀI SẢN

- 1. Danh mục đầu tư:
- Hiển thị danh mục đầu tư Quý khách sở hữu.
- Chọn tiểu khoản tra cứu hoặc tất cả.
- Cho phép gọi Khung Đặt lệnh nhanh khi bấm Mua/ Bán danh mục.
- Cho phép bán nhiều mã trong danh mục.

| 01 T0 T1 T2 T0 T1 T2                                          |  |        |    | Giá trí thị trưởng | Giả thị trưởng | Giá tri vốri | Giá vốn 🍙 |    | chơ giao |    |    | KL chờ về |    | KL khả dựng | Tống KL | MāCK | 00<br>Tiểu kho | Đất lênh |
|---------------------------------------------------------------|--|--------|----|--------------------|----------------|--------------|-----------|----|----------|----|----|-----------|----|-------------|---------|------|----------------|----------|
|                                                               |  |        |    |                    |                |              |           | 12 | TI       | то | T2 | TI        | то |             |         |      | 01             |          |
| in Bán 00 PSG 2,700 2,700 0 0 0 0 0 0 0 0 0 0 0 0 0 0 0 0 0 0 |  | 100.0% | 0% | 1,350,000          | 0.5            | 2,435,400    | 0.9       |    |          | o  |    |           | 0  | 2,700       | 2,700   | PSG  | 00             |          |

2. Tài sản – Tỷ trọng: Hiển thị thông tin tài sản tổng hợp, tỷ trọng tài sản trên tài khoản, các biểu đồ báo cáo tài sản.

| Tài san                              |                                        | Tý trọng                            |
|--------------------------------------|----------------------------------------|-------------------------------------|
| Tiền tại APG (1) 5,                  | 0 Phái trá (3)                         | 772                                 |
| Tiền mặt 🅕 5,                        | 0 During BL                            | •                                   |
| Số tiên ký quý mua TPRL              | 0 Nơ vay ký quỹ                        | •                                   |
| Tiền cổ tức chờ về                   | 0 Nơ ứng trước                         | •                                   |
| L8i tiền giửi chưa thanh toán        | 0 Giá trị khớp mua trong ngày          | •                                   |
| ⇒ Tiền bản chở vê                    | 0 Ngr philuru ký                       | 772                                 |
| Tổng giá trị chứng khoán (2) 1,360,4 | 0 Tống NAV (4) = (1) + (2) - (3) 1,364 | 993<br>928                          |
| Giả trị chứng khoản thực có 1,350,0  | D .                                    |                                     |
| Giả trị quyền chở về                 | D .                                    | PSG: 100.0%                         |
|                                      |                                        |                                     |
| Tài sàn ròng                         | Báo cáo tài sén                        |                                     |
| thân 1 Hing 3 thing                  | Noty Tille Thing                       | 🧧 Tiền tại APG 🛛 📕 Chứng khoán 📒 Nợ |
|                                      |                                        |                                     |
|                                      |                                        |                                     |
|                                      |                                        |                                     |
|                                      |                                        |                                     |
| 1 004 022                            |                                        |                                     |
|                                      |                                        |                                     |
|                                      |                                        |                                     |
|                                      |                                        |                                     |
|                                      |                                        |                                     |
| indate:                              |                                        |                                     |

### VII. NỘP TIỀN

#### Hiển thị danh sách tiểu khoản của tài khoản.

Bấm biểu tượng 🕞 copy số thu hộ định danh.

| ≡ /        | P | G  | Lêntonî | unit  | Bàng giá    |               |       |                                                                                                    |       |       |     |       |         |           |        |       |       |           |       |       |       |          |      | 067Ct<br>Ngu | 100711 D<br>Iyễn Hoài N | i+<br>an  | e d         | Q @       |
|------------|---|----|---------|-------|-------------|---------------|-------|----------------------------------------------------------------------------------------------------|-------|-------|-----|-------|---------|-----------|--------|-------|-------|-----------|-------|-------|-------|----------|------|--------------|-------------------------|-----------|-------------|-----------|
| 28         |   |    |         |       |             |               |       |                                                                                                    |       |       |     |       |         |           |        |       |       |           |       |       |       |          |      |              |                         |           |             |           |
| Dát lành.  |   |    |         |       |             |               |       |                                                                                                    |       |       |     |       |         |           |        |       |       |           |       |       |       |          |      |              |                         |           |             |           |
| 100        |   |    |         |       |             |               |       |                                                                                                    |       |       |     |       |         |           |        |       |       |           |       |       |       |          |      |              |                         |           |             |           |
| THIGHT     |   |    |         |       |             |               |       |                                                                                                    |       |       |     |       |         |           |        |       |       |           |       |       |       |          |      |              |                         |           |             |           |
| khóp       |   |    |         |       | DEX 1 TOTAL |               |       |                                                                                                    |       |       |     |       |         |           |        |       | HING  | NEIEX SIG |       |       |       |          |      |              |                         |           |             |           |
| -          |   |    |         |       |             |               |       |                                                                                                    |       |       |     |       |         |           |        |       |       |           |       |       |       |          |      |              |                         |           |             |           |
| Thituning  |   |    |         | im C  |             |               |       |                                                                                                    |       | UPCOM |     |       | TPAL    | TPON      |        |       |       |           |       |       |       |          |      |              |                         | Börig     | gið classic | CP: ^     |
|            |   |    |         |       |             |               |       |                                                                                                    |       |       |     |       |         |           |        |       |       | Bên       | bán   |       |       | Tree 13  |      |              |                         | NIN Marco | MALO        | MBI Doors |
| Tal sals   |   |    |         |       | Giá 3       | ю. э          | Giá 2 | 10.2                                                                                                    | Giá 1 |       |     |       |         |           |        | Giá 1 | 3K1_1 | Gá 2      | KL 2  | Giá 3 |       | Pong Ki  |      |              |                         | PUN MIGH  | NIN Bari    | NN BOOTT  |
|            |   | -  | -       | 16.4  | 36.2        | 78,7          | 25.25 |                                                                                                    |       |       |     |       |         |           |        |       |       |           |       |       |       | 7,869.3  |      |              |                         |           |             |           |
| NOO 18th   |   |    |         |       |             |               | 10    | Contraction of the local division of the local division of the loc | - nin | -     | -   | - 715 | 2016    | 111       | t.mr   | 77.1  | 74    | 105       |       |       |       |          |      |              |                         |           |             | 330,855   |
|            |   |    |         | 39.45 |             |               |       |                                                                                                    |       |       |     | Thông | tin nôp | tiền      |        |       | ×     | 1919      |       |       |       |          |      |              |                         |           | 614.414     | 869,730   |
| 100000     |   |    |         |       |             |               |       |                                                                                                    |       |       |     |       |         |           |        |       |       | 120       |       |       |       |          |      |              |                         |           |             | 166,271   |
| 940,846    |   |    |         |       |             |               |       |                                                                                                    |       |       |     | M     | 1.1.1   | 067C0007  | 1100   |       | G     | 1.89      |       |       |       | 6,851.7  |      |              |                         | 1,539     | 2,366.6     | 168,418   |
|            |   |    |         |       |             |               |       |                                                                                                    |       |       |     | V VF  | Bank    | Tiếu khoả | n: 00  |       | -U    | 29.2      |       |       |       |          |      |              |                         | 1,328.56  | 1,405.4     |           |
|            |   |    |         |       |             |               |       |                                                                                                    |       |       |     | 1     |         |           |        |       |       | 102.5     |       |       |       |          |      |              |                         |           | 206.674     | 1,107,500 |
| Them moti- |   |    |         |       |             |               |       |                                                                                                    |       |       |     | Mr.VI | Dank    | 067C0007  | 1101   |       | ሮ     | 182       |       |       |       |          |      |              |                         | 205.7     |             | 492,391   |
|            |   |    |         |       |             |               |       |                                                                                                    |       |       |     | V VI  | DOLIK   | Tiêu khoa |        |       | Ĵ     |           |       |       |       | 10,740.3 |      |              |                         | 197.646   | 2,466.47    | 8,308.18  |
|            |   |    |         |       |             |               |       |                                                                                                    |       |       |     | Ļ     |         |           |        |       |       | 17.2      |       |       |       |          |      |              |                         |           |             | 1,755,960 |
|            |   |    |         |       |             |               |       |                                                                                                    |       |       |     |       |         |           |        |       |       |           |       |       |       | 8,068.4  |      |              |                         | 41.398    | 2,040.13    | 123,546   |
|            |   | 25 | 22.6    | 243   | Sec.        | in the second | 24.3  | 938.5                                                                                                    | 24.35 | 32.6  | MEA | 2444  | 1,292.3 | -0.1      | +0.411 | 23.4  | 160.7 | 24.48     | 281.9 | 24.5  | 57917 | 15,571.4 | 24.4 | The state    | 100                     | 2,796.5   | 2,796.63    |           |

## VIII. HÕ TRỢ

= APG

Đặt lênh

👩 🛯 Bàng giá

Bảng giá

Gọi ra các tác vụ Hỗ trợ trên thanh Menu mở rộng.

APG

|             |     |            |          | _            |          |                               |      |                |         |            |                     |                                 |                     |               |                |              |              |              |                           |            |                    |         |                  |                       | 067       | 2000/51 0      |                                       |                     | 5      | Giao dịch tiền               |        |             | 148        |
|-------------|-----|------------|----------|--------------|----------|-------------------------------|------|----------------|---------|------------|---------------------|---------------------------------|---------------------|---------------|----------------|--------------|--------------|--------------|---------------------------|------------|--------------------|---------|------------------|-----------------------|-----------|----------------|---------------------------------------|---------------------|--------|------------------------------|--------|-------------|------------|
|             | PG  |            | çek ek   | kanén        | Báng giá |                               |      |                | ~**     |            |                     |                                 |                     |               |                | <u>2 ×</u>   |              |              |                           |            |                    |         | *                |                       | Ng        | avyễn Hoài N   | kan 1 A                               |                     | 6      | Giao dịch CK                 |        |             |            |
| Tripn       |     | 1          | ni<br>Di | Titola       | 1        |                               |      | li             |         |            |                     | ta 1De                          |                     | 10.00         | - <u>1</u> - 1 | 170. 20      | 126          | din .        |                           |            | i lissati<br>Sil i | 641     |                  | ellundistation<br>ver | no ali    | al.<br>IP      |                                       |                     | • •    | Tiện ích                     | )anh m | ục sở hữu 🔻 | VNSO       |
|             |     |            |          | VN           |          | 12 (44, 44 4)<br>1 (44, 44 4) |      | -              | 10000   | COMPANY OF |                     | 17391,300,70 (-<br>↑ 14 (1) = 1 | 12,45,40.9          | -             |                |              |              | HT           | शामDEX 2401<br>किंकी थे।≡ |            |                    |         |                  |                       | UPOC<br>T |                | h e <mark>dha sha</mark><br>Asa 14770 |                     | ۲      | Quản lý tài khoản            |        |             | Bên mu     |
|             |     |            |          | iem          | Q Danh   | muc so hi                     | eu 🔻 | Water -        | HOGE -  | HNX *      |                     | Chang quyên                     | EIFs                | TPHL          | TPDN           |              |              |              |                           |            |                    |         |                  |                       |           |                | Ba                                    |                     | -      | All the second second second | 3      | KI. 3       | Giá 2      |
| Tăi sări    | Tr  | än         | Sin      |              | Ciá 3    | KL.3                          | e    | Bên mua<br>162 | KL 2    | Giá 1      | HL1 M               | аск он                          | Kha<br>I            | p lệnh<br>K1. |                |              | diž 1        | KL.1         | Bên b<br>Giả 2            | én<br>K1.2 | 643                | KL 3    | Tổng KL          | Cao                   | Gið<br>TB | Thắp           | NN Mu                                 |                     | 9      | Hỗ trợ                       | 26.2   | 78,7        | 26.25      |
| E. Nop tên  |     |            | 722      | 26.1<br>78.7 |          |                               |      | 20.25          |         |            | 427 AGB<br>422 8001 |                                 | 0.35                |               |                |              | 26.35        |              | 75.4                      | 220.8      | 26.45<br>77.0      | 78.4    | 7,888.3<br>398.6 | 78.7                  | 20.14     | (0.0)<br>(0.0) | 44                                    |                     |        | Liân bâ                      | 76.9   |             | 77         |
| <u> </u>    |     | 12.2       | 36.7     | 30.45        |          |                               |      |                | 94      | 001        | 100                 |                                 | SEL :               | 243           | -16480         | 1000         | 10.45        | 8.9          | 382                       |            |                    |         |                  |                       |           |                |                                       |                     |        | Liennię                      |        |             | 20100      |
| Hilling     | 4   | Street and | 48.80    | 41.05        | 41.05    | 4                             | 7.6  |                |         |            |                     |                                 |                     |               |                |              |              |              |                           |            |                    |         |                  |                       |           |                |                                       | .3 463<br>19 7,3067 |        | Số tay giao dịch             | 39     |             | 39.03      |
| Results and |     |            | 1191     | 128          | 128.0    |                               | 10   |                |         |            |                     |                                 |                     |               |                |              |              |              |                           |            |                    |         |                  |                       |           |                |                                       |                     |        | So tay giao ujun             | 51.9   |             | -59        |
|             |     |            |          | 67.7         |          |                               |      | 614            | U terr  | 672        | 263 646             |                                 |                     |               |                |              |              |              |                           |            |                    |         |                  |                       |           |                |                                       |                     |        | Dia chi                      | an an  | 1000        |            |
| Thêm mội    |     |            |          | 34.55        |          |                               |      |                |         |            | i i cino            |                                 | 4:0                 |               |                |              |              |              |                           |            |                    |         |                  |                       |           |                |                                       |                     |        | Dia Chi                      | 41.65  | 47.6        | 41-7       |
|             |     | 4.0        |          | 23           |          |                               |      |                |         |            |                     |                                 |                     | 1090          |                | 1.00         | 22.7         |              |                           |            |                    |         |                  |                       |           |                |                                       |                     |        | Donh muc phím tắt            | 128.8  | 22.9        | 128.9      |
|             |     |            | 25.25    | 2715         |          |                               |      |                |         |            |                     |                                 | 216                 | 1,133.4       |                |              | 2010         | 188.5        | 21.2                      | 275.5      |                    |         | 16,229.8         |                       |           |                | 650.7                                 |                     |        | Danin niệc phint tại         |        |             |            |
|             |     |            | 2236     | 24.3         |          |                               |      | 24.3           | 938.5   |            | \$2.8 MDB           |                                 |                     |               |                |              |              |              |                           | 291.9      | 24.5               | 9770810 | 15,571.4         |                       |           |                |                                       |                     | -      |                              | <br>67 |             | 67.1       |
|             |     |            | 63.2     | 67.9         |          |                               | 1.0  | 08.3           |         | .68.4      | 12.5 MSN            |                                 |                     |               |                |              | 08.5         |              | .69.0                     |            |                    |         | 2,426.9          | 68.8                  | 00.23     | 874            |                                       |                     | - #7   | Cài đặt                      |        |             | 30.05      |
|             |     |            |          | 60.3         |          |                               |      |                |         |            |                     |                                 | 68.9                | 438.2         |                | 100          | 160.3        | 286.4        |                           |            |                    |         | 2,855.2          | 603                   |           |                | 948                                   |                     |        |                              |        |             | 2.00011000 |
|             | at  |            | 30.45    | 41.3         |          |                               |      |                |         |            |                     |                                 |                     |               |                |              |              |              | 41,3                      | 10.5       |                    |         | 617.2            |                       |           |                |                                       |                     |        | Rào mật                      |        |             | 22.6       |
|             |     | alai y     | 4631     | 50.3         |          |                               |      | 49.00          | 1000    | (11)       | 1991 Mill           |                                 |                     |               | 04             |              | 100          | (100         |                           | 107        | 8482               | 0000    | 1,549.5          |                       |           |                | 11.1                                  | 1,008.1             |        | Baomac                       |        |             | 000.000    |
|             | A 2 |            |          | 19.85        |          | 100                           |      | 1992           | 2,174.4 |            | 101 (011            |                                 |                     |               |                |              | Tat          |              | 19.85                     | 46.6       |                    |         | 2007             | 19.85                 |           |                | 9,000                                 |                     |        |                              |        |             | 27.05      |
|             | 21  | ias F      |          | 26.6         |          | 24                            | 20   |                |         |            |                     |                                 |                     |               |                |              |              | 814.2        | 27.25                     |            |                    | 1 3(6)  | 24,464.8         |                       |           |                | 1,922                                 |                     |        |                              |        |             | 34.1       |
|             |     |            |          | 38.65        |          |                               |      |                |         |            |                     |                                 |                     |               |                |              |              |              | 38.65                     | 233.6      |                    |         | 9,208.7          |                       |           |                | 678.3                                 |                     |        |                              |        |             |            |
|             | 20  |            | 25.45    | 27.35        |          | 341                           | 17   |                | 104.3   |            | 12611 TOB           |                                 |                     | 770.0         |                |              |              |              | 28.05                     | 315.6      | 28.1               |         | 21,083.7         |                       |           |                | 4,3                                   | 13 1,536            |        |                              |        |             |            |
|             |     |            |          | 1475         |          |                               |      |                |         |            |                     |                                 |                     |               |                |              |              |              |                           |            |                    |         | 29,368.0         |                       |           |                | 90.0                                  | 11,016.4            | 49,309 | 5                            |        |             |            |
|             |     |            |          | -66          |          | 41                            | 121  | 66.3           |         | iń d       | 016 W08             | 01/04/20                        | 1615<br>125 - 1.5c4 | 2:06 - Gai    | x1000 VNE)     | Kindi lurong | x1000 CP . 8 | 84n quyền th | uốc về APG                | 02023      |                    |         | 1977.6           |                       |           |                | 801                                   | 4 572               | 4051   | 23                           |        |             |            |

Danh mục tác vụ Hỗ trợ:

- Liên hệ: Hiển thị thông tin liên hệ nếu Quý khách cần hỗ trợ.
- Sổ tay giao dịch: Liên kết nhanh đến trang thông tin điện tử của APG, hướng dẫn Quý khách mở tài khoản giao dịch.
- Địa chỉ: Hiển thị Bản đồ và địa chỉ APG. Cho phép tìm kiếm Chi nhánh/ Phòng giao dịch gần nhất.
- Danh mục phím tắt: Hiển thị danh mục phím tắt gọi nhanh các màn chức năng.

Hố trợ Liên hê Số tay giao dịch Dia chi Danh mục phím tắt

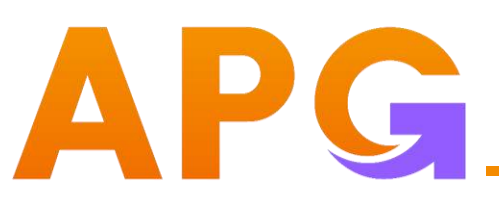

## VIII. HÕ TRỢ

Cho phép điều hướng sang các màn chức năng tùy thuộc nhu cầu Quý khách.

APG

| =        |                   | Bán | g giá          |       |       |          |       |       |         |                 |           |            |            |           |          |            |          |   |      |           |      | 067C0007<br>Nguyễn | 11 00 +<br>Hoài Nam              |         | ૧ વ        | \$ @      |
|----------|-------------------|-----|----------------|-------|-------|----------|-------|-------|---------|-----------------|-----------|------------|------------|-----------|----------|------------|----------|---|------|-----------|------|--------------------|----------------------------------|---------|------------|-----------|
| 19       | Bảng giá          |     | 1              |       |       |          |       |       |         |                 |           |            |            |           |          |            |          |   |      |           |      |                    |                                  |         |            |           |
| 8        | Dật lệnh          |     |                |       |       |          |       |       |         |                 |           |            |            |           |          |            |          |   |      |           |      | umala              |                                  |         |            | a and     |
| 10       | Giao dịch tiền    |     |                |       |       |          |       |       |         |                 |           |            |            |           |          |            |          |   |      |           |      |                    |                                  |         |            |           |
| 6        | Giao dịch CK      |     | 12 (A<br>2 (A) |       |       |          |       |       |         |                 |           |            |            |           |          |            |          |   |      |           |      |                    | IINDEX <b>I</b> N<br>21 (17) (21 |         |            |           |
| 11       | Tiện Ích          |     | Danh           |       |       | маст) Цн | OSE + | HNX - | UPCOM - | Chứng quyề      |           |            | TPON       |           |          |            |          |   |      |           |      |                    |                                  | Báng g  | já classic | D ^       |
| ۲        | Quản lý tài khoản |     |                |       | Bồn   | mua      |       |       |         | Khd             | p lộnh    |            |            |           |          | Bốn        | bán      |   |      |           |      |                    |                                  | -       | No.        | -         |
| -        | *1 <b>2</b> ****  |     | 3              | KL 3  | Glá Z | KL 2     | 015 1 | KL 1  | MË CK   |                 |           |            |            | Giả 1     | KL 1     | Giá 2      | KL 2     |   | KL S | Torig Kc. |      |                    | Thấp                             | NIN MUA | nnisan     | NN ROOM   |
| 1000     | но во             | , č | 26.2           |       |       |          |       |       |         |                 |           |            |            |           |          |            |          |   |      | 7,888.3   |      |                    |                                  | 500     | 500        |           |
| 1.0      | Cài đặt           |     | 155            |       |       |          |       |       |         |                 |           |            |            |           |          |            |          |   |      | 398.6     | 78.7 |                    |                                  | 44.11   | 97:8       | 330,856   |
|          |                   |     | 39             |       |       |          |       |       |         |                 |           |            |            |           |          |            |          |   |      | 3,733.5   |      |                    |                                  | 13.25   | 614.414    | 869,730   |
| <b>O</b> | Báo mật           |     | Lee.           |       |       |          |       |       |         |                 |           |            |            |           |          |            |          |   |      | b23.6     |      |                    |                                  | 23.3    | 40.8       | 166,2/1   |
|          |                   |     | 100            | 19700 |       |          |       |       |         |                 |           |            |            |           |          |            |          |   |      | 6,851.7   |      |                    |                                  | 1,539   | 1,405.4    | 108,418   |
|          |                   |     |                |       |       |          |       |       |         |                 |           |            |            |           |          |            |          |   |      | 1 195 1   |      |                    |                                  | 8.5     | 205.574    | 1 107 500 |
|          |                   |     |                |       |       |          |       |       |         |                 |           |            |            |           |          |            |          |   |      | 2,533,5   |      |                    |                                  | 206.7   | 95.8       | 492.391   |
|          |                   |     |                |       |       |          |       |       |         |                 |           |            |            |           |          |            |          |   |      | 10,740.3  |      |                    |                                  | 197.646 | 2,465:47   | 8,308.18  |
|          |                   |     |                |       |       |          |       |       |         |                 |           |            |            |           |          |            |          |   |      | 16.229.8  |      |                    |                                  | 650.794 | 1,915.24   | 1,755,960 |
|          |                   |     |                |       |       |          |       |       |         |                 |           |            |            |           |          |            |          |   |      | 8,068.4   |      |                    |                                  | 41,398  | 2,040.13   | 123,540   |
|          |                   |     |                |       |       |          |       |       |         |                 |           |            |            |           |          |            |          |   |      |           |      |                    |                                  | 2,796.5 | 2,796.63   |           |
|          |                   |     |                |       |       |          |       |       |         |                 |           |            |            |           |          |            |          |   |      | 2,426.9   |      |                    |                                  | 92.6    |            | 357,709   |
|          |                   |     |                |       |       |          |       |       |         |                 |           |            |            |           | 286.4    |            |          |   |      | 2,855.2   |      |                    |                                  | 948.2   | 1,190.2    | 46,220.2  |
|          |                   |     |                |       |       |          |       |       |         |                 |           |            |            |           |          | 41.3       |          |   |      |           |      |                    |                                  | 6.9     | 141.4      | 33,134.2  |
|          |                   |     |                |       |       |          |       |       |         |                 |           |            |            |           |          |            |          |   |      | 1,549.5   |      |                    |                                  | 11,99   | 1,008.1    | 514,169   |
|          |                   |     |                |       |       |          |       |       |         |                 |           |            |            |           |          |            |          |   |      | 84,692.3  |      |                    |                                  | 4,092.5 |            | 965,173   |
|          |                   |     |                |       |       |          |       |       |         |                 |           |            |            |           |          |            |          |   |      | 2,007     |      |                    |                                  | 23.8    | 328.5      |           |
|          |                   |     |                |       |       |          |       |       |         |                 |           |            |            |           |          |            |          |   |      | 24,444.8  |      |                    |                                  | 1,922.2 | 2,964.17   | 1,209,740 |
|          |                   |     |                |       |       |          |       |       | 31/03/  | 2025 - 15:47:44 | - Giá x1( | 000 VNĐ KI | női lurợng | x1000 CP. | Bán quyề | n thuộc về | APG@2023 | 3 |      |           |      |                    |                                  |         |            |           |

#### 1. Đặt lệnh: Xem hướng dẫn mục III. Đặt lệnh

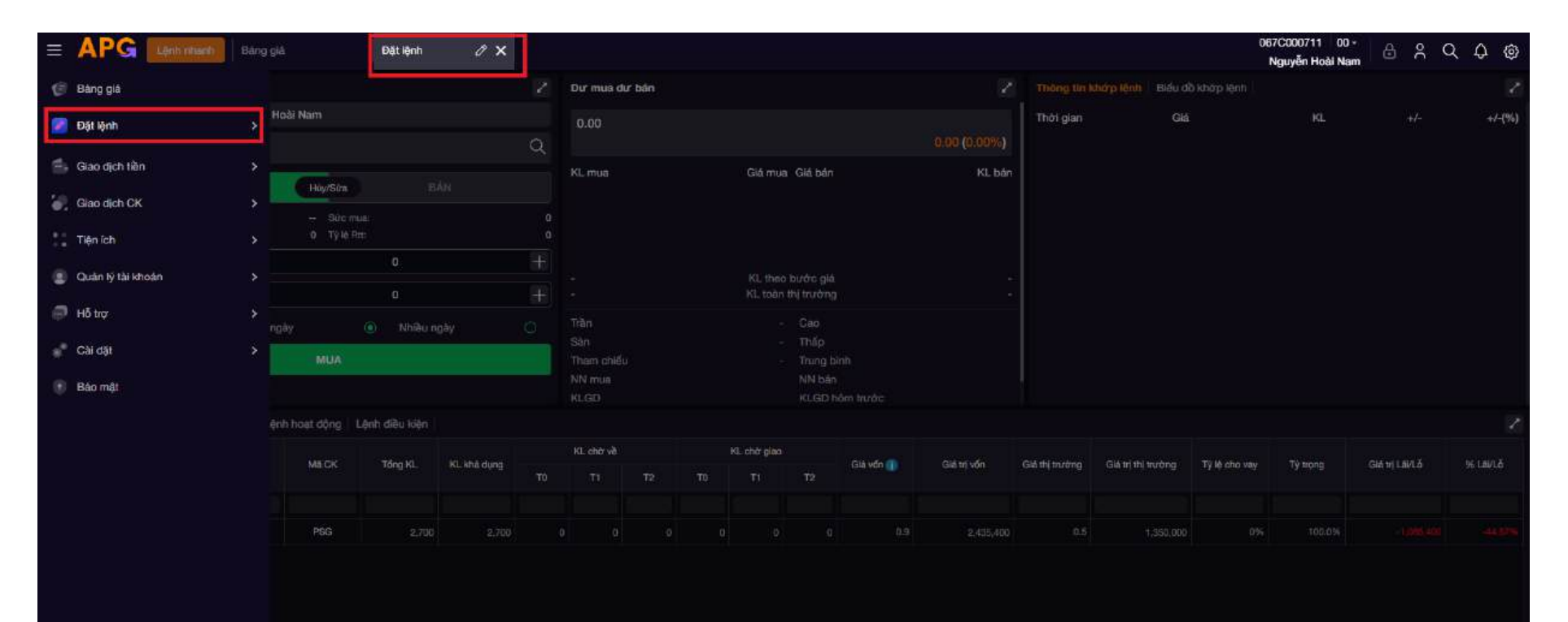

#### 2. Giao dịch tiền:

APG.

| III | APG Lenh nhanh         | Báng | g giá  |           |       |         |         |          |             |          |             |           |           |            |          |       |       |          |             | 067C0007<br>Nguyễn | 11 00 -<br>Hoài Nam | ٥        | ક્ર વ       | \$ @      |
|-----|------------------------|------|--------|-----------|-------|---------|---------|----------|-------------|----------|-------------|-----------|-----------|------------|----------|-------|-------|----------|-------------|--------------------|---------------------|----------|-------------|-----------|
| .0  | Báng giá               |      |        |           |       |         |         |          |             |          |             |           |           |            |          |       |       |          |             |                    |                     |          |             |           |
| 8   | Đặt lệnh               | >    |        |           |       |         |         |          |             |          |             |           |           |            |          |       |       |          | alaaddalaas |                    |                     |          |             |           |
| 1   | Giao dịch tiền         |      |        |           |       |         |         |          |             |          |             |           |           |            |          |       |       |          |             |                    |                     |          |             |           |
|     | Chuyển tiền nội bộ     |      | 32 (4) |           |       |         |         |          |             |          |             |           |           |            |          |       |       |          |             | UPCOM              |                     |          |             |           |
|     | Chuyến tiên ra ngoài   |      | 193    |           |       |         |         |          |             |          |             |           |           |            |          |       |       |          |             |                    |                     |          |             |           |
|     | Ứng trước tiền bản     |      | Danh   | mục sở hữ |       | DSE 🔻 1 | UPCOM + | Chứng qu | yèn ETF     | s TPRL   | TPDN        |           |           |            |          |       |       |          |             |                    |                     | Bàng g   | jiá classic | • •       |
| 540 | Gise dich CK           |      |        |           | Bên n |         |         |          |             |          |             |           |           |            | bân      |       |       |          |             |                    |                     |          |             |           |
|     | Citab Up in OK         |      |        |           |       |         |         |          |             |          |             | Giá 1     | KL 1      | GIÁ Z      | KLZ      | Giả 3 | KI, 3 | Tong KL  |             |                    | Thấp                | NN Mua   | NN Ban      | NN Hoom   |
|     | Tiện ích               |      |        |           |       |         |         |          |             |          |             |           |           |            |          |       |       | 7,888.3  |             |                    |                     | 500      | 500         |           |
|     | Quản lý thị khoản      |      |        |           |       |         |         |          |             |          |             |           |           |            |          |       |       | 398.6    |             |                    |                     |          |             | 330,856   |
|     | caulan iy tali kirolan | ×    |        |           |       |         |         |          |             |          |             |           |           |            |          |       |       | 3,733.5  |             |                    |                     | 13.25    | 614:414     | 869,730   |
| 9   | Hỗ trợ                 |      | 128    | 47.6      |       |         |         |          |             |          |             |           |           |            |          |       |       | 523.6    |             |                    |                     | 5.500    | 40.8        | 166,221   |
|     | 011-011                |      |        |           |       |         |         |          |             |          |             |           |           |            |          |       |       | 5000.2   |             |                    |                     | 1 328.56 | -1.405.4    | 89 677 A  |
|     | Gai dat                | Č.   |        |           |       |         |         |          |             |          |             |           |           |            |          |       |       | 1,195.1  |             |                    |                     | 8.3      | 205.674     | 1,107,500 |
| ۲   | Báo mật                |      |        |           |       |         |         |          |             |          |             |           |           |            |          |       |       | 2,533.5  |             |                    |                     |          | 95.8        | 492,391   |
|     |                        |      |        |           |       |         |         |          |             |          |             |           |           |            |          |       |       | 10,740.3 |             |                    |                     | 197.646  | 2,465.47    | 8,308.18  |
|     |                        |      |        |           |       |         |         |          |             |          |             |           |           |            |          |       |       | 16,229.8 |             |                    |                     | 650,794  | 1,915,24    | 1,755,960 |
|     |                        |      |        |           |       |         |         |          |             |          |             |           |           |            |          |       |       | 8,068.4  |             |                    |                     | 41.398   | 2,040.13    | 123,546   |
|     |                        |      |        |           |       |         |         |          |             |          |             |           |           |            |          |       |       | 15,571.4 |             |                    |                     | 2,796.5  | 2,795.63    |           |
|     |                        |      |        |           |       |         |         |          |             |          |             |           |           |            |          |       |       | 2,426.9  |             |                    |                     |          |             | 357,709   |
|     |                        |      |        |           |       |         |         |          | 496.2       |          |             |           | 286.4     |            |          |       |       | 2,855.2  |             |                    |                     | 948.2    | 1,190.2     | 46,220.2  |
|     |                        |      |        |           |       |         |         |          |             |          |             |           |           | 41.3       | 10.5     |       |       | 617.2    |             |                    |                     | 6.9      | 141.4       | 33,134.2  |
|     |                        |      |        |           |       |         |         |          |             |          |             |           |           |            |          |       |       | 1,549.5  |             |                    |                     | 11.99    | 1,008.1     | 614,169   |
|     |                        |      |        |           |       |         |         |          |             |          |             |           |           | 1895       | 10,208.9 |       |       | 2007     | 10.95       |                    |                     | 9,192.5  | 928 6       | 197.991   |
|     |                        |      |        |           |       |         |         |          |             |          |             |           |           |            |          |       |       | 24.444.8 |             |                    |                     | 1.922.2  | 2964.17     | 1209.740  |
|     |                        |      |        |           |       |         |         |          | 6 - Giá x10 | 00 VNĐ K | hối lượng : | 1000 CP : | Bản quyền | n thuộc về | APG@2023 |       |       |          |             |                    |                     |          |             |           |

- 2. Giao dịch tiền:
- 2.1. Chuyển tiền nội bộ:
- Cho phép chuyển số dư tiền giữa các tiểu khoản.
- Thực hiện các bước theo hướng dẫn trên web.

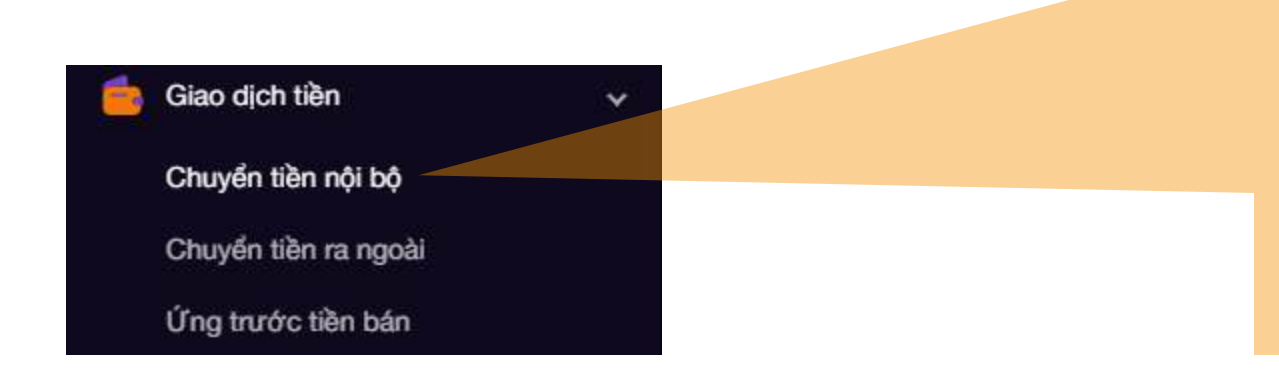

| 1 Thông tin           | 2 | Xác nhận                           | 3 Kết           | thúc       |
|-----------------------|---|------------------------------------|-----------------|------------|
| Thông tin giao dịch   |   |                                    |                 |            |
| Loại giao dịch        |   | Chuyển khoản nội bà                | ¢               |            |
| Tài khoản             |   | 067C000711                         |                 |            |
| Tiểu khoản chuyển     |   | 00                                 |                 | ~          |
| Số tiền chuyển tối đa |   | 3,648                              |                 | G          |
| Tiểu khoản nhận       |   | 01                                 |                 |            |
| Số tiền chuyển        |   | Nhập                               |                 |            |
| Nội dung              |   | Chuyen tien noi bo T<br>00 sang 01 | K 067C000711 tu | tieu khoan |
| Làm mới               |   |                                    | Tiếp tục        |            |

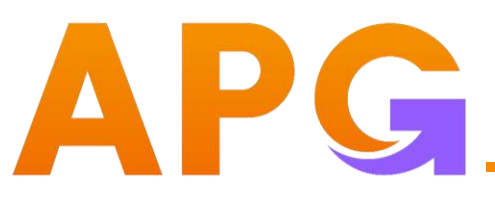

- 2. Giao dịch tiền:
- 2.2. Chuyển tiền ra ngoài:
- Cho phép chuyển tiền từ tài khoản GDCK của Quý khách ra tài khoản ngân hàng Quý khách đã đăng ký.
- Thực hiện các bước theo hướng dẫn trên web.

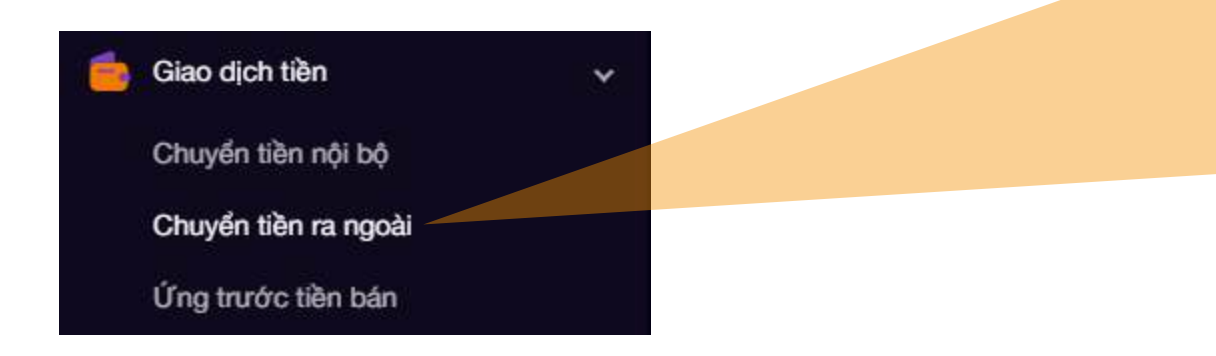

|                                                          | Thông tin                         | 2 Xáo          | c nhận 3                 | Kết thúc |
|----------------------------------------------------------|-----------------------------------|----------------|--------------------------|----------|
| Người chuyển                                             |                                   |                | Người thụ hưởng          |          |
| Loại giao dịch                                           | Chuyển tiền ra ngoài              |                | Số tài khoản ngân hàng   |          |
| Tài khoản                                                | 067C000711                        |                | Tên người thụ hưởng      |          |
| Tiểu khoản                                               | 00                                | ~              | Ngân hàng thụ hưởng      |          |
| Số tiền chuyển tối đa                                    | 3,648                             | S              | Chi nhánh                |          |
| Tiền mặt có thể chuyển                                   | 3,648                             | S              |                          |          |
| Chi tiết giao dịch                                       |                                   |                |                          |          |
| Loại phí                                                 | Phí trong                         |                |                          |          |
| Số tiền chuyển                                           | Nhập                              |                |                          |          |
| Nội dung                                                 | Chuyen tien ra ngan h             | ang TK 0670    | 000711.00 Nguyễn Hoài Na | ım       |
| Số tiền chuyển tối thiểu là<br>Thời gian thực hiện yêu c | 1 VND<br>ầu từ 08:00 đến 16:00 cá | ic ngày giao i | djch!                    |          |
|                                                          | 12 22                             |                | e                        |          |

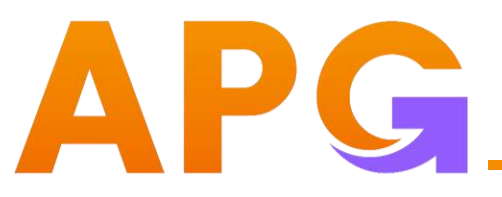

- 2. Giao dịch tiền:
- 2.3. Ứng trước tiền bán: Cho phép Quý khách ứng trước tiền bán chờ về tài khoản GDCK thành tiền mặt.
- Nhập thông tin giao dịch, bấm tiếp tục và Xác nhận.

|                      | Ứng trước tiền bán                |                                      |                  |             |             |                              | ×                      |
|----------------------|-----------------------------------|--------------------------------------|------------------|-------------|-------------|------------------------------|------------------------|
|                      | Thông tin giao địch               |                                      | Tiền bản chở về: |             |             |                              |                        |
|                      | Logi giao dich                    | Ứng trước tiên bản                   | Ngilig Edin      | Ngiy tên vê | Tiên chở về | Tiên bán chở về đã ứng trước | Để tiên còn có thể ứng |
|                      | Tài khoán                         | 067(2000711                          |                  |             |             |                              |                        |
|                      | Tidu khoản                        | 00                                   |                  |             |             |                              |                        |
|                      | Số tiền nhận tối đạ               |                                      |                  |             |             |                              |                        |
| 🛑 Giao dich tiền     |                                   | Ing toàn bộ                          |                  |             |             |                              |                        |
|                      | Số tiên thực nhận                 |                                      |                  |             |             |                              |                        |
|                      | Philing                           |                                      |                  |             |             |                              |                        |
| Chuyen tien nội bộ   | Tôi đã đọc, hiểu và đồng ý với di | <u>ều khoán và điều kiện</u> dịch vụ |                  |             |             |                              |                        |
| Obu de altre anna às | Làm mới                           | Tiếp tục                             |                  |             |             |                              |                        |
| Chuyen tien ra ngoai |                                   |                                      |                  |             |             |                              |                        |
| Ứng trước tiền bán   |                                   |                                      |                  |             |             |                              |                        |

# APG\_

### IX. QUẢN LÝ MENU MỞ RỘNG

#### 3. Giao dịch CK:

| ≡   |                                         | Báng | g giá |      |       |     |       |         |             |           |             |           |            |           |            |          |       |      |          |         | 067C0007<br>Nguyễn | 11 00 <del>-</del><br>Hoài Nam | ₿       | ક્ર વ       | 0 Ø       |
|-----|-----------------------------------------|------|-------|------|-------|-----|-------|---------|-------------|-----------|-------------|-----------|------------|-----------|------------|----------|-------|------|----------|---------|--------------------|--------------------------------|---------|-------------|-----------|
| 8   | Báng giá                                |      |       |      |       |     |       |         |             |           |             |           |            |           |            |          |       |      |          |         |                    |                                |         |             |           |
| 8   | Đặt lệnh                                |      |       |      |       |     |       |         |             |           |             |           |            |           |            |          |       |      |          | il.dim. |                    |                                |         |             |           |
| 10  | Giao dịch tiên                          |      |       |      |       |     |       |         |             |           |             |           |            |           |            |          |       |      |          |         |                    |                                |         |             |           |
| 62  | Giao dịch CK                            | ~    | 338(H |      |       |     |       |         |             |           |             |           |            |           |            |          |       |      |          |         |                    |                                |         |             |           |
|     | Chuyển chứng khoản<br>Đăng ký quyền mụs |      | Danh  |      |       |     | HNX 👻 | UPCOM + | Chimg quy   |           | s TPRL      | TPON      |            |           |            |          |       |      |          |         |                    |                                | Bang g  | jià classic | 01 ^      |
|     |                                         |      |       |      | Bên   | mua |       |         | kh          | vàp lênh  |             |           |            |           | Bên        | bán      |       |      | Tấng Ki  |         | Giá                |                                | NN Mua  | NN Elán     | NN Room   |
|     | Tra cừu thực hiện quyên                 |      | 8     | KL 9 | Biá 2 |     |       |         |             |           |             |           | Giá 1      | KL 1      | Giá 2      |          | Giā 3 | KL 2 |          |         |                    |                                |         |             |           |
|     | Tiện ích                                |      |       |      |       |     |       |         |             |           |             |           |            |           |            |          |       |      | 7,888.3  |         |                    |                                | 500     | 50(3        |           |
| -   |                                         |      |       |      |       |     |       |         |             |           |             |           |            |           |            |          |       |      | 398.5    | 78.7    |                    |                                | 44.11   | 97.8        | 330,856   |
|     | Quân lý tài khoản                       | 2    |       |      |       |     |       |         |             |           |             |           |            |           |            |          |       |      | 3,733.5  |         |                    |                                | 18.25   | 614,414     | 869,730   |
|     | Hỗ trợ                                  |      | 100   |      |       |     |       |         |             |           |             |           |            |           |            |          |       |      | 523.0    |         |                    |                                | 23.3    | 46.6        | 100,271   |
|     |                                         |      | 1699  | 97.0 |       |     |       |         |             |           |             |           |            |           |            |          |       |      | 5,000.2  |         |                    |                                | 1,039   | 1,405,4     | 108,418   |
| ÷.  | Cài đặt                                 |      |       |      |       |     |       |         |             |           |             |           |            |           |            |          |       |      | 11051    |         |                    |                                | 8.8     | 206.674     | 1107.500  |
| (4) | Báo mặt                                 |      |       |      |       |     |       |         |             |           |             |           |            |           |            |          |       |      | 2 533.5  |         |                    |                                | 206.7   | 95.8        | 492,891   |
| 101 | 505 110                                 |      |       |      |       |     |       |         |             |           |             |           |            |           |            |          |       |      | 10.740.3 |         |                    |                                | 197,646 | 2,466,47    | 8.308.18  |
|     |                                         |      |       |      |       |     |       |         |             |           |             |           |            |           |            |          |       |      | 16,229.8 |         |                    |                                | 650.794 | 1,915.24    | 1,755,960 |
|     |                                         |      |       |      |       |     |       |         |             |           |             |           |            |           |            |          |       |      | 8,068.4  | 84,6    |                    |                                | 41.398  | 2,040.13    | 123,546   |
|     |                                         |      |       |      |       |     |       |         |             |           |             |           |            |           |            |          |       |      | 15,571.4 |         |                    |                                |         | 2,796.63    |           |
|     |                                         |      |       |      |       |     |       |         |             |           |             |           |            |           |            |          |       |      | 2,426.9  |         |                    |                                |         | 513.1       | 857,709   |
|     |                                         |      |       |      |       |     |       |         |             |           |             |           |            |           |            |          |       |      |          |         |                    |                                | 948.2   |             |           |
|     |                                         |      |       |      |       |     |       |         |             |           |             |           |            |           |            |          |       |      |          |         |                    |                                | 6.9     |             | 33,134.2  |
|     |                                         |      |       |      |       |     |       |         |             |           |             |           |            |           |            |          |       |      | 1,549.5  |         |                    |                                |         | 1,008.1     | 514,169   |
|     |                                         |      |       |      |       |     |       |         |             |           |             |           |            |           |            |          |       |      | 84,692.3 |         |                    |                                | 4,092.5 | 6,423.53    | 965,173   |
|     |                                         |      |       |      |       |     |       |         |             |           |             |           |            |           |            | 45,6     |       |      |          |         |                    |                                |         | 328.5       |           |
|     |                                         |      |       |      |       |     |       |         |             |           |             |           |            |           |            |          |       |      | 24,444.8 |         |                    |                                | 1,922.2 | 2,964.17    | 1,209,740 |
|     |                                         |      |       |      |       |     |       | 31/03/2 | 025-18:47:2 | - Giá x10 | DOD VIND KI | hối lượng | x1000 CP . | Bản quyềr | n thuộc về | APG@2023 | 1     |      |          |         |                    |                                |         |             |           |

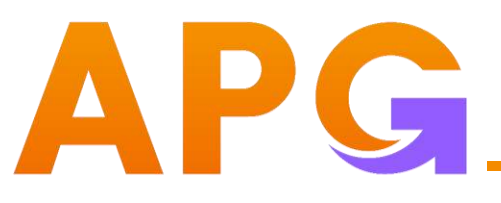

- 3. Giao dịch CK:
- 3.1. Chuyển chứng khoán:
- Cho phép chuyển khoản chứng khoán nội bộ giữa các tiểu khoản
- Nhập thông tin giao dịch, bấm tiếp tục và Xác nhận.

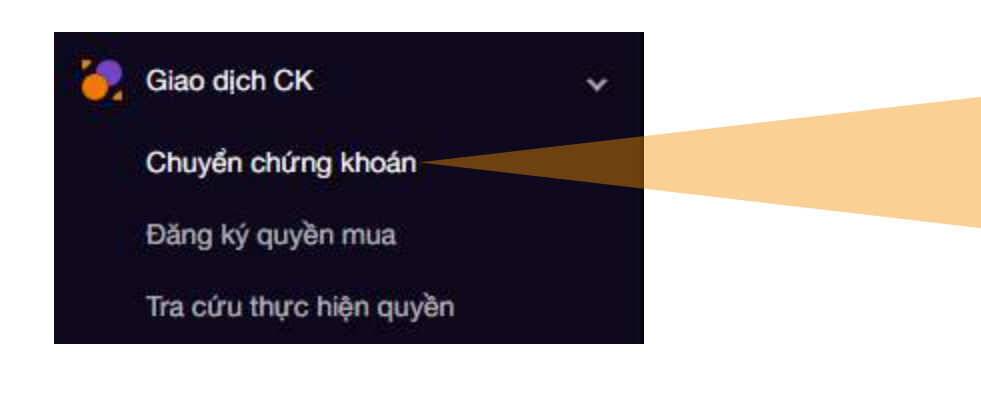

| Chuyển chứng khoán       |                           |   |                           |                   |                          |
|--------------------------|---------------------------|---|---------------------------|-------------------|--------------------------|
| Thông tin giao dịch      |                           |   | Danh mục chững khoản có l | thể chuyển        |                          |
| Losi giao dich           | Chuyến chứng khoản nội bộ |   | MECK                      | Khối lượng sở hữu | Khối lượng có thể chuyển |
| Tái khoán                | 067C000711                |   | P50                       | 2,790             |                          |
| Tiểu khoản chuyển        | 00                        |   |                           |                   |                          |
| Tiểu khoán nhận          |                           |   |                           |                   |                          |
| Mã chúng khoán           | — Mā chung khoán —        |   |                           |                   |                          |
| Khối lượng có thể chuyển |                           | Q |                           |                   |                          |
| Khối lượng chuyển        |                           |   |                           |                   |                          |
| Làm mới                  | Tiếp tục                  |   |                           |                   |                          |

### IX. QUẢN LÝ MENU MỞ RỘNG

3. Giao dịch CK:

#### 3.2. Đăng ký quyền mua:

 Quý khách kiểm tra danh sách quyền mua, bấm Đăng ký, hệ thống fill thông tin vào khung thông tin đăng ký.

 Nhập số lượng đăng ký, bấm Tiếp tục và Xác nhận để hoàn tất.

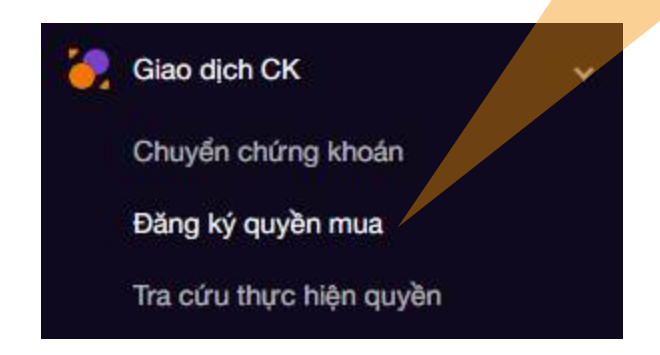

| nh sàch               | quyên                | mua                        |                       |          |             |                |                 |               |           | Thông tin dàng ký               |                      |                      |  |
|-----------------------|----------------------|----------------------------|-----------------------|----------|-------------|----------------|-----------------|---------------|-----------|---------------------------------|----------------------|----------------------|--|
| 6u khoán              | MECK                 | Ngày bất đầu               | Ngày hết hạn          | Ту ю     | Giá dật mua | Ki, mua tói da | KL còn được mua | KL dā dāt mus | Thao tác  | Tài khoản                       | 067C000711           |                      |  |
|                       | AW                   | 25/10/2023                 | 25/12/2023            |          | 36,000      | 7,500          | 6,500           | 1,000         | ß         | Tiêu khoán cát tiền             |                      |                      |  |
|                       | AAV                  |                            |                       |          | 00.000      | 7,500          | 0.500           | 1.00          | Ding NY   |                                 |                      |                      |  |
|                       | HPG                  | 6/11/2023                  | 6/12/2024             | 15/2     |             | 400            | 400             | 0             | ď         | Ma chung khoan                  |                      |                      |  |
|                       |                      |                            | 6/12/2024             |          |             |                |                 |               | Darg ky   | Tiên mật khả dụng               | 3,648                |                      |  |
|                       | NCT                  | 27/10/2023                 | 8/1/2024              |          | 26,700      | 4,000          | 2,000           | 2,000         |           | Giá đặt mua                     |                      |                      |  |
|                       |                      | 27/10/2023                 | 0/1/2024              |          |             | 4,000          | 2,000           | 2,000         | Diling ký | KL còn được mus                 |                      |                      |  |
|                       | VCR                  | 13/11/2023                 | 13/11/2024            | 12/10    | 96,000      | 5,006          | 5,006           |               |           | Khối lượng đăng kỳ              |                      |                      |  |
|                       | VCB                  | 13/11/2023                 | 13/11/2024            | 12/10    | 96,000      | 5,060          | 5,060           |               |           | Số tiện thanh toán              |                      |                      |  |
|                       |                      |                            |                       |          | 96,000      | 10,065         | 10,060          |               | Thing ky  |                                 |                      |                      |  |
|                       | WID                  | 19/10/2023                 | 19/12/2023            | 1/3      | 26,000      | 12,890         | 12,499          | 400           |           | 🗐 Tới đồng ý trịch tiên từ TKGK | để đàng kỳ quyền mua |                      |  |
|                       | VND                  | 19/10/2023                 |                       |          | 26,000      | 12,899         | 12,499          |               | Elling ký | Làm mới                         |                      | Tiếp tục             |  |
| ich sử đ<br>ừ ngày ĐK | läng ký<br>(CC: 31/( | Húy đồng<br>-<br>33/2025 🖨 | i ký<br>Đốn ngày ĐKCC | : 31/03/ | 2025 🗟 🧧    | m kiden        | 748             | Gå dik met    |           |                                 | Tria                 | Gil sha theorie sole |  |

- 3. Giao dịch CK:
- 3.3. Tra cứu thực hiện quyền:
- Cho phép kiểm tra thông tin đăng ký thực hiện quyền.
- Quý khách chọn tiểu khoản tra cứu, giai đoạn tra cứu và bấm Tìm kiếm.

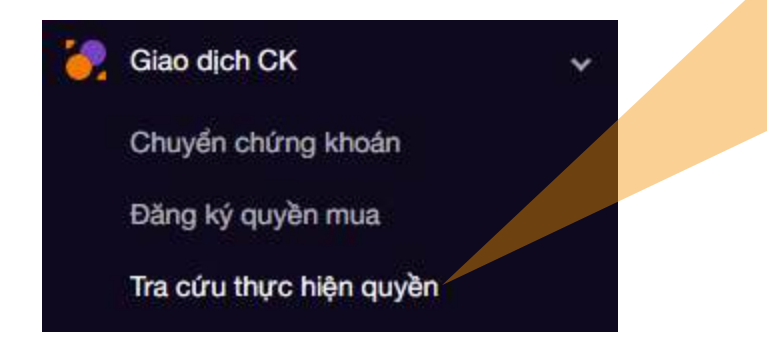

| 700007/11 Tất cá v Từ ngày:31/03/2025 🛱 Đến ngày:31/03/2025 🛱 Tim kiếm<br>46 Khoản N&CK Sự Kên Ngày ĐKCC KLCK sử h Tỷ lê KLCK cứ về Số tiên chỏ Ngày thực hện sự kiến Trang |            |          | quyen                 |                                   |            |       |             |             |                       |       |
|----------------------------------------------------------------------------------------------------|------------|----------|-----------------------|-----------------------------------|------------|-------|-------------|-------------|-----------------------|-------|
| lês khoản NECK Sự Kên Ngaly DKCC KLCK sở h                                                                                                    | 67C000711  | Tất cả v | Tê ngêy: 31/03/2025 🕀 | Đến ngày: 31/03/2025 🗄 🏾 🏹 🖬 kiếm |            |       |             |             |                       |       |
|                                                                                                    | Tiếs khoản | MECK     | Sự kên                | Ngay EKCC                         | KL CK sở h | Tý lê | KLCK chở về | Số liên chở | Ngày thực hện dự kiến | Trang |
|                                                                                                    |            |          |                       |                                   |            |       |             |             |                       |       |
|                                                                                                    |            |          |                       |                                   |            |       |             |             |                       |       |
|                                                                                                    |            |          |                       |                                   |            |       |             |             |                       |       |
|                                                                                                    |            |          |                       |                                   |            |       |             |             |                       |       |
|                                                                                                    |            |          |                       |                                   |            |       |             |             |                       |       |
|                                                                                                    |            |          |                       |                                   |            |       |             |             |                       |       |
|                                                                                                    |            |          |                       |                                   |            |       |             |             |                       |       |
|                                                                                                    |            |          |                       |                                   |            |       |             |             |                       |       |
|                                                                                                    |            |          |                       |                                   |            |       |             |             |                       |       |
|                                                                                                    |            |          |                       |                                   |            |       |             |             |                       |       |
|                                                                                                    |            |          |                       |                                   |            |       |             |             |                       |       |
|                                                                                                    |            |          |                       |                                   |            |       |             |             |                       |       |
|                                                                                                    |            |          |                       |                                   |            |       |             |             |                       |       |
|                                                                                                    |            |          |                       |                                   |            |       |             |             |                       |       |
|                                                                                                    |            |          |                       |                                   |            |       |             |             |                       |       |
|                                                                                                    |            |          |                       |                                   |            |       |             |             |                       |       |
|                                                                                                    |            |          |                       |                                   |            |       |             |             |                       |       |

# APG\_

### IX. QUẢN LÝ MENU MỞ RỘNG

#### 4. Tiện ích:

|       |                         | Bán | g giá          |             | 1      |             |         |       |         |          |             |           |           |            |           |            |          |       |          |            | 067C0007<br>Nguyễn | 11 00 •<br>Hoài Nam | 8        | <u>β</u> Q  | 4 ©        |
|-------|-------------------------|-----|----------------|-------------|--------|-------------|---------|-------|---------|----------|-------------|-----------|-----------|------------|-----------|------------|----------|-------|----------|------------|--------------------|---------------------|----------|-------------|------------|
|       | Báng giá                |     |                |             |        |             |         |       |         |          |             |           |           |            |           |            |          |       |          |            |                    |                     |          |             |            |
| 8     | Đặt lệnh                |     |                |             |        |             |         |       |         |          |             |           |           |            |           |            |          |       |          | dun kalata |                    |                     |          |             |            |
| -     | Giao dịch tiền          |     |                |             |        |             |         |       |         |          |             |           |           |            |           |            |          |       |          |            |                    |                     |          |             |            |
| 6     | Giao dịch CK            | >   | -27 ()<br>≣ (0 |             |        |             |         |       |         |          |             |           |           |            |           |            |          |       |          |            |                    |                     |          |             |            |
| - 22  | Tiện ích                |     | Dành           | n mực sở hũ | iu 🔻 🕅 | 1130)<br>(H | DSE 👻 I | HNX 👻 | UPCOM - | Chứng qu | yèn ETR     | 5 TPRL    | TPDN      |            |           |            |          |       |          |            |                    |                     | Báng g   | già classic | D1 ^       |
|       | Xác nhận lệnh Online    |     |                |             | Băn    | mua         |         |       |         |          | iðp länh    |           |           |            |           |            | bán      |       |          |            |                    |                     |          |             |            |
|       | Tra cứu danh mục Margin |     | *              | KL 3        | DIÁ 2  | KI. 2       | Biá 1   | KL 1  |         |          |             |           |           | 0iá T      |           | 6lá 2      | KI, 2    | KI, 3 | Tổng KL  |            |                    | Thấp                | NN Mun   | NN Bân      | NN Room    |
|       | Cánh bảo giả            |     | 16,Z           |             |        |             |         |       |         |          |             |           |           |            |           |            |          |       | 7,888.3  |            |                    |                     |          |             |            |
|       |                         |     | 5.9            |             |        |             |         |       |         |          |             |           |           |            |           |            |          |       | 398.6    |            |                    |                     | 44.11    |             | 330,856    |
|       | Quản lý tải khoản       |     |                |             |        |             |         |       |         |          |             |           |           |            |           |            |          |       | 3,733.5  |            |                    |                     | 13.25    | 614.414     | 869,730    |
|       | HĀtm                    |     |                |             |        |             |         |       |         |          |             |           |           |            |           |            |          |       | 523.6    |            |                    |                     | 23.3     | 46.8        | 166,271    |
| -     | nong                    |     | 1.65           | 47.6        |        |             |         |       |         |          |             |           |           |            |           |            |          |       | 6,851.7  |            |                    |                     | 1,539    | 2,366.6     | 168,418    |
|       | Cài đặt                 |     |                |             |        |             |         | 26.9  |         |          |             |           |           |            |           |            |          |       | 5,090.2  |            |                    |                     | 1,328.56 | 1,465.4     | 89,077.6   |
|       |                         |     |                |             |        |             |         |       |         |          |             |           |           |            |           |            |          |       | 1,195.1  |            |                    |                     | 8.5      | 206.674     | 1,107,500  |
| . (6) | Bác mật                 |     |                |             |        |             |         |       |         |          |             |           |           |            |           |            |          |       | 2,533.5  |            |                    |                     | 206.7    | 95.8        | 492,391    |
|       |                         |     |                |             |        |             |         |       |         |          |             |           |           |            |           |            |          |       | 10,740.3 |            |                    |                     | 197.645  | 2,466.47    | 8,308.18   |
|       |                         |     |                |             |        |             |         |       |         |          | 10103241    |           |           |            | 188.5     |            |          |       | 10,229.8 |            |                    |                     | 44,900   | 1,910.24    | -1,700,900 |
|       |                         |     |                |             |        | man to      |         |       |         |          |             |           |           |            |           |            |          |       | 15 571 4 | 9710       |                    |                     | 91.395   | 2,040,10    | 128,840    |
|       |                         |     |                |             |        |             |         |       |         |          |             |           |           |            |           |            |          |       | 2.425.0  |            |                    |                     | 2,190,3  | 519.1       | 457 709    |
|       |                         |     |                |             |        |             |         |       |         | 60.3     | -207.0      |           |           | 60.3       | 29614     |            |          |       | 2,855.2  |            |                    |                     | 948.2    | 1190.2      | 45 220 2   |
|       |                         |     |                |             |        |             |         |       |         |          |             |           |           |            |           | 413        | 10.5     |       | 617.2    |            |                    |                     | 6.9      | 141.4       | 33,134,2   |
|       |                         |     |                |             |        |             |         |       |         |          |             |           |           |            |           |            |          |       | 1.549.5  |            |                    |                     | 11.99    | 1.008.1     | 514.169    |
|       |                         |     |                |             |        |             |         |       |         |          |             |           |           |            |           |            |          |       | 84,692.3 |            |                    |                     | 4,092.5  | 6,423.53    | 965,173    |
|       |                         |     |                |             |        |             |         |       |         |          |             |           |           |            |           |            |          |       |          |            |                    |                     |          | 328.5       | 137,231    |
|       |                         |     |                |             |        |             |         |       |         |          |             |           |           |            |           |            |          |       | 24,444.8 |            |                    |                     | 1,922.2  | 2,964.17    | 1,209,740  |
|       |                         |     |                |             |        |             |         |       |         |          | 2 + Glá x10 | 00 VNĐ KI | hối lượng | x1000 CP . | Bán quyềi | n thuộc về | APG@202: |       |          |            |                    |                     |          |             |            |

- 4. Tiện ích:
- 4.1. Xác nhận lệnh Online:
- Chọn các tiêu chí tra cứu và bấm Tìm kiếm.
- Cho phép chọn xác nhận tất cả

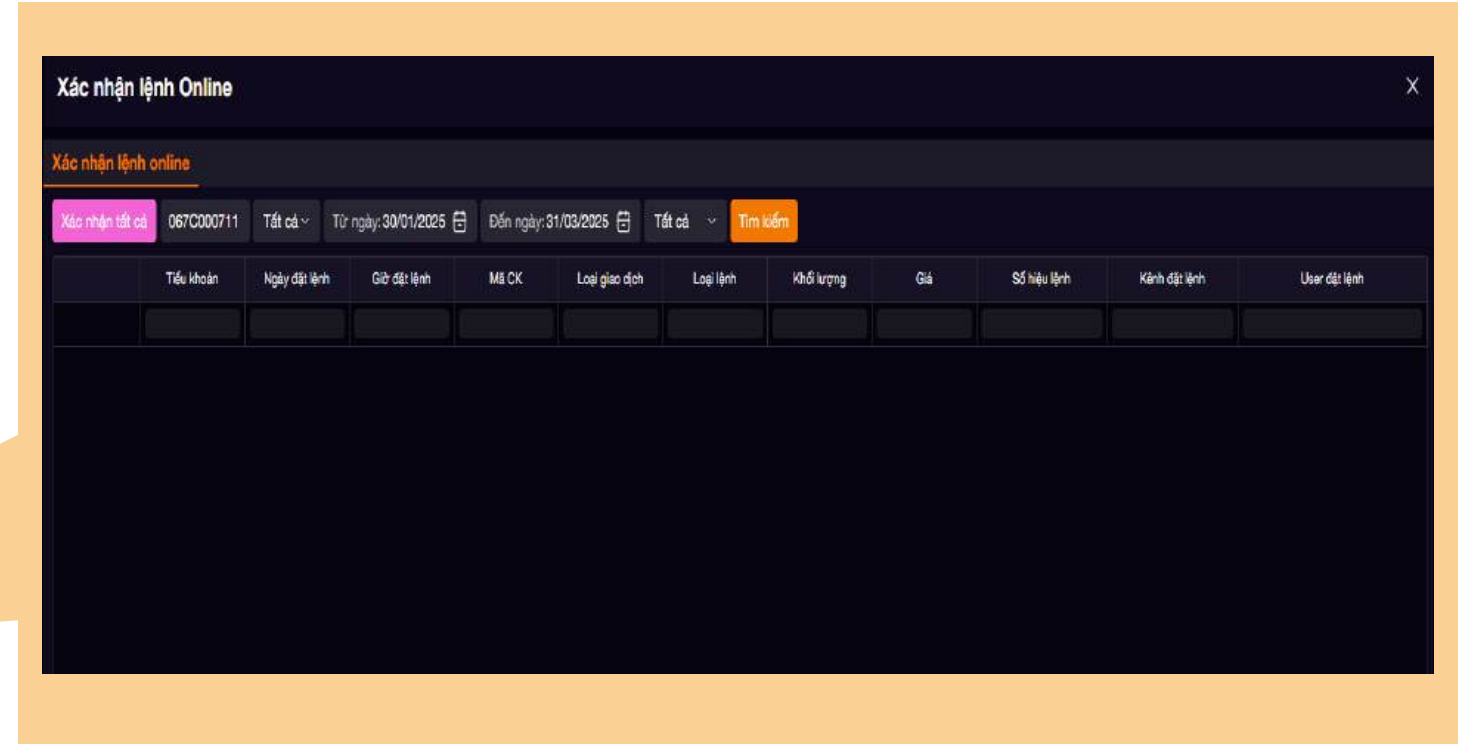

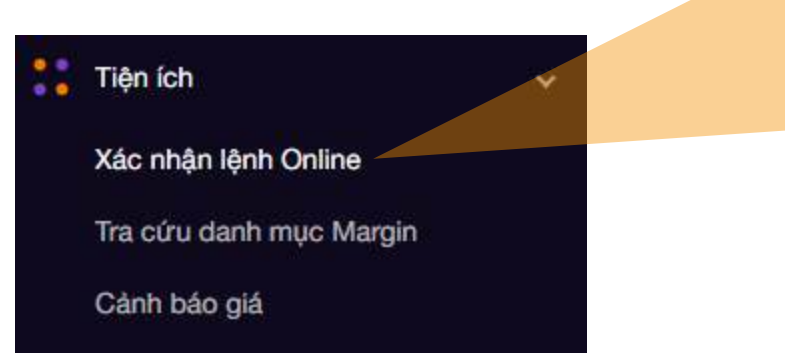

### IX. QUẢN LÝ MENU MỞ RỘNG

#### 4. Tiện ích:

4.2. Tra cứu danh mục Margin:

 Click vào Tại đây để chuyển sang trang Web tra cứu của APG, tra cứu các mã trong danh mục Margin.

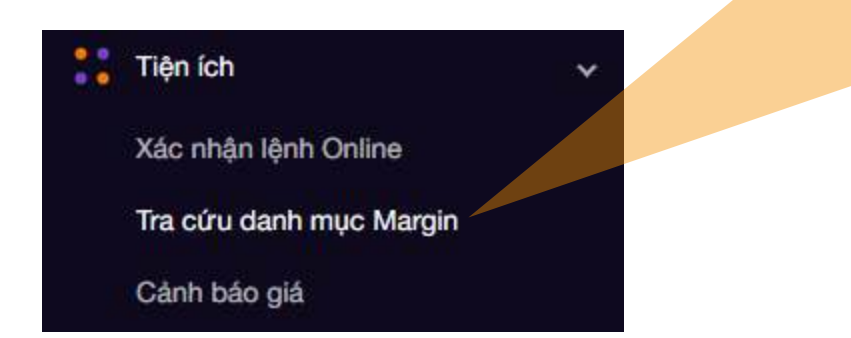

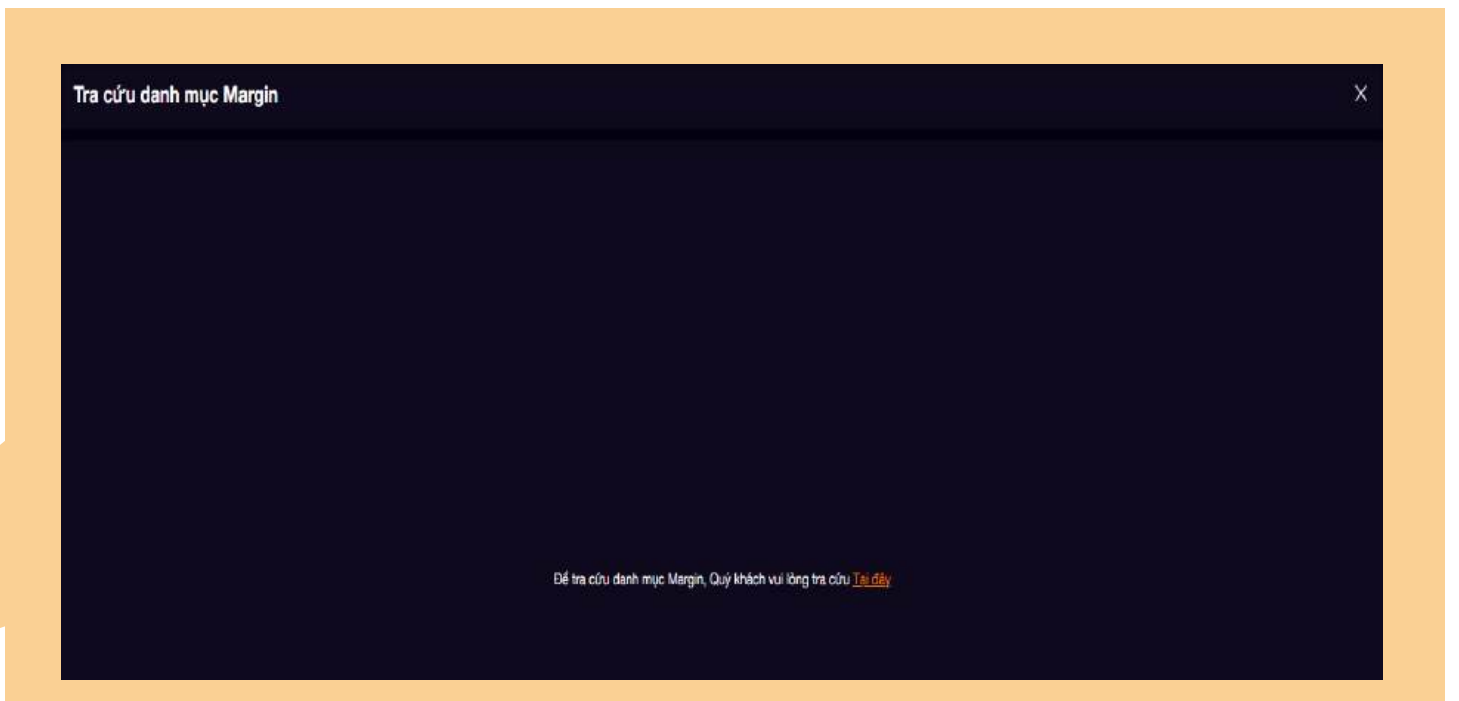

# ΔΡG

### IX. QUẢN LÝ MENU MỞ RỘNG

- 4. Tiện ích:
- 4.3: Cảnh báo giá:
- Hệ thống cảnh báo khi tham số thị trường chạm mức cảnh báo mà Quý khách cài đặt.
- Nhập các tham số và Xác nhận để thêm cảnh báo thành công.
- Bấm "Xóa" khi muốn xóa dữ liệu

khai.

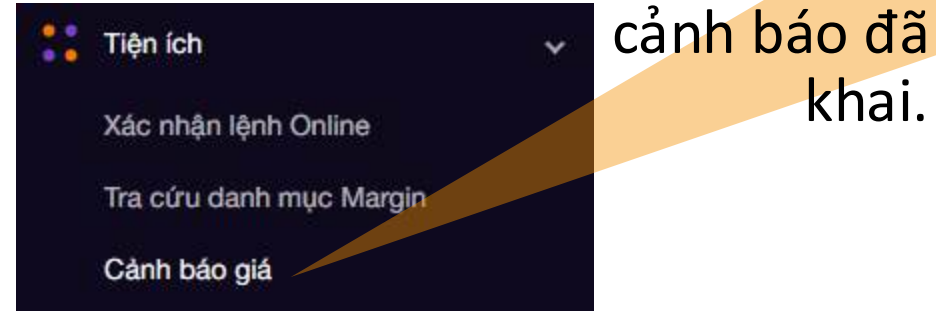

Cánh báo giá nno nno nn Giá Khối lượng Giá trị (Tý VNE) 1/03/202 30/04/202 Xác nhân

## APG.

5. Quản lý tài khoản: Hiển trị chung thông tin tài khoản, tra cứu theo nhu cầu Quý khách.

|                       | ing giá 💦 Tài sản 🗙 |           |                                |                  | 0670000711 00- 음 음 Q Q @<br>Nguyễn Hoài Nam |
|-----------------------|---------------------|-----------|--------------------------------|------------------|---------------------------------------------|
| 🌐 Bàng giả            |                     |           |                                |                  | Ty trong                                    |
| 🖉 Dật lệnh            |                     | 5,100     | Phải trà (3)                   |                  |                                             |
| 🚔 Giao dich tiền      |                     | 5,100     |                                |                  |                                             |
|                       |                     |           |                                |                  |                                             |
|                       |                     |           |                                |                  |                                             |
| Tiện lớn              | >                   |           |                                |                  |                                             |
| 📳 Quản lý tài khoản 🗸 | 2 C                 |           |                                |                  |                                             |
| Tài sán               |                     | 1,350,000 | Tổng NAV (4) = (1) + (2) - (3) | 1,354,328        | FSO                                         |
| Dư nợ ký quỹ          |                     | 1,350,000 |                                |                  |                                             |
| Seo ké chứng khoán    |                     |           |                                |                  | PSG: 100.0%                                 |
| Lich sử lênh          |                     |           |                                |                  |                                             |
| Lãi/Lỗ đã thực hiện   |                     |           |                                | Báo cáo tài sản  |                                             |
| Báo các tổng hợp      |                     |           |                                | Ngay Tides Thing | 🧮 Tièn tại APG 🛛 📷 Chứng khoản 🗧 Nơ         |
| 🔲 Hỗ trợ              | 5                   |           |                                |                  |                                             |
| 📲 Cài đặt             |                     |           |                                |                  |                                             |
| 🛞 Bảo mật             |                     |           |                                |                  |                                             |
|                       |                     |           |                                |                  |                                             |
|                       |                     |           |                                |                  |                                             |
|                       |                     |           |                                |                  |                                             |
|                       |                     |           |                                |                  |                                             |
|                       |                     |           |                                |                  |                                             |
|                       |                     |           |                                |                  |                                             |
|                       |                     |           |                                |                  |                                             |

## APG\_

### IX. QUẢN LÝ MENU MỞ RỘNG

#### 5.1. Tài sản: Như mục VI. Quản lý tài sản

| Danh mục đầu tư<br>067C000711 Tiết | i khoản: Tất cả ~ |        |         |              |           |            |              |               |             |        |         |              |                   |                       |                        |             |                |  |
|------------------------------------|-------------------|--------|---------|--------------|-----------|------------|--------------|---------------|-------------|--------|---------|--------------|-------------------|-----------------------|------------------------|-------------|----------------|--|
| The last                           | Tile khoto        | MARTIN | Tring M | 10 10 anima  |           | KL, chứ về |              |               | KL chở giao |        | C14.060 | cas service. | file the trackers | City bit the location | The late of the second | To brook    | CHA 14 1 410 Å |  |
| (DA) APIEL                         | neu kitoan        | maun   | TOIGNE  | NE Kita dung | το        |            | T2           | τυ            | n           | 12     | Galui   | COR UNIT     | dia si accing     | Gastalesong           | iy iç ci to vay        | iy nong     | Gia of Caveo   |  |
|                                    | 00                | P90    | 2,700   | 2,700        |           |            | D            | 0             |             | )<br>) | 0.9     | 2,435,400    | 0.5               | 1,350,000             | 0%                     | 100.0%      |                |  |
|                                    |                   |        |         |              |           |            |              |               |             |        |         |              |                   |                       |                        |             |                |  |
|                                    |                   |        |         |              |           |            |              |               |             |        |         |              |                   |                       |                        |             |                |  |
|                                    |                   |        |         |              |           |            |              |               |             |        |         |              |                   |                       |                        |             |                |  |
|                                    |                   |        | 2,700   | 2,700        | ٥         | 0          | o            |               |             |        |         | 2,435,400    |                   | 1,350,000             |                        | 100 %       |                |  |
| Tài sán                            |                   |        |         |              |           |            |              |               |             |        |         |              | T                 | trong                 |                        |             |                |  |
| Tiền tại APG (1)                   |                   |        |         |              | 5,100     | Phải       | rå (3)       |               |             |        |         |              | 772               |                       |                        |             |                |  |
| Tiên mật 🕦                         |                   |        |         |              | 5,100     | Du na      | 7 BL         |               |             |        |         |              | o                 |                       |                        |             |                |  |
| Số tiên ký quỹ mụa Ti              | PRL               |        |         |              | o         | Ng ve      | ıy ký quỹ    |               |             |        |         |              | o                 |                       |                        |             |                |  |
| Tiên cổ tức chờ về                 |                   |        |         |              | 0         | No ún      | ng trước     |               |             |        |         |              | o                 |                       |                        |             |                |  |
| Lãi tiên gửi chưa tha              | nh toán           |        |         |              | Ö         | Giá tr     | khóp mua t   | rong ngày     |             |        |         |              | 0                 |                       |                        |             |                |  |
| 5 Tiền bản chở về                  |                   |        |         |              | 0         | Nợ pi      | rí tươ ký    |               |             |        |         |              | 772               |                       |                        |             |                |  |
| Tổng giá trị chúng ki              | noán (2)          |        |         |              | 1,350,000 | Tống       | NAV (4) = (1 | ) + (2) - (3) |             |        |         | 1,           | 354,328           |                       |                        | PBG         |                |  |
| Giả trị chứng khoản t              | hực cô            |        |         |              | 1,350,000 |            |              |               |             |        |         |              |                   |                       |                        |             |                |  |
| Giá trị quyền chở về               |                   |        |         |              | 0         |            |              |               |             |        |         |              |                   |                       |                        | PSG: 100.0% |                |  |

5.2. Dư nợ ký quỹ: Hiển thị thông tin dư nợ ký quỹ của Quý khách (nếu có):

 Bấm Gia hạn khoản vay nếu muốn gia hạn khoản vay đến hạn thanh toán. Quý khách đảm bảo đủ tiền mặt trả nợ lãi và phí gia hạn.

| ≡     | APG Lệnh nhanh                                                                                                    | Bảng g | iá         | Tài sản    | ×              |                |              |                     |                |              |                   |                   |                 |
|-------|----------------------------------------------------------------------------------------------------|--------|------------|------------|----------------|----------------|--------------|---------------------|----------------|--------------|-------------------|-------------------|-----------------|
| Ø     | Bàng giá                                                                                                    |        | Dư nợ ký q | uỹ         |                |                |              |                     |                |              |                   |                   | ×               |
| 2     | Đặt lệnh                                                                                                    |        |            | 01 ×       |                |                |              |                     |                |              |                   |                   |                 |
|       | Giao dịch tiền                                                                                                    |        |            |            |                |                |              |                     |                |              |                   |                   |                 |
| 62    | Giao dịch CK                                                                                                    |        |            | Mã món vay | Nợ gốc ban đầu | Nợ gốc còn lại | Lãi tạm tính | Tổng dư nợ hiện tại | Ngày giải ngân | Ngày đến hạn | Tỷ lệ phí gia hạn | Số lần đã gia hạn | Số ngày gia hạn |
|       | Tiên ích                                                                                                    |        | Gia han    | 58         | 46,,364        | ,603,          | 310          | 31,                 | 15/ /2025      | 15/1_/2025   | 0.0.1%            |                   | 90              |
|       |                                                                                                    |        | Gia han    |            |                |                |              |                     |                |              |                   |                   | العد:           |
|       | Quản lý tài khoản                                                                                                    |        | Ciaright   |            |                |                |              |                     |                |              |                   |                   |                 |
| - * 0 | Tài sản<br>Dư nợ ký quỹ<br>Sao kê tiền<br>Sao kê chứng khoản<br>Lịch sử lệnh<br>Lặi/Lỗ đã thực hiện<br>Bảo cảo tổng hợp<br>Hỗ trợ<br>Cài đật<br>Bảo mật |        |            |            |                |                |              |                     |                |              |                   |                   |                 |

5.3. Sao kê tiền: Hiển thị sao kê giao dịch tiền trên tài khoản/ tiểu khoản:

- Chọn tiểu khoản/ tài khoản, khoảng thời gian tra cứu và bấm tìm kiếm.
- Cho phép tải về sao kê bằng cách bấm vào biểu tượng

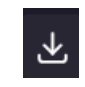

|                                   | Báng c | in Tài sản           | ×                           |                          |                 |      | 067C000711 00 -<br>Nguyễn Hoài Nam 🗄 홈 익 다 @ |
|-----------------------------------|--------|----------------------|-----------------------------|--------------------------|-----------------|------|----------------------------------------------|
| 🕼 Bảng giá                        |        | Sao kê tiền          |                             |                          |                 |      | ×                                            |
| 🖉 Bật lệnh                        |        |                      | and the second second       |                          |                 |      |                                              |
| 🚮 Giao dịch tiên                  |        | 057C000711 00 - Torr | ngày: 31/03/2025 📑 🛛 Đến ng | ay: 31/03/2025 😁 🏾 🏧 Mêm |                 |      |                                              |
| 👸 Giao dịch CK                    |        | Ngay<br>Der die ka   | Tâng                        | Giâm                     | 55 Gir<br>4.404 | NOIC | hng                                          |
| Tiên lớn                          |        | Dır cuới kỳ          |                             |                          | 4,404           |      |                                              |
| 🕘 Quán lý tài khoán               |        |                      |                             |                          |                 |      |                                              |
| Tài sản                           |        |                      |                             |                          |                 |      |                                              |
| Dur ner ký quý                    |        |                      |                             |                          |                 |      |                                              |
| Sao kê tiên<br>Sao kê chứng kholo |        |                      |                             |                          |                 |      |                                              |
| Lịch sử lệnh                      |        |                      |                             |                          |                 |      |                                              |
| Lãi/Lỗ đã thực hiện               |        |                      |                             |                          |                 |      |                                              |
| Bảo cáo tổng hợp                  |        |                      |                             |                          |                 |      |                                              |
| 💭 Hồ trợ                          |        |                      |                             |                          |                 |      |                                              |
| 📲 Caidat                          |        |                      |                             |                          |                 |      |                                              |
| 🕐 Báo mật                         |        |                      |                             |                          |                 |      |                                              |
|                                   |        |                      |                             |                          |                 |      |                                              |

5.4. Sao kê chứng khoán: Hiển thị sao kê giao dịch chứng khoán trên tài khoản/ tiểu khoản:

 $\mathbf{F}$ 

- Chọn tiểu khoản/ tài khoản, khoảng thời gian tra cứu và bấm tìm kiếm.
- Cho phép tải về sao kê bằng cách bấm vào biểu tượng

| ≡   |                    | Bảng g | a           | Tài sàn            | ×                                                  |            |                | <sup>01</sup> , 8 8 | Q Q @      |
|-----|--------------------|--------|-------------|--------------------|----------------------------------------------------|------------|----------------|---------------------|------------|
| e   | Bàng giả           |        | Sao kê chứr | ng khoán           |                                                    |            |                |                     | ×          |
|     | Đặt lệnh           |        |             | and a Summerson of |                                                    |            |                |                     | ~          |
| ÷   | Giao dịch tiền     |        |             | n ∼ Tarçama        |                                                    |            |                |                     | <b>~</b> * |
| 140 | Giao dich CK       |        | Ngéy        | Mill chúng khoán   | Ciến giới Sơ                                       | dur dâu ký | Phát sinh tăng | Phát sinh giảm      | Số dự cuối |
|     | The lab            |        |             | ***                | Só de deu ký:                                      | 0          |                |                     | 1000000    |
|     | nenich             |        | 500025050   | ~~~                | Chuyên đà sô đư rowng Molan hr Hi cù sang Hi mai   |            | 22,700         | 0                   | 22,700     |
|     | Quân lý tài khoản  |        |             | DAH                | Si dar dila ki:                                    | 0          | 22,700         |                     |            |
|     | Tài sản            |        | 28/03/2025  | DAH                | Chuyển đối số dự chứng khodni lũ HT cũ sang HT mội |            | 17,100         |                     | 17,100     |
|     | Dư nợ ký quỹ       |        |             |                    | Tông công DRH:                                     |            | 17,100         |                     |            |
| Ē   | Sao kê tiên        |        |             | TPB                | Số dự đhu kỳ:                                      | 0          |                |                     |            |
| Ļ   | Sao kê chứng khoán |        | 26/03/2025  | TPB                | Chuyển đối số đư chững khoản từ HT cũ sang HT mới  |            | 7,000          |                     | 7,000      |
|     | Lịch sử lệnh       |        |             |                    | Tống cặng TPB:                                     |            | 7,000          |                     |            |
|     | Lã/Lỗ đã thực hiện |        |             | VIX                | Số đư đầu lý:                                      | D          |                |                     |            |
|     | Bảo cáo tổng hợp   |        | 28/03/2025  | VIX                | Chuyển đất số đư chứng khoản từ HT cũ sang HT mới  |            | 820            |                     | 820        |
| ÷   | Hỗ trợ             |        |             |                    | Tổng cộng Vớc                                      |            | 820            |                     |            |
| 67  | Cài đặt            |        |             |                    |                                                    |            |                |                     |            |
|     | Báo mét            |        |             |                    |                                                    |            |                |                     |            |
|     |                    |        |             |                    |                                                    |            |                |                     |            |

⊻

5.5. Lịch sử lệnh: Hiển thị lịch sử đặt lệnh của tài khoản/ tiểu khoản:

- Chọn tiểu khoản/ tài khoản, khoảng thời gian tra cứu và bấm tìm kiếm.
- Cho phép tải về sao kê bằng cách bấm vào biểu tượng

| (c) Bảng giá          Lịch sứ lệnh       Lịch sứ lệnh điều kiện         P Đặt lệnh       >         Tát cả ∨ Từ ngày:27/03/2025 台       Đến ngày:31/03/2025 台         Mà CK       Trạng thái: Tất cả ∨ Mua/Bản: Tất cả ∨ Từ nkiếm                                                                                                    | <b>C</b> > 4             |
|----------------------------------------------------------------------------------------------------|--------------------------|
| P Bật lệnh >                                                                                                    | ⇒ ⇒                      |
|                                                                                                    |                          |
| 🚔 Giao dịch tiền > Tiểu khoản Ngày Muz/Bản Mã CK Loại giá Thông tin giao địch chứng khoản Trạng thái Phí Thuế TNCN Thuế TNCN (quyền) Kiệnh đặt lệnh Số hiệu lệnh                                                                                                    | Giờ Loại lệnh User       |
| Giáo dịch CK >                                                                                                    |                          |
| Tiện ích > 00 27/≣/2025 Bắn ➡ LO ■ 1000 3≣1 ➡ 000 3≝1 ■ 000 khợp hết \$1,000 khợp hết \$1,000 k | 7:04:45 Thông thường ADM |
| 🥚 Quản lý tài khoản 🗸 🗸                                                                                                    |                          |
| Tài sản                                                                                                    |                          |
| Dư nợ ký quỹ                                                                                                    |                          |
| Sao ké tiền                                                                                                    |                          |
| Sao kê chứng khoán                                                                                                    |                          |
| Lịch sử lệnh                                                                                                    |                          |
| Lãi/Lỗ đã thực hiện                                                                                                    |                          |
| Báo cáo tổng hợp                                                                                                    |                          |
| 💭 Hỗ trợ >                                                                                                    |                          |
| 🕷 Cài dật >                                                                                                    |                          |
| 🐮 Bảo mật                                                                                                    |                          |

## APG.

5.6. Lãi/ Lỗ đã thực hiện: Hiển thị lịch sử lãi/ lỗ giao dịch trên tài khoản/ tiểu khoản:

坐

- Chọn tiểu khoản/ tài khoản, khoảng thời gian tra cứu và bấm tìm kiếm.
- Cho phép tải về sao kê bằng cách bấm vào biểu tượng

| ≡    | APG Lênh nhanh      | Bàng g | á Tài sản          | ×                     |                        |            |           |             |           |             |          | 8 2 Q Ø  |
|------|---------------------|--------|--------------------|-----------------------|------------------------|------------|-----------|-------------|-----------|-------------|----------|----------|
| G    | Bàng giá            |        | Lãi/Lỗ đã thực hiệ | n                     |                        |            |           |             |           |             |          | ×        |
|      | Đặt lệnh            |        |                    |                       |                        |            |           |             |           |             |          |          |
| tî.  | Giao dịch tiền      |        | (Tất cả ~          | Từ ngày: 27/03/2025 🗄 | Đến ngày: 31/03/2025 🗄 | Tim kiếm   |           |             |           |             |          | <u>*</u> |
| 62   | Giao dịch CK        |        | Tiếu khoản         | Ngày                  | Mā CK                  | Khối lượng | Giá vốn 🕕 | Giá trị vốn | Giá bán 🕕 | Giả trị bản | Läillő 🕕 | % Läi/LÕ |
|      | Tiện ích            |        | 00                 | 27/ 8/2025            |                        | ■,000      |           |             |           |             |          |          |
| 0    | Quân lý tài khoản   |        |                    |                       |                        |            |           |             |           |             |          |          |
|      | Tài sản             |        |                    |                       |                        |            |           |             |           |             |          |          |
|      | Dư nợ ký quỹ        |        |                    |                       |                        |            |           |             |           |             |          |          |
|      | Sao kê tiền         |        |                    |                       |                        |            |           |             |           |             |          |          |
|      | Sao kê chứng khoán  |        |                    |                       |                        |            |           |             |           |             |          |          |
|      | Lịch sử lệnh        |        |                    |                       |                        |            |           |             |           |             |          |          |
|      | Lãi/Lỗ đã thực hiện |        |                    |                       |                        |            |           |             |           |             |          |          |
| - 07 | Báo cáo tổng hợp    |        |                    |                       |                        |            |           |             |           |             |          |          |
| 9    | Hỗ trợ              |        |                    |                       |                        |            |           |             |           |             |          |          |
| **   | Cài đặt             |        |                    |                       |                        |            |           |             |           |             |          |          |
|      | Bảo mật             |        |                    |                       |                        |            |           |             |           |             |          |          |

⊻

5.7. Báo cáo tổng hợp: Hiển thị báo cáo tổng hợp trên tài khoản/ tiểu khoản:

- Chọn tiểu khoản/ tài khoản, khoảng thời gian tra cứu và bấm tìm kiếm.
- Cho phép tải về sao kê bằng cách bấm vào biểu tượng

|                    | Bàng g | iá Tài sản       | ×                               |                         |               |      |                       |                 | <u>`</u> 8 8 Q Q @ |  |  |  |  |  |
|--------------------|--------|------------------|---------------------------------|-------------------------|---------------|------|-----------------------|-----------------|--------------------|--|--|--|--|--|
| 🕑 Báng giá         |        | Báo cáo tổng hợp |                                 |                         |               |      |                       |                 | ×                  |  |  |  |  |  |
| Đặt lệnh           |        |                  |                                 |                         |               |      |                       |                 |                    |  |  |  |  |  |
| 🚔 Giao dịch tiền   |        | lat ca 🗸 lur r   | gay: 27/03/2025 🗄 🛛 Đến ngày: 3 | 31/03/2025 🗄 🛛 Tim kiem |               |      |                       |                 |                    |  |  |  |  |  |
| 🎳 Giao dịch CK     |        | Số tiểu khoản    | GT lãi/lỗ đã thực hiện          | Lãi không kỳ hạn        | Phí aiso dich | Thuế | Chi phí<br>Phí Marnin | Phi (ros tartes | Dhí khốc           |  |  |  |  |  |
| Tiện ích           |        |                  |                                 |                         | The gas over  |      |                       |                 |                    |  |  |  |  |  |
| Quản lý tài khoản  |        |                  |                                 |                         | 0             |      |                       |                 |                    |  |  |  |  |  |
| Tài sản            |        | 00               |                                 |                         |               |      |                       |                 |                    |  |  |  |  |  |
| Dư nợ ký quỹ       |        |                  |                                 |                         |               |      |                       |                 |                    |  |  |  |  |  |
| Sao kê tiền        |        |                  |                                 |                         |               |      |                       |                 |                    |  |  |  |  |  |
| Sao kê chứng khoán |        |                  |                                 |                         |               |      |                       |                 |                    |  |  |  |  |  |
| Lịch sử lệnh       |        |                  |                                 |                         |               |      |                       |                 |                    |  |  |  |  |  |
| Báo cáo tổng hợp   |        |                  |                                 |                         |               |      |                       |                 |                    |  |  |  |  |  |
| PHố trợ            |        |                  |                                 |                         |               |      |                       |                 |                    |  |  |  |  |  |
| Cài đất            |        |                  |                                 |                         |               |      |                       |                 |                    |  |  |  |  |  |
| Bảo mật            |        |                  |                                 |                         |               |      |                       |                 |                    |  |  |  |  |  |
| Buomat             |        |                  |                                 |                         |               |      |                       |                 |                    |  |  |  |  |  |

## <u>APG</u>

| 6. Hỗ trợ.:                                                                                                    | Xem lại mu                                                                                                    | ục VII. Hỗ t                                                 | rợ.                                                                                                |                                                                                                    | =                                                 |                                                                                                    | Bàng giá                       |
|----------------------------------------------------------------------------------------------------|----------------------------------------------------------------------------------------------------|--------------------------------------------------------------|----------------------------------------------------------------------------------------------------|----------------------------------------------------------------------------------------------------|---------------------------------------------------|----------------------------------------------------------------------------------------------------|--------------------------------|
|                                                                                                    |                                                                                                    |                                                              |                                                                                                    |                                                                                                    | (6                                                | Bàng giá                                                                                                    |                                |
|                                                                                                    |                                                                                                    |                                                              |                                                                                                    |                                                                                                    |                                                   | Đặt lệnh                                                                                                    | s                              |
|                                                                                                    |                                                                                                    |                                                              |                                                                                                    |                                                                                                    | 6                                                 | Giao dịch tiền                                                                                                   | 12h 13h 14h                    |
| APG Binhonern Bang gla                                                                                                    | 2.8                                                                                                    | 28                                                           |                                                                                                    | 067C000711 00 -<br>Nguyễn HoãiNan<br>- 2 ×                                                                                                    | 8 R Q                                             | Giao dịch CK                                                                                                    | × ,330.32 (+8.44 +0.64%)       |
|                                                                                                    |                                                                                                    |                                                              |                                                                                                    |                                                                                                    | hinde .                                           | Tiện ích                                                                                                    |                                |
| 수가<br>19                                                                                                    | W60 13                                                                                                    | ni 20 + 12 - 53 - 60 200)<br>10 = 20 - 52 - 60 200)          | HIGHNEEK 246.00 (+0.15 +0.0756)                                                                    |                                                                                                    | in anna<br>Martin                                 | Quản lý tài khoản                                                                                                | Sam not so had - shao          |
| Thêm boac Tim Islêm Q. Danh mục sở hữu 🔻                                                                                                    | MICO HOSE + HNX + UPCOM + Chizing o                                                                                         | ayên ETFs TPRI. TPON                                         |                                                                                                    | 200 - C                                                                                                    | Bàng giá clessic                                  |                                                                                                    | 3 KL 3 Giá 2                   |
| sán Trần Sản TC Giả 3 Ki. 3                                                                                                    | Bián KL2 Bián KL1 Máck                                                                                                    | CILL KL. +/- % CILL1                                         | HL 1 0142 KL 2 0143                                                                                | KL 3 Tổng KL Cao TB Thấp                                                                                                    | NN Mua NN Bán                                     | Hỗ trợ                                                                                                    | ✓ 26.2 78.7 26.25              |
| ubn e 14.2 722 78.7 769 12<br>4 42.2 36.7 30.45 30 317.1                                                                                                    | 177 TEL 77.1 12 (994<br>3105 24 39.1 762 50                                                                                 | 712 101 10 100 10                                            | 24 774 1 776<br>bit 12 104 3025                                                                    | 15 398.6 70.7 7721 51<br>61 3,753.5 30.5 30.13 31                                                                                                    | 44.11 97.1<br>13.25 614.414                       | Liên hệ                                                                                                    | 75.9 3.2 77                    |
| 44.55 38.75 41.05 41.05 47.0                                                                                                    | 41.7 11 41.75 1 CTG                                                                                                    |                                                              |                                                                                                    |                                                                                                    | 23.3 46.8<br>1,539 2,306.0                        | Sổ tay giao dịch                                                                                                 | 39 317.1 39.05<br>51.0 22.5 52 |
| a 72.4 48 67.7 67 112<br>a 30.95 32.15 34.55 34 310                                                                                                    | 01/1 277 073 203 046<br>2405 121 181 21 199                                                                                 | 1022 AAN 015 0.28% 074<br>3643 1064 006 1.055 0.00           |                                                                                                    |                                                                                                    | 1,528.30 1,403.5<br>8.3 206.674<br>206.7 95.8     | Địa chỉ                                                                                                    | 41.65 47.6 41.7                |
| e 24.0 21.4 23 27.35 2403<br>e 29.05 25.25 27.15 32 0502                                                                                                    |                                                                                                    | 27.15 1,133.4 0 0.4 27.44                                    | 152.5 22.75 220.8 22.8<br>168.5 27.2 275.5 272.5                                                   |                                                                                                    | 197.640 2,406.47<br>650.794 1,915.24              | Danh mục phím tắt                                                                                                | 128.8 22.9 128.9               |
| →         26         72.6         24.3         30.55         30.66           →         26         72.6         24.3         30.25         30.66           →         72.6         02.2         07.9         00.2         51.6 | 24.3         938.5         24.35         32.8         M00           08.3         20.8         66.4         12.5         MSN | 24.4 1,297.3 +0.1 +0.43% 24.4<br>06.0 132.9 +0.0 +0.89% 06.5 | 168.7 24.45 281.9 24.5<br>9 68.0 85.2 68.7                                                         | BURS.4         34.8         31.02         11.0           570.7         15571.4         34.4         31.21         21.31           77.7         2,426.9         68.8         60.29         44.4 | 41.398 2,040,1.<br>2,796.5 2,796.65<br>92.6 513.1 | Cài đặt                                                                                                    | 67 112 67.1                    |
| + 64.5 561 60.3 100 77/6<br>• 44.15 38.45 41.3 41.09 1.2                                                                                                    |                                                                                                    | 603 6902 0 6% 603<br>0126 113 605 0175 41.2                  | 296.4 Milk 585 605                                                                                 | 249.1 2855.2 40.3 993 915<br>0.7 617.2 40.45 9000 00.5<br>0.7 617.2 00.4 000 00.5                                                                                                    | 948.2 1,1903                                      | Bảo mật                                                                                                    | 22.55 248:3 22.6               |
| ▲ 12.55 10.45 11.75 12.3 1,052.3                                                                                                    | 1235 2,1924 12.4 5,495.4 0HB                                                                                                | 12.4 2,823.5 +0.65 +5.57% 52.45                              | 1,111.4 12.5 3,268.0 12.55                                                                         | 0,271.6 84,692.3 12.5 11.00 11.6                                                                                                    | 4,092.5 5,423.53                                  |                                                                                                    | 27 859.2 27.05                 |
| 25.45         24.75         25.6         27.15         242.6           41.35         35.55         36.65         30.4         40.9                                                                                           |                                                                                                    | 27.15 14134 H0.55 42.07% 272<br>800 13047 446 0.138 20       | 8142         2725         1978         273           10.7         38.65         233.6         38.7 | 40x 1 24,464.8 27.15 26.78 36.5<br>135.2 92,98,7 38.7 98.30 47.3                                                                                                    | 1,922.2 2,964,17<br>678.315 1,230.16              |                                                                                                    | 34.05 50 34.1                  |
|                                                                                                    | 27.9 104.3 27.05 126.1 708                                                                                                  | 20 770.6 +0.65 +0.355 20                                     | 11227 28.05 315.6 20.1                                                                             | 810 5 21 083 7 20 2 27 01 23.5                                                                                                    | 1,183 1,538                                       | and the second second second second second second second second second second second second second second second |                                |

#### 7. Cài đặt: Quản lý thông tin Quý khách và thông tin đăng ký dịch vụ:

APG

|                    | Bàng | giá   |      |       |     |       |         |             |            |                    |                       |                      |                    |                     |                |  |           |      | 067CO<br>Nguy | 00711 00<br>yễn Hoài Na | , a       | n Q         | 0 Q       |
|--------------------|------|-------|------|-------|-----|-------|---------|-------------|------------|--------------------|-----------------------|----------------------|--------------------|---------------------|----------------|--|-----------|------|---------------|-------------------------|-----------|-------------|-----------|
| 😰 Bàng giá         |      |       |      |       |     |       |         |             |            |                    |                       |                      |                    |                     |                |  |           |      |               |                         |           |             | 1.8       |
| 🖉 Đặt lệnh         |      |       |      |       |     |       |         |             |            |                    |                       |                      |                    |                     |                |  |           |      |               |                         |           |             | الأنهادية |
| 🚔 Giao dịch tiền   |      |       |      |       |     |       |         |             |            |                    |                       |                      |                    |                     |                |  |           |      |               |                         |           |             | 11        |
| Giao dịch CK       |      |       |      |       |     |       |         |             |            |                    |                       |                      |                    |                     |                |  |           |      |               |                         |           |             |           |
| Tiện lớn           |      |       |      |       |     |       | UPCOM * | Cháng quyềr | TPRE       | TRON               |                       |                      |                    |                     |                |  |           |      |               |                         | Bàng      | giá classic | - 10      |
| Quản lý tài khoản  |      |       |      | Bên n | nua |       |         |             | hớp lệnh : |                    |                       |                      |                    | Bên t               | bán            |  | Then Mary |      |               |                         |           | and place   |           |
|                    |      |       | KE 3 | 0162  |     | 014 1 |         |             |            |                    |                       | Olá 1                | KL 1               |                     |                |  | Tong AL   |      |               |                         | NPI MELIS | NN ban      | NN ROOT   |
| Ho trợ             |      |       |      |       |     |       |         |             |            |                    |                       |                      |                    |                     |                |  | 7,888.3   |      |               |                         | 500       | 500         |           |
| Cai đặt            |      |       |      |       |     |       |         |             |            |                    |                       |                      |                    |                     |                |  | 398.5     | 78.7 |               |                         | 44.11     | 97.8        | 330,856   |
| Thông tin cá chân  |      |       |      |       |     |       |         |             |            |                    |                       |                      |                    |                     |                |  | d,/10.5   |      |               |                         | 13.25     | 014,414     | 166,271   |
| Thung arrest their |      | 41.65 | 47.6 |       |     |       |         |             |            |                    |                       |                      |                    |                     |                |  | 6.851.7   |      |               |                         | 1.530     | 2 366 6     | 168,418   |
| Đãng ký dịch vụ    |      |       |      |       |     |       |         |             |            |                    |                       |                      |                    |                     |                |  |           |      |               |                         | 1,328.56  | 1,405.4     | 89,077.5  |
| 🝸 Báo mát          |      |       |      |       |     |       |         |             |            |                    |                       |                      |                    |                     |                |  | 1,195.1   |      |               |                         | 8.3       | 206.674     | 1,107,500 |
|                    |      |       |      |       |     |       |         |             |            |                    |                       |                      |                    |                     |                |  |           |      |               |                         |           |             | 492,391   |
|                    |      |       |      |       |     |       |         |             |            |                    |                       |                      |                    |                     |                |  | 10,740.3  |      |               |                         | 197.646   | 2,466.47    | 8,308.18  |
|                    |      |       |      |       |     |       |         |             |            |                    |                       |                      |                    |                     |                |  |           |      |               |                         | 650.794   |             | 1,755,960 |
|                    |      |       |      |       |     |       |         |             |            |                    |                       |                      |                    |                     |                |  | 6,068.4   |      |               |                         | 41.398    | 2,040,13    | 123,546   |
|                    |      |       |      |       |     |       |         |             |            |                    |                       |                      |                    |                     |                |  |           |      |               |                         | 2,796.5   | 2,796.63    |           |
|                    |      |       |      |       |     |       |         |             |            |                    |                       |                      |                    |                     |                |  | 2,426.9   |      |               |                         | 92.6      |             | 357,709   |
|                    |      |       |      |       |     |       |         |             |            |                    |                       |                      |                    |                     |                |  |           |      |               |                         | 948.2     | 1,190.2     | 46,220.2  |
|                    |      |       |      |       |     |       |         |             |            |                    |                       |                      |                    |                     |                |  |           |      |               |                         |           | 141.4       | 33,134.2  |
|                    |      |       |      |       |     |       |         |             |            |                    |                       |                      |                    |                     |                |  | 1,549.5   |      |               |                         |           | 1,008.1     | 514,169   |
|                    |      |       |      |       |     |       |         |             |            |                    |                       |                      |                    |                     |                |  | 84,692.3  |      |               |                         | 4,092.5   | 5,423.53    | 965,173   |
|                    |      |       |      |       |     |       |         |             |            |                    |                       |                      |                    |                     |                |  |           |      |               |                         | 23.8      | 328.5       | 137,231   |
|                    |      |       |      |       |     |       |         |             |            |                    |                       |                      |                    |                     |                |  | 24,444.8  |      |               |                         |           | 2,964.17    | 1,209,740 |
|                    |      |       |      |       |     |       |         |             |            |                    |                       |                      |                    |                     |                |  | 9,208.7   |      |               |                         |           | 1,230.16    | 152,125   |
|                    |      |       |      |       |     |       |         |             |            |                    |                       |                      |                    |                     |                |  | 21,083.7  |      |               |                         | 1,783     | 1,538       |           |
|                    |      |       |      |       |     |       |         |             |            |                    |                       |                      |                    |                     |                |  | 29,368.6  |      |               |                         |           | 11,016.4    | 49,309.5  |
|                    |      |       |      |       |     |       |         |             |            | 1015<br>0x1000 VNE | -0.703.<br>Khối lượng | 66 5<br>x1000 CP . E | 0.9<br>Bản quyền t | nice<br>huốc về APG | 27.1<br>382023 |  |           |      |               |                         | R01.4     |             | 405 133   |

### IX. QUẢN LÝ MENU MỞ RỘNG

#### 7.1. Thông tin cá nhân:

- Hiển thị thông tin cá nhân Quý khách. Cho phép cập nhật, điều chỉnh bằng cách bấm vào biểu tượng
- Cho phép thêm mới thông tin tài khoản ngân hàng chính chủ bằng cách bấm vào biểu tượng
- Cho phép xóa tài khoản ngân hàng đã có bằng cách bấm vào tài khỏan đó và chọn Xóa.

| = APG Lotter          | Bang già             | börC000211 00 -<br>Ngayön Hoái Nam | 8 2 9 9 6 |
|-----------------------|----------------------|------------------------------------|-----------|
| 👩 Báng giá            | Thông tin cả nhân    | ]                                  |           |
| 🛞 Dariden             | 2. Anno 100 - 100    |                                    |           |
| 🖆 Glass dịch tiên     | Thông tin cá nhân    | Danh sách ngân hàng 🌒              | + <       |
| 🔐 Glass dich GK       | This leader many     | (C) BUV-                           |           |
| to Tenian             | G Naty With          |                                    |           |
| (2) Quán tý tát khoán |                      |                                    |           |
| © нõrg                | 3 Natyrala           |                                    |           |
| of Call call          |                      |                                    |           |
| Thông tin cá nhân     |                      |                                    |           |
| Bao mat               | Bion though of dates |                                    |           |
|                       |                      |                                    |           |
|                       |                      |                                    |           |
|                       | 10 que dên troai     |                                    |           |
|                       |                      |                                    |           |
|                       |                      |                                    |           |
|                       |                      |                                    |           |
|                       |                      |                                    |           |
|                       |                      |                                    |           |
|                       |                      |                                    |           |
|                       |                      |                                    |           |

7.2. Đăng ký dịch vụ: Cho phép đăng ký dịch vụ theo nhu cầu:

- Dịch vụ SMS: Thông báo kết quả khớp lệnh; Chúc mừng sinh nhật.
- Đăng ký tiểu khoản margin: Mở tiểu khoản Margin online.
- Đăng ký sản phẩm tài chính: Đăng ký sản phẩm tài chính APG đang triển khai thỏa mãn điều kiện Quý khách.

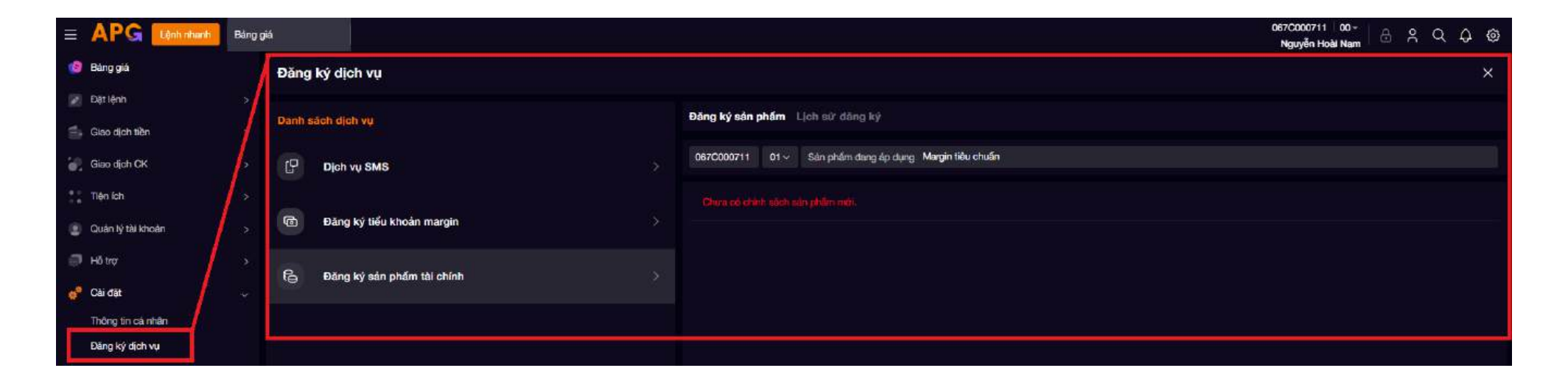

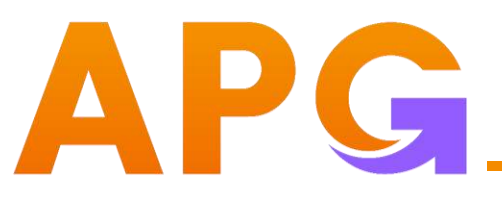

8. Bảo mật:

Quản lý phương thức bảo mật tài khoản của Quý khách.

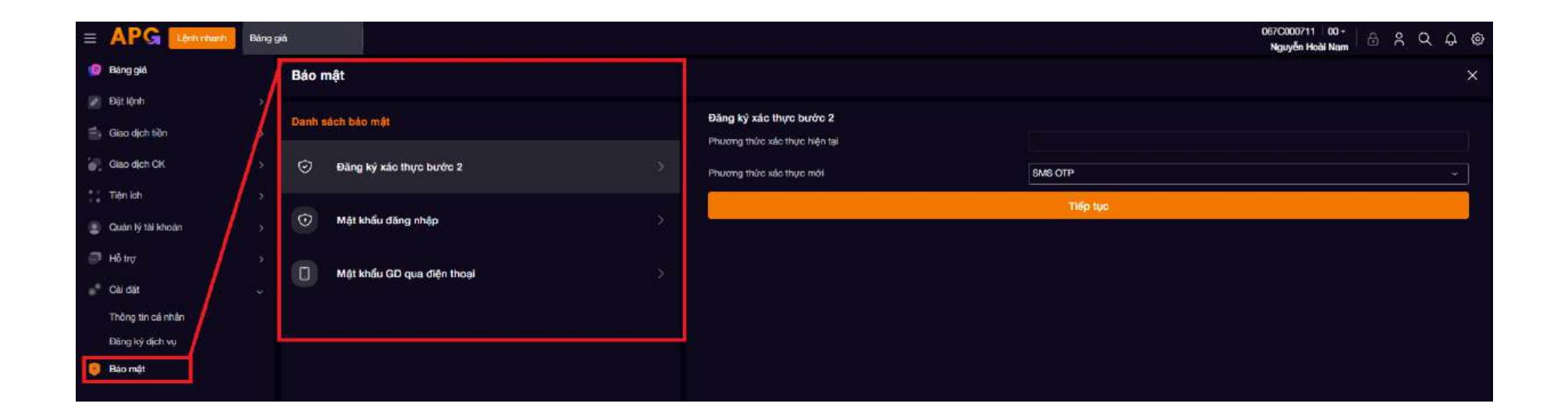

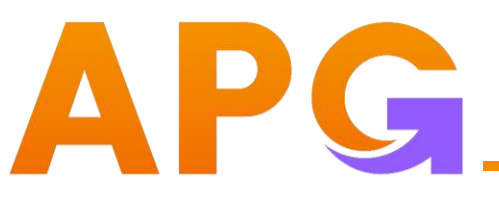

8.1. Đăng ký xác thực bước 2: Cho phép lựa chọn phương thức xác thực bước 2 (ngoài mật khẩu đăng nhập), bao gồm"

- SMS OTP
- Smart OTP

Lựa chọn phương thức xác thực và bấm Tiếp tục. Nhập OTP để xác nhận. Lưu ý:

Phương thức xác thực Smart OTP chỉ hỗ trợ qua ứng dụng APG Trading

| Danh s  | sách bảo mật                                     |  | Đãng ký xác thực bước 2       |           |  |  |  |  |  |  |
|---------|--------------------------------------------------|--|-------------------------------|-----------|--|--|--|--|--|--|
|         | Dăng ký vác thực hước 2                          |  | Phương thức xác thực hiện tại |           |  |  |  |  |  |  |
| $\odot$ | Đảng ký xác thực bước 2                          |  | Phương thức xác thực mới      | SMS OTP v |  |  |  |  |  |  |
| Û       | Mật khẩu đặng nhập                               |  |                               | Tiếp tục  |  |  |  |  |  |  |
|         |                                                  |  |                               |           |  |  |  |  |  |  |
|         | Mật khẩu GD qua điện thoại                       |  |                               |           |  |  |  |  |  |  |
| •       | Mật khẩu đăng nhập<br>Mật khẩu GD qua điện thoại |  |                               |           |  |  |  |  |  |  |

8.2. Mật khẩu đăng nhập:

- Cho phép Quý khách thay đổi mật khẩu đăng nhập tài khoản.
- Nhập mật khẩu hiện tại.
- Nhập mật khẩu mới thỏa mãn điều kiện.
- Nhập lại mật khẩu mới để xác nhận.
- Bấm tiếp tục. Nhập OTP để xác nhận.

| Danh    | sách bảo mật                 | Đổi mật khẩu đăng nhập |                                                                                                    |
|---------|------------------------------|------------------------|----------------------------------------------------------------------------------------------------|
|         |                              | Mật khẩu hiện tại      |                                                                                                    |
| $\odot$ | Đăng ký xác thực bước 2      | Mật khẩu mới           | ۲                                                                                                    |
| -       |                              |                        | Lưu ý: Mật khẩu mới không được giống mật khẩu hiện tại, tối thiều 8 ký tự, có ít nhất 1 ký tự số, 1 ký tự<br>viết hoa, 1 ký tự viết thường và 1 ký tự đặc biệt trong danh sách (),@,#,\$,%,^,&,'). |
| ⊍       | Mật khẩu đăng nhập >         | Nhập lại MK mới        | •                                                                                                    |
|         | Mật khẩu GD qua điện thoại > | Lầm mới                | Tiếp tục                                                                                                    |
|         |                              |                        |                                                                                                    |

8.3. Mật khẩu GD qua điện thoại:

- Cho phép thay đổi hoặc cấp lại do quên mật khẩu giao dịch.
- Đổi mật khẩu: Nhập mật khẩu hiện tại. Nhập mật khẩu mới thỏa mãn điều kiện. Nhập lại mật khẩu mới để xác nhận và bấm Tiếp tục.
- Cấp lại mật khẩu: Nhập mã Captcha và bấm Tiếp tục.

| Danh sách bảo mật      |                            |  | Mật khẩu GD qua điện thoại<br>Đối mật khẩu Quên mật khẩu |                                                             |
|------------------------|----------------------------|--|----------------------------------------------------------|-------------------------------------------------------------|
| $\odot$                | Đăng ký xác thực bước 2    |  | Mật khẩu hiện tại                                        | ٥                                                           |
| $\widehat{\mathbf{O}}$ | Mật khẩu đăng nhập         |  | Mật khẩu mới                                             | Mật khẩu gồm 4 ký tự số, không liên tiếp, không trùng nhau. |
|                        |                            |  | Nhập lại mật khẩu mới                                    |                                                             |
| ٥                      | Mật khẩu GD qua điện thoại |  | Làm mới                                                  | Tiếp tục                                                    |

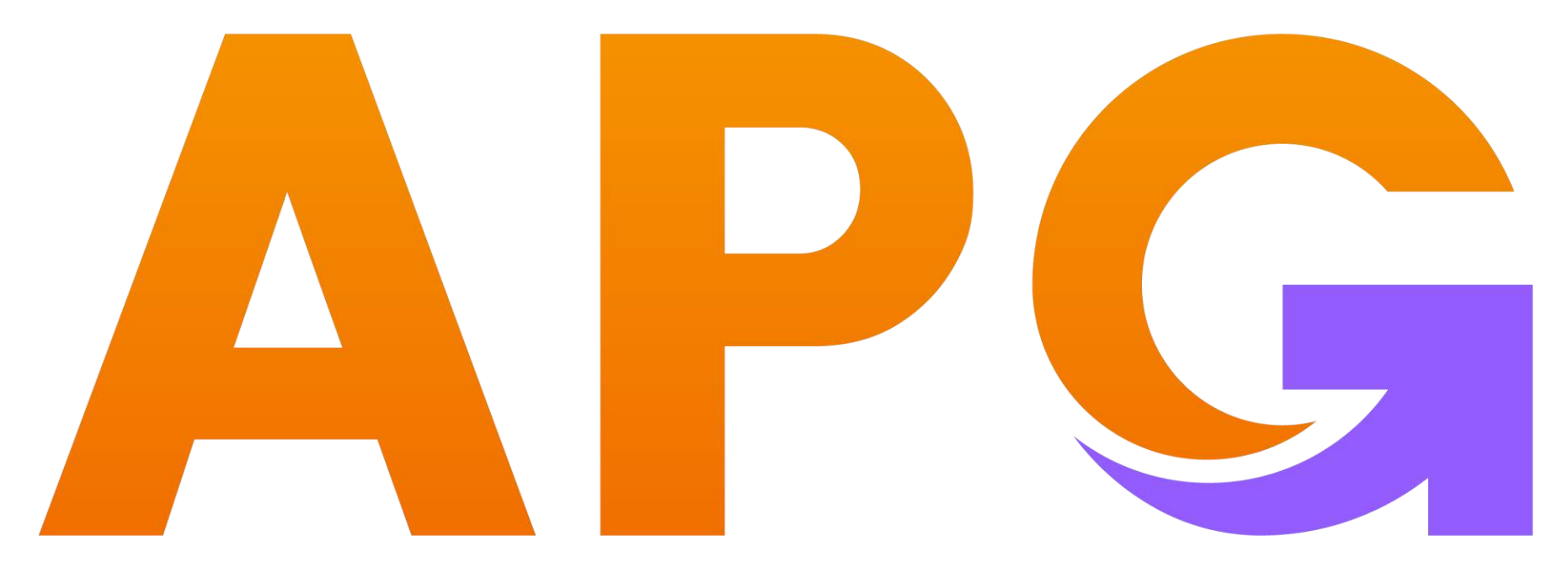

## Build Trust - Achieve Wealth

ĐỒNG HÀNH CÙNG KHÁCH HÀNG TRÊN CON ĐƯỜNG XÂY DỰNG ƯỚC MƠ TÀI CHÍNH CÁ NHÂN

- ✤ CÔNG TY CỔ PHẦN CHỨNG KHOÁN APG
- Trụ sở chính: Tầng 5, Tòa nhà Grand Building, 32 Hòa Mã, Hai Bà Trưng, Hà Nội
- \* Phone: 0243 941 0277
- ✤ Website: apsi.vn